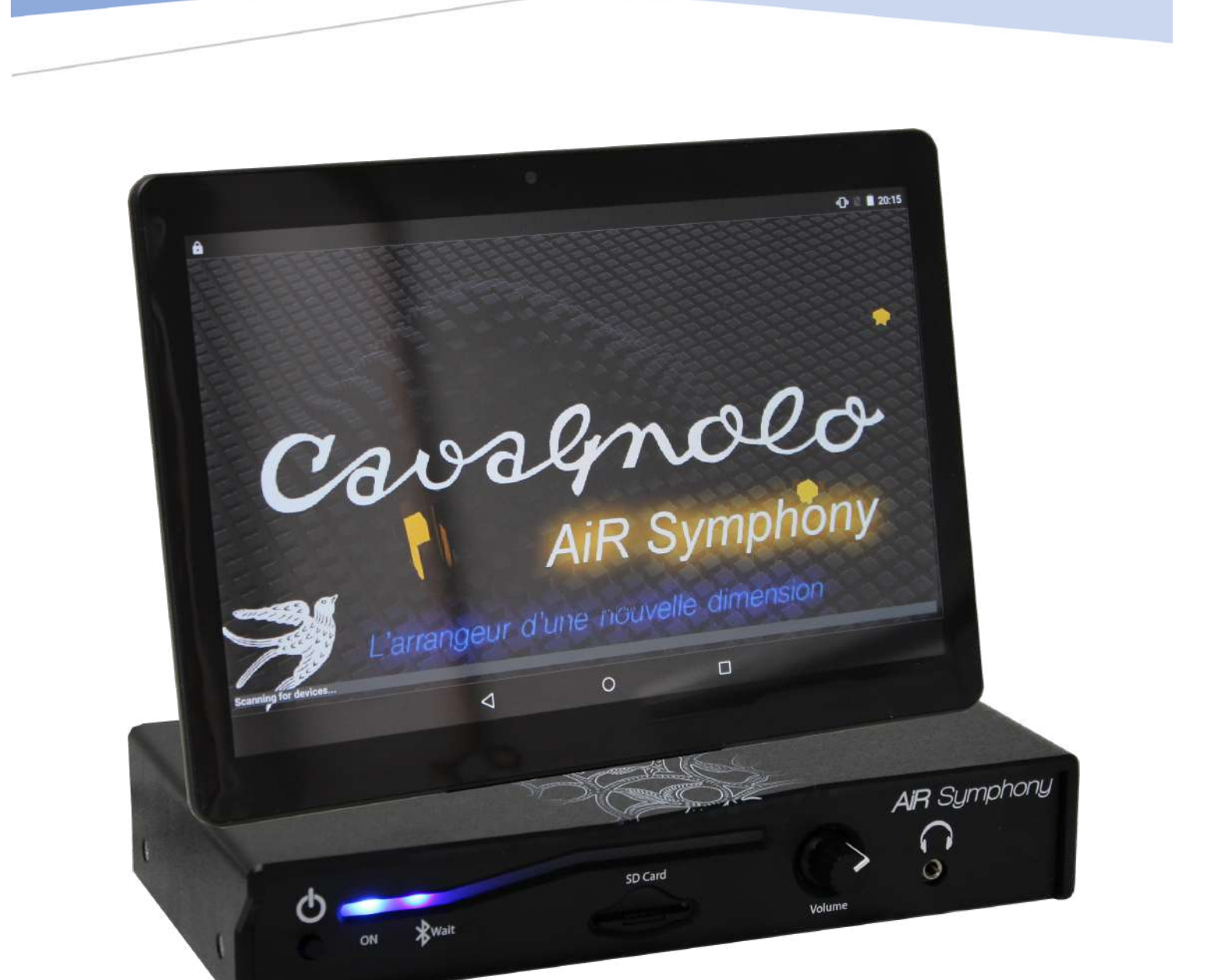

# MANUEL D'UTILISATION AiR Symphony Cavagnolo V1.3

AiR Symphony – Matthieu CHAUSSALET mchaussalet@cava-france.fr

### Bienvenu dans une nouvelle ère d'arrangeurs.

Pour la 1<sup>ère</sup> fois, Cavagnolo vous propose un arrangeur. Nous adorons les challenges, et celuici fût murement réfléchi avant de voir le jour. Depuis quelques années, nous avons travaillé activement sur ce nouvel instrument afin qu'il réponde à toutes les attentes des musiciens, accordéonistes ou non, amateurs ou professionnels. Vous le savez, la tradition chez Cavagnolo passe par l'innovation, et nous voulions apporter des choses concrètes à AiR Symphony afin qu'il se démarque, et surtout afin de vous faciliter les choses, pour ne vous procurer que des bons moments.

Voici une brève description de ses particularités parfois singulières, et qui le rendent exceptionnel :

- AiR Symphony est le plus petit arrangeur hardware du marché. Il est donc facile à transporter, et il ne prendra pas de place inconsidérable chez vous. Il est évidemment très léger (450 grammes). Petit par la taille, mais grand par l'efficacité <sup>(2)</sup>
- AiR Symphony vous offre toujours son écran de contrôle tactile sous les yeux. Ce qui est pratique si vous êtes par exemple accordéoniste. Accrochez la tablette à un pupitre ou à votre pied de micro, et le tableau de commande de l'arrangeur sera toujours facilement à portée de main. C'est un confort remarquable pour les musiciens.
- Nous avons créé des styles exclusifs en respectant la tourne à la « française ». Ainsi, Valses, Pasos, Javas, Bostons, Madisons, Tangos, etc... Ont été arrangés dans nos traditions culturelles et il ne s'agit donc pas de rythmes détournés de leur usage 1<sup>er</sup> pour parer à un manque. Nous avons fait appel à des musiciens professionnels afin d'obtenir des rythmiques d'excellente qualité.
- Les styles d'AiR Symphony ont été arrangés de façon à convenir parfaitement aux personnes qui animent des soirées dansants, bals, etc. Tout a été travaillé de manière à être dansant, efficace. Nous avons souhaité donner un aspect « live » plutôt que trop surchargé pour éviter le cliché d'arrangements synthétiques et peu crédibles.
- AiR Symphony est parfaitement compatible avec la main gauche de votre accordéon. Si vous êtes amateur d'accords complexes et de chants de basses, il suivra parfaitement vos harmonies.
- Nous avons concentré sur l'écran principal de l'application AiR Symphony tous les accès nécessaires pour utiliser les styles, sons et performances de l'arrangeur. Ainsi, le musicien a toujours tout sous la main, sans perdre de temps à naviguer dans des menus divers.
- AiR Symphony est compatible avec tous les accordéons MIDI, claviers MIDI. Les possesseurs de Digit AiR Pro et Digit AiR Millenium bénéficient d'un espace dédié pour piloter les styles de manière personnalisée.

# Table des matières

| Instructions pour la sécurité<br>Consignes sur l'utilisation du Bluetooth<br>Contenu du coffret | р.5<br>р.7<br>р.7 |
|-------------------------------------------------------------------------------------------------|-------------------|
| Chapitre 1                                                                                      | - <sup>9</sup>    |
| Connexions face avant                                                                           | р.ө<br>р.9        |
| Chapitre 2                                                                                      |                   |
| Mise en marche d'AiR Symphony                                                                   | p.10              |
| Connexion de la tablette à l'arrangeur                                                          | p.10              |
| Démarrage de l'application AiR Symphony                                                         | p.11              |
| Éteindre l'application et l'arrangeur                                                           | p.13              |
| Chapitre 3                                                                                      |                   |
| Présentation du tableau de bord d'AiR Symphony                                                  | p.15              |
| Descriptif rapide de l'écran de contrôle                                                        | p.16              |
| Descriptif rapide des boutons de l'arrangeur                                                    | p.16              |
| Descriptif rapide du panneau de commande des styles                                             | p.16              |
|                                                                                                 |                   |
| Chapitre 4                                                                                      |                   |
| Utilisation des styles                                                                          | p.17              |
| Sélection d'un style                                                                            | p.17              |
| Utilisation de l'arrangeur et fonctions essentielles                                            | p.19              |
| Modification d'un tempo                                                                         | p.20              |
| Modifier la hauteur d'un son                                                                    | p.21              |
| Programmation d'un Style avec le Digit AiR                                                      | p.21              |
| Tableau d'appel des Styles                                                                      | p.22              |
| Chapitre 5                                                                                      |                   |
| Utilisation des sons                                                                            | p.26              |
| Sélection d'un son                                                                              | p.26              |
| Mémorisation de sons favoris                                                                    | p.28              |
| Programmation d'un style avec le Digit AiR                                                      | p.30              |
| Tableau d'appel des sons                                                                        | p.31              |
| Chapitre 6                                                                                      |                   |
| Mixage                                                                                          | p 34              |
| Sound Mixer                                                                                     | p.34              |
| Style Mixer                                                                                     | p.36              |
| J -                                                                                             | r - ~             |

| Tableau de sons accessibles en mode Style Mixer       | p.40         |
|-------------------------------------------------------|--------------|
| Chapitre 7                                            |              |
| Menu Settings                                         | p.51         |
| Arr. Settings                                         | p.52         |
| Smart Key Start/Stop                                  | p.52         |
| Arranger Voice Link                                   | p.52         |
| Arranger Voice Edit                                   | p.52         |
| Auto Fill                                             | p.53         |
| Bass To Chord                                         | p.53         |
| Auto Exit Menu                                        | p.53         |
| En. Pedal Volume                                      | p.53         |
| Données application et Mise à jour                    | p.54         |
| Version AiR Symphony                                  | p.54         |
| Sauvegarder les paramètres                            | p.54         |
| MIDI                                                  | p.55         |
| Assigner un Canal MIDI aux différentes parts          | p.55         |
| Utilisation AiR Symphony avec un accordéon 3x3        | p.56         |
| Utilisation d'AiR Symphony avec un accordéon 2x4      | p.57         |
| Utilisation d'AiR Symphony avec un clavier MIDI       | p.57         |
| PCh Filter / CC Filter                                | p.58         |
| Global Rx Filter                                      | p.59         |
| Audio Equalizer                                       | p.60         |
| Footswitch                                            | p.61         |
| Détail des fonctions assignables au pédalier          | p.62         |
| Chapitre 8                                            |              |
| Quel est l'intérêt de créer une registration          | p.63         |
| Que stock une registration ?                          | p.63         |
| Accès et stockage d'une registration                  | p.64         |
| Sauvegarder une registration                          | p.65         |
| Appeler une registration à l'aide de contrôleurs MIDI | p.68         |
| Contrôleurs actifs et récapitulatif avec Digit AiR    | p.69         |
| Chapitre 9                                            |              |
| Utilisation des MP3                                   | <b>p.</b> 70 |
| Transférer vos MP3 d'un Mac                           | p.70         |
| Transférer vos MP3 d'un PC                            | p.71         |
| Transférer vos MP3 d'une clé USB                      | p.73         |
| Utilisation de vos MP3                                | p.78         |
|                                                       |              |

# Chapitre 10

| Mise à jour de l'arrangeur                               | p.80  |
|----------------------------------------------------------|-------|
| Mise à jour des styles de l'arrangeur                    | p.81  |
| Mise à jour de l'application AiR Symphony                | p.83  |
| Transfert de l'application avec un Mac                   | p.83  |
| Transfert de l'application avec un PC                    | p.84  |
| Installation de l'application AiR Symphony               | p.86  |
| Chapitre 11                                              |       |
| Dépannage                                                | p.94  |
| Réinitialiser – Resynchroniser le contenu de l'arrangeur | p.96  |
| Chapitre 12                                              |       |
| Site Cavagnolo                                           | p.100 |
| Forum Cavagnolo                                          | p.101 |

### **INSTRUCTIONS POUR LA SECURITÉ**

# INSTRUCTIONS CONCERNANT LES RISQUES D'INCENDIE, LES DECHARGES ELECTRIQUES OU LES RISQUES D'ACCIDENTS PERSONNELS

Avis: pour réduire le risque d'incendie ou de décharges électriques ne pas exposer l'instrument à la pluie ou à l'humidité.

#### INSTRUCTIONS IMPORTANTES DE SECURITE ET D'INSTALLATION

**AVIS** - Lors de l'utilisation de produits électriques, vous devez suivre des précautions de base et notamment les précautions suivantes :

- Avant d'utiliser l'instrument, lisez attentivement le manuel.
- Si l'instrument est utilisé par des enfants, la présence d'un adulte est nécessaire.

• N'utilisez pas l'instrument dans des sites où il pourrait être exposé à l'humidité ou à des giclées d'eau, comme par exemple près d'un évier, d'une piscine, sur une surface mouillée, etc., et ne posez pas sur l'instrument des récipients contenants des liquides qui pourraient pénétrer dans l'appareil.

- Il ne faut utiliser l'instrument que sur un support stable, propre et sec.
- Ne jouez pas trop longtemps à plein volume: le bruit excessif est nuisible à la santé.
- Il faut placer l'instrument de telle sorte qu'il puisse avoir une ventilation convenable.
- Il faut placer l'instrument loin de sources de chaleur telles que radiateurs, poêles, etc.
- L'instrument ne doit être branché au réseau qu'en employant l'adaptateur de réseau.
- Si vous n'utilisez pas l'instrument pendante de longues périodes, débranchez le câble d'alimentation.
- En cas de nécessité, pour débrancher l'instrument de l'alimentation actionnez l'interrupteur logé dans la partie postérieure. Il faut positionner l'instrument de telle sorte que l'interrupteur soit facilement accessible.
- Il faut porter l'instrument chez un centre après-vente :
- a. Si le cordon d'alimentation ou la prise son endommagés.
- b. Si des objets ou du liquides sont tombés à l'intérieur.
- c. S'il a été exposé à la pluie.
- d. S'il ne semble pas fonctionner correctement ou s'il est moins performant.
- e. S'il est tombé ou si son châssis est endommagé.

• Ne tentez pas de réparer vous-même l'instrument; toute opération doit être effectuée par du personnel spécialisé. **CONSERVEZ CES INSTRUCTIONS** 

#### **COMMENT RESOUDRE LES PARASITES RADIO/TV**

Cet instrument fonctionne sur la bande des fréquences radio et s'il n'est pas installé correctement et conformément aux instructions, il peut perturber la réception des appareils radio et télé. Bien qu'il a été conçu conformément aux lois en vigueur et bien que des protections adéquates aient été prévues contre ces inconvénients, il n'y a pas la garantie que des problèmes de ce genre puissent se produire. Pour vérifier si les parasites sont bien provoqués par l'instrument, essayez de l'éteindre et contrôlez si les parasites sont disparus. Ensuite rallumez-le et vérifiez si les parasites sont de nouveau présents. Après avoir vérifié que votre instrument cause les parasites, procédez comme suit :

- Orientez l'antenne de votre récepteur radio ou TV.
- Changez l'instrument de place par rapport à votre récepteur radio ou TV.
- Eloignez l'instrument du récepteur.
- Branchez la fiche de l'instrument dans une autre prise de manière à ce que l'instrument et le récepteur soient connectés à deux circuits différents.
- Si nécessaire, consultez un professionnel.

#### ALIMENTATION

• Lorsque vous connectez l'instrument à d'autres appareils (amplificateur, mixer, autres instruments Midi, etc.), assurez-vous que tous les modules soient bien éteints.

• Lisez les conseils concernant les parasites Radio et TV.

#### **NETTOYAGE DE L'INSTRUMENT**

• Les surfaces externes de l'instrument doivent être nettoyées qu'avec un chiffon doux et sec. N'utilisez jamais d'essence, de diluants ou de solvants en général.

#### **AUTRES PRECAUTIONS**

Si vous voulez utiliser l'instrument à l'étranger et vous avez des doutes sur l'alimentation, consultez préalablement un professionnel. L'instrument ne doit jamais être soumis à de forts coups.

#### ADAPTATEURS DE COURANT

Pour brancher cet instrument à la prise du réseau électrique, il faut utiliser exclusivement l'adaptateur de courant CAVAGNOLO fourni avec l'instrument en question. L'utilisation d'autres adaptateurs de courant pourrait endommager les circuits d'alimentation de l'instrument. Par conséquent, il est très important d'utiliser les adaptateurs originaux et de demander le type approprié si vous devez le commander à nouveau.

"Exécution des Directives 2002/95/CE, 2002/96/CE et 2003/108/CE, concernant la réduction de l'utilisation de substances dangereuses dans les appareils électriques et électroniques et l'élimination des déchets".

#### INFORMATIONS AUX UTILISATEURS

Le symbole du conteneur barré marqué sur l'appareil indique que le produit à la fin de sa vie utile doit être collecté séparément des autres déchets. Par conséquent l'utilisateur devra collecter l'appareil inutilisable dans un centre de collecte sélective approprié de déchets électroniques et électrotechniques ou bien il devra le remettre au revendeur en cas d'achat d'un nouvel appareil de type pareil, en raison d'un contre un. Une collecte sélective adéquate et le conséquent envoi de l'appareil inutilisable au recyclage, au traitement et à son correcte élimination contribue à éviter de possibles effets négatifs sur l'environnement et sur la santé et elle favorise le recyclage des matières dont l'appareil est composé. L'élimination abusive du produit par l'utilisateur comporte l'application des sanctions administratives prévues.

Ce symbole indique que dans les pays de l'Union européenne, ce produit doit être collecté séparément des ordures ménagères selon les directives en vigueur dans chacun de ces pays. Les produits portant ce symbole ne doivent pas être mis au rebut avec les ordures ménagères.

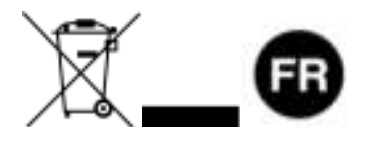

# Consignes sur l'utilisation du Bluetooth

AiR Symphony est équipé d'un module Bluetooth. N'oubliez pas qu'il faut respecter certaines conditions pour que tout fonctionne correctement :

- Veillez toujours à ce que le Bluetooth de la tablette livrée avec l'arrangeur soit actif, sinon la connexion sera impossible avec AiR Symphony.
- Démarrez toujours l'application AiR Symphony en posant votre tablette sur l'arrangeur, ou alors à une distance maximale de 20cm.
- Si vous utilisez votre tablette à distance de l'arrangeur, ne dépassez pas une distance de plus de 2m en gardant un champ libre entre la tablette et l'arrangeur.

## Contenu du coffret AiR Symphony

- ♥ 1 Arrangeur AiR Symphony.
- ♥ 1 Carte SD présente dans le lecteur de carte SD de l'arrangeur.
- 1 Transformateur d'alimentation pour l'arrangeur AiR Symphony.
- ♥ 1 Tablette fonctionnant sous Android avec l'application « AiR Symphony » installée.
- ♥ 1 Câble d'alimentation pour la tablette Android.
- 1 Notice d'utilisation.

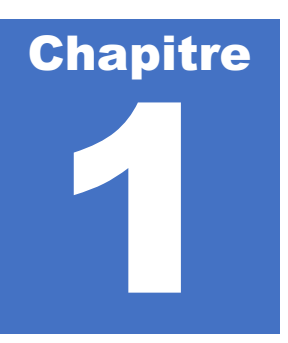

# **Connexions Face Arrière**

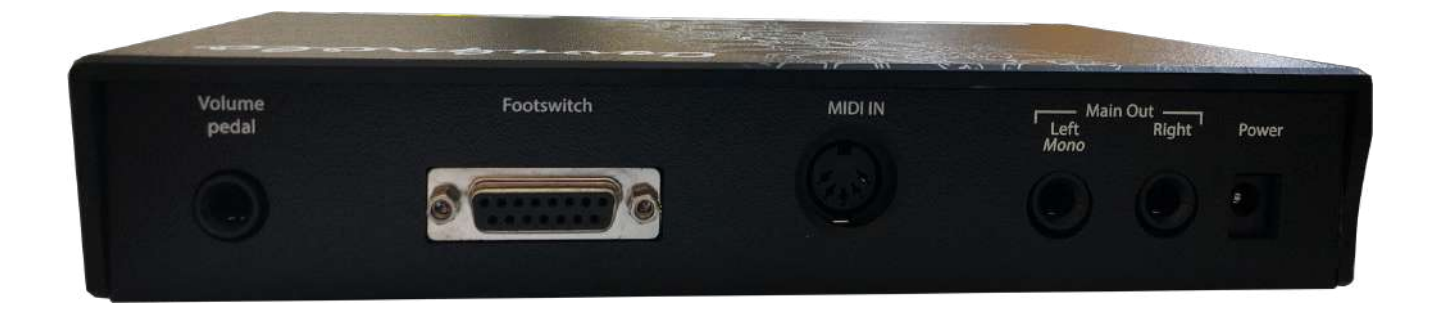

| Volume Pedal              | Connectique pour pédale de volume.                                                                                                    |
|---------------------------|----------------------------------------------------------------------------------------------------|
| Footswitch                | Connectique pour pédale optionnelle à 13 boutons<br>interrupteurs. Permet le contrôle au pied de certaines<br>fonctions de l'arrangeur. Compatible FS13.                                                                                                    |
| Prise MIDI IN<br>Main OUT | Prise MIDI standard à relier vers votre accordéon ou clavier.<br>Sortie générale de l'arrangeur, à relier vers votre système de<br>sonorisation. Il est conseillé de connecter 2 jacks mono 6,35<br>pour profiter au mieux de la qualité sonore de l'arrangeur. |
| Power                     | Prise d'alimentation de l'arrangeur. Il est nécessaire d'utiliser<br>exclusivement le transformateur fourni par Cavagnolo pour<br>connecter l'arranger au réseau électrique.                                                                                    |

# **Connexions Face Avant**

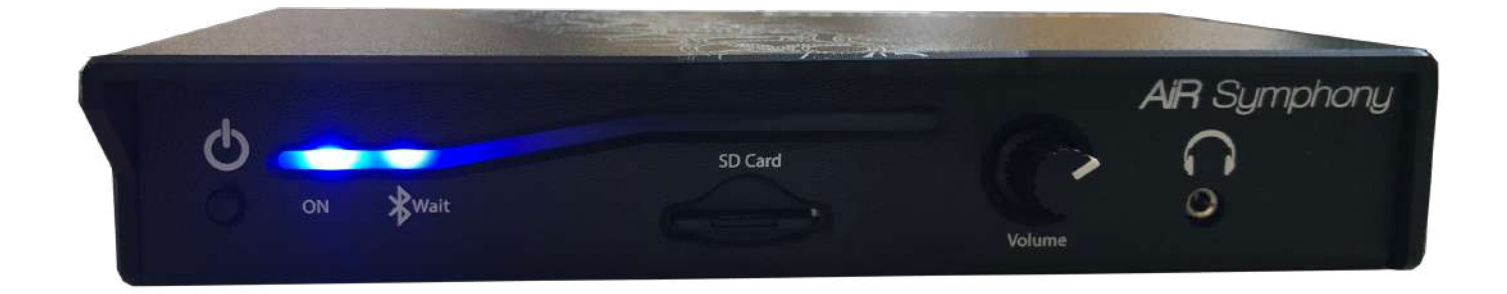

| ON / OFF           | Bouton poussoir de mise sous tension / d'arrêt de l'arrangeur. |  |  |  |  |  |
|--------------------|----------------------------------------------------------------|--|--|--|--|--|
| Diffuseur lumineux | Détermine l'état de votre Arrangeur.                           |  |  |  |  |  |
|                    | Éteint : Arrangeur hors tension.                               |  |  |  |  |  |
|                    | LED ON constante : Sous tension.                               |  |  |  |  |  |
|                    | LED ON constante, LED Wait clignotante: Bluetooth prêt.        |  |  |  |  |  |
| Lecteur Carte SD   | A utiliser obligatoirement avec la carte SD fournie par        |  |  |  |  |  |
|                    | Cavagnolo.                                                     |  |  |  |  |  |
| Bouton Volume      | Bouton de volume général de l'arrangeur.                       |  |  |  |  |  |
| Prise casque       | Format 3,5. Volume contrôlé par le bouton de volume général    |  |  |  |  |  |
|                    | de l'arrangeur.                                                |  |  |  |  |  |

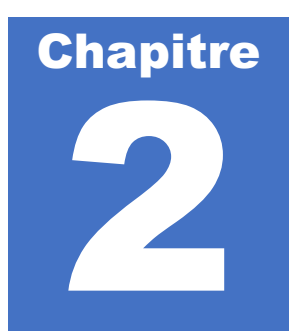

# Mise en marche d'AiR Symphony

Avant toute chose, assurez-vous :

- K D'avoir connecté l'arrangeur **au secteur via son transformateur** fourni.
- ኛ D'avoir connecté les sorties Main Out de l'arrangeur sur votre système de sonorisation.
- C'avoir connecté **un câble MIDI** sur la Prise MIDI IN de votre arrangeur vers la prise MIDI OUT de votre accordéon / clavier.
- C'avoir mis sous tension votre système de sonorisation, et d'avoir ouvert le volume afin de pouvoir écouter l'arrangeur.
- C'avoir mis sous tension l'arrangeur.

#### Connection de la tablette à l'arrangeur

Mettez la tablette sous tension grâce au bouton prévu à cet effet sur le côté de l'appareil. *Voici un exemple d'écran d'accueil lorsque la tablette est démarrée :* 

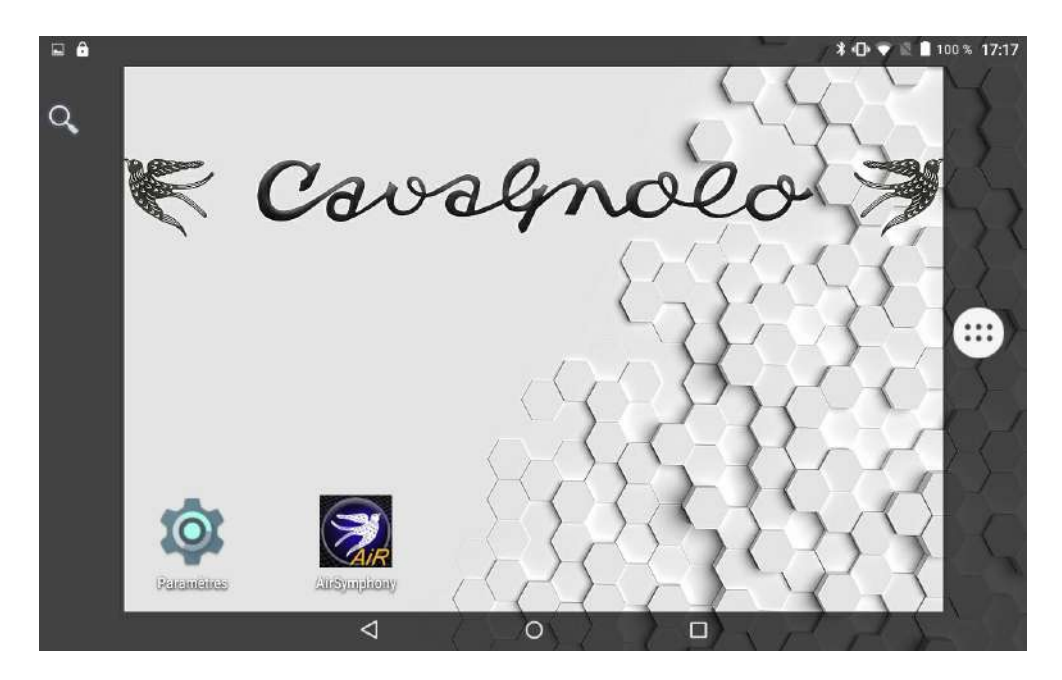

Avant d'exécuter l'application AiR Symphony, assurez toujours que le Bluetooth de votre tablette soit bien activé.

Contrôlez l'état de la LED Wait sur la face avant de l'arrangeur. Si elle clignote, vous pouvez démarrer l'application AiR Symphony pour connecter la tablette à l'arrangeur. Si elle ne clignote pas, éteignez l'arrangeur puis rallumez le.

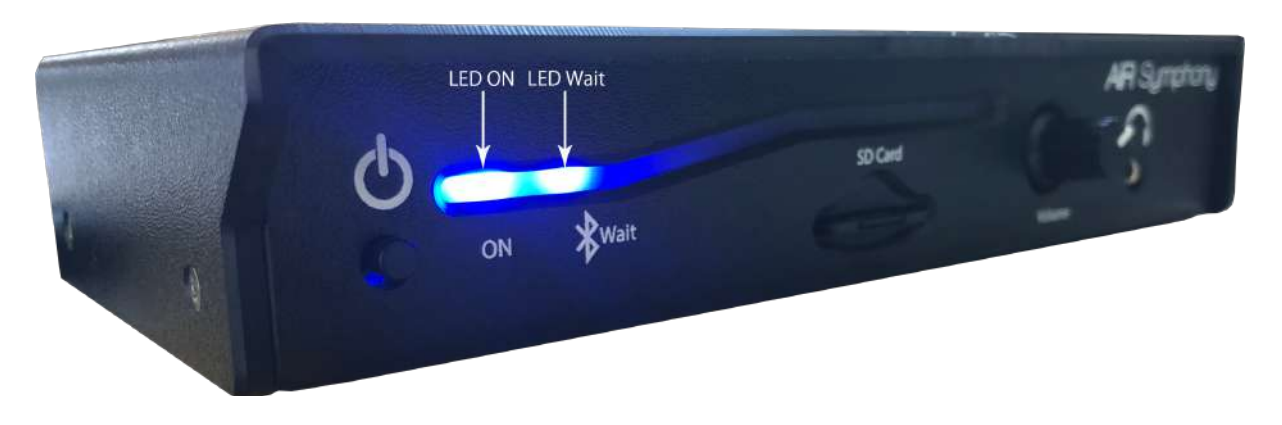

#### Démarrage de l'application AiR Symphony

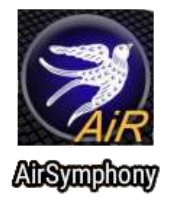

Si le Bluetooth est bien activé sur votre tablette et si la LED Wait de l'arrangeur clignote, alors vous pouvez démarrer l'application AiR Symphony en appuyant sur l'icône présente sur la page principale de la tablette.

#### **IMPORTANT**:

Pour démarrer l'application AiR Symphony, placez toujours votre tablette sur l'arrangeur le temps du démarrage de l'application, comme sur la photo ci-dessous.

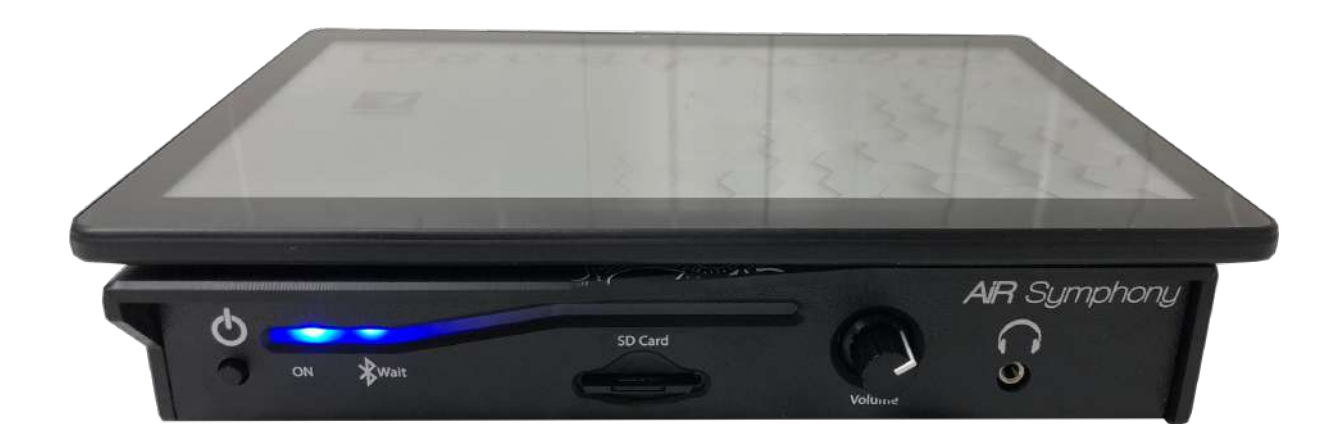

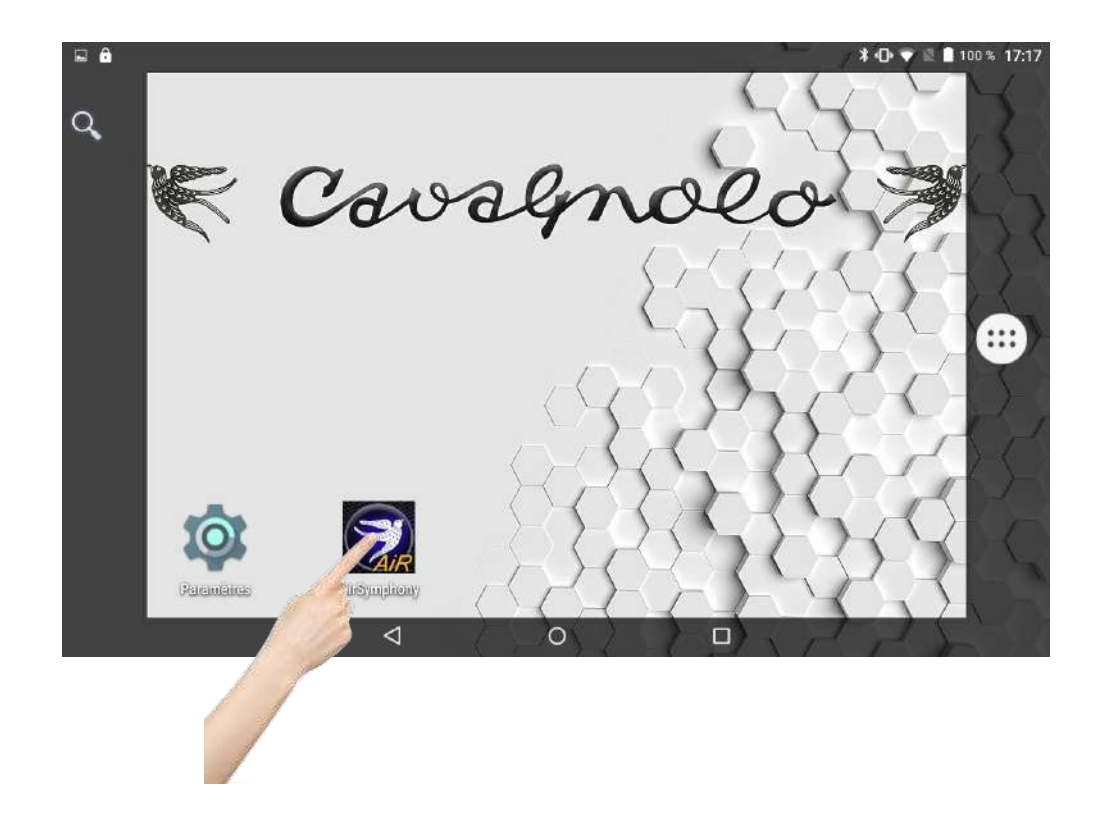

Une fois l'application exécutée, l'écran de démarrage apparait. Sur la partie inférieure de l'écran, une ligne décrit les étapes de la connexion Bluetooth.

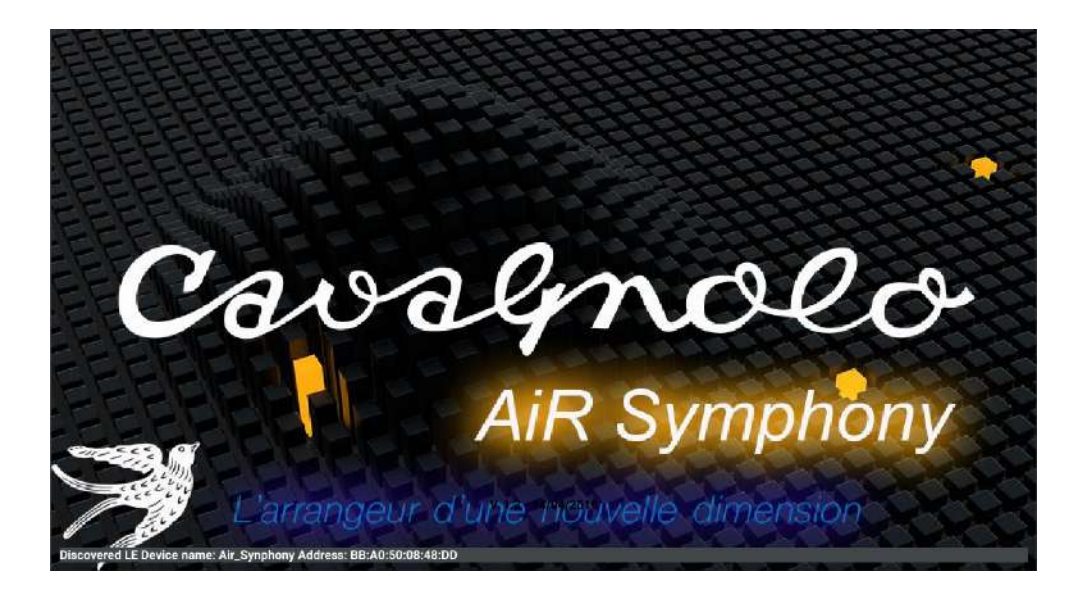

La page principale apparait ensuite.

| TRAP                   |              | GRANDPIA        | NO <sup>127</sup> | Home               |
|------------------------|--------------|-----------------|-------------------|--------------------|
| Drum:127 Bass:12       | 7 Orch:127   |                 | 127               | Cound Misor        |
|                        |              | Registration: - |                   | Sound Mixer        |
| -                      | BPM: 120     |                 | - Octave          | + Style Mixer      |
| SYNTH 5                | LEAD SOLO    | POWER SYNTH 2   | SYNTH 4           | Settings           |
|                        |              |                 |                   |                    |
| o 1 Intro 2 Intro 3 Cn | t.In ReStart |                 | K.Start K.Stop    | B.Low Hold 2 Layer |
| 11 End 2 End 3         | A            | вс              |                   | Start              |

# L'arrangeur est prêt à être utilisé

#### Notes importantes :

En règle générale, lorsque vous mettez l'arrangeur, attendez une dizaine de secondes avant de lancer l'application AiR Symphony, afin de laisser le temps au Bluetooth de démarrer correctement.

N'oubliez pas que le Bluetooth à une portée limité. Essayez de pas utiliser la tablette à une distance de plus de 2 mètres de l'arrangeur, et de lui laisser champ libre, afin de garantir une communication optimale.

### Éteindre correctement l'application et l'arrangeur

### 1) Fermez l'application

- Glissez votre doigt de haut en bas au bord de l'écran de la tablette pour faire apparaitre les barres de menus (1).
- Quittez l'application en appuyant sur l'icône « *carré* » en bas à droite de l'écran (2).

| 🖬 🗛 🖞 📕                    |           |               |                   | 0 100% 14:34     |
|----------------------------|-----------|---------------|-------------------|------------------|
| TRAP                       | 1         | ANDPIANO      | 127               | Home             |
| Arr.A                      | C5        | Registration: |                   | Sound Mixer      |
| · 1                        | PM: 120   |               | - 0 +             | Style Mixer      |
| SYNTH 5                    | LEAD SOLO | POWER SYNTH 2 | SYNTH 4           | Settings         |
| Intro 1 Intro 2 Intro 3 Cr | nt.in     |               | K.Start K.Stop B. | Low Hold 2 Layer |
| End 1 End 2 End 3          | ¢         |               | D                 | Start            |

• Fermez ensuite l'application en appuyant sur la croix ou faites glisser la fenêtre de l'application à l'extérieur de l'écran vers le haut ou vers la droite, à l'aide de votre doigt.

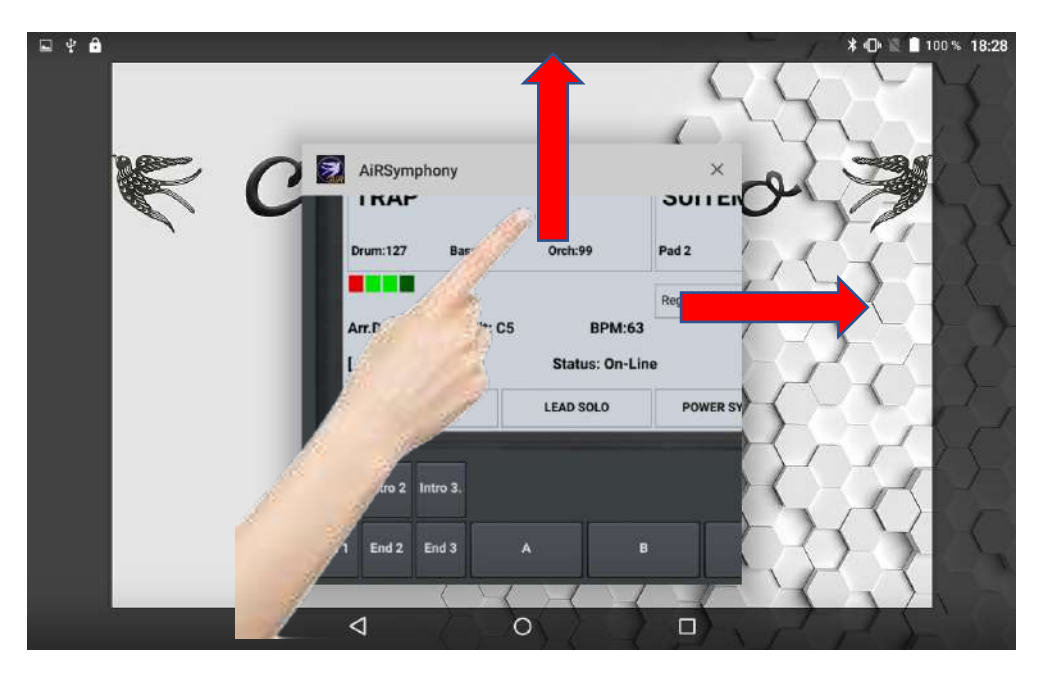

L'application est correctement fermée.

- 2) Éteignez l'arrangeur
- Appuyez sur le bouton On / Off pour éteindre l'arrangeur.

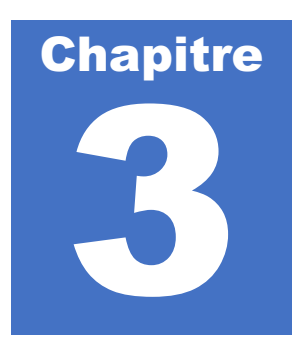

# Présentation du tableau de bord AiR Symphony

Pour bien comprendre l'interface et rendre son utilisation plus simple, voici comment le tableau de bord d'Air Symphony a été pensé.

| 0     | TRAP                       |         |        |           | GF   | RAND | PIAN    | 10    |             | 127     |        | н       | ome   |         |
|-------|----------------------------|---------|--------|-----------|------|------|---------|-------|-------------|---------|--------|---------|-------|---------|
| l     | Drum:127 Bass:127 Orch:127 |         |        | -         |      |      |         |       | 127         |         | Soun   | d Mixer |       |         |
|       | Arr.A Split: C5            |         | Regi   | stration: |      |      |         |       |             |         |        |         |       |         |
| l     | - ВРМ: 120                 |         |        |           |      |      | 2       | - Oc  | tave<br>0 + |         | Style  | e Mixer |       |         |
|       | SYI                        | NTH 5   |        | LEAD S    | 50LO | Р    | OWER SY | NTH 2 |             | SYN     | ГН 4   |         | Set   | tings   |
| 12    |                            |         |        |           |      |      |         |       |             |         |        | 2       |       |         |
| Intro | 1 Intro 2                  | Intro 3 | Cnt.In | ReStart   |      |      |         |       |             | K.Start | K.Stop | B.Low   | Hold  | 2 Layer |
| End   | 1 End 2                    | End 3   |        | A         |      | в    |         | с     |             | D       |        |         | Start |         |

### 3 grandes parties sont à retenir :

Cadre Jaune : Cadre Bleu : Cadre Rouge : Écran de contrôle Options de l'arrangeur

adre Rouge : Panneau de commande des styles.

#### Descriptif rapide de l'écran de contrôle

L'écran de contrôle vous permet de :

- K Choisir un Style et savoir quel est celui qui est sélectionné.
- K Choisir un son et savoir quel est celui qui est sélectionné.
- Connaitre le son « 2 Voice »
- K Modifier le tempo d'un style (BPM)
- K Avoir l'indication en temps réel de la position du style sur les temps écoulés.
- K Connaitre la position de la variation utilisée.
- K Avoir l'information de l'accord joué par l'arrangeur.
- K Connaitre le nom des 4 sons en accès rapide pour chaque style (programmable cf. p.24)
- K Appeler une registration.
- ♥ Transposer les sons main droite par octave.

#### Descriptif rapide des options de l'arrangeur

- K Home : retour à la page principale de l'application
- Sound Mixer : Réglage général du volume par parties, à savoir Batterie, basse, Orchestration et son main droite.
- Style Mixer : Réglage précis du style (Volume de chaque partie, effets, son, panoramique, mute...)
- Settings : Paramètres de fonctionnement de l'arrangeur (réglage type accordéon, canaux MIDI, configuration pédalier, infos versions application / Arrangeur...)

#### Descriptif rapide du panneau de commande des styles

- K Utilisation de 3 intros et 3 endings pour chaque style.
- K Utilisation de 4 variations : A, B, C et D pour chaque style.
- ♥ Démarrage et arrêt des styles.
- ♥ Paramètres de contrôle des styles (Key Start, Key Stop, Hold…)
- K Activation / Désactivation d'une seconde voix pour la main droite.
- Forcer l'arrangeur à reprendre sur le 1<sup>er</sup> temps de la mesure.
- ♥ Obtenir un décompte d'une mesure avant le démarrage de chaque style.

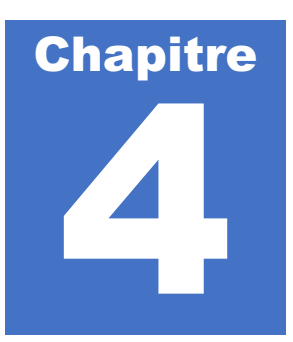

# Utilisation des styles

#### **Définition :**

Un style est un ensemble rythmique, prêt à répondre à une harmonisation en temps réel. Lorsqu'un accord est envoyé à AiR Symphony, le style sélectionné joue un accompagnement automatique.

AiR Symphony propose un bon nombre de styles différents, qui sont classés par catégories. Voyons ensemble comment accéder aux différents styles que l'arrangeur nous propose.

### Sélection d'un style

Nous allons utiliser la partie « écran de contrôle » pour sélectionne un style. Appuyez sur la case rectangulaire en haut à gauche pour ouvrir la bibliothèque des styles disponibles.

| TRAP                        |             | GRANDPIAN     | 0 127          | Home               |
|-----------------------------|-------------|---------------|----------------|--------------------|
| Drum:127 Bass:12            | Orch:127    |               | 127            | Sound Mivor        |
|                             | Solit: C5   | Registration: |                | Sound Mixer        |
| · 10                        | BPM: 120    |               | - Octave       | Style Mixer        |
| NTH 5                       | LEAD SOLO   | POWER SYNTH 2 | SYNTH 4        | Settings           |
|                             |             |               |                |                    |
| Intro 1 Intro 2 Intro 3 Cnt | .In ReStart |               | K.Start K.Stop | B.Low Hold 2 Layer |
| End 1 End 2 End 3           | A           | s C           | D              | Start              |

Un nouvel écran apparait, vous laissant la possibilité de choisir des familles de styles différentes. Pour les retrouver plus facilement, les styles sont classés par familles (Ballad, Pop, Dance, Lounge, Ballroom...).

Il faut d'abord sélectionner une famille, et ensuite sélectionner le style qui vous plaira de jouer.

- 1 Sélectionnez une famille sur la partie gauche.
- 2 Sélectionnez ensuite le style voulu dans la partie droite.
- 3 Glissez votre doigt de bas en haut dans la liste des styles pour la faire défiler.

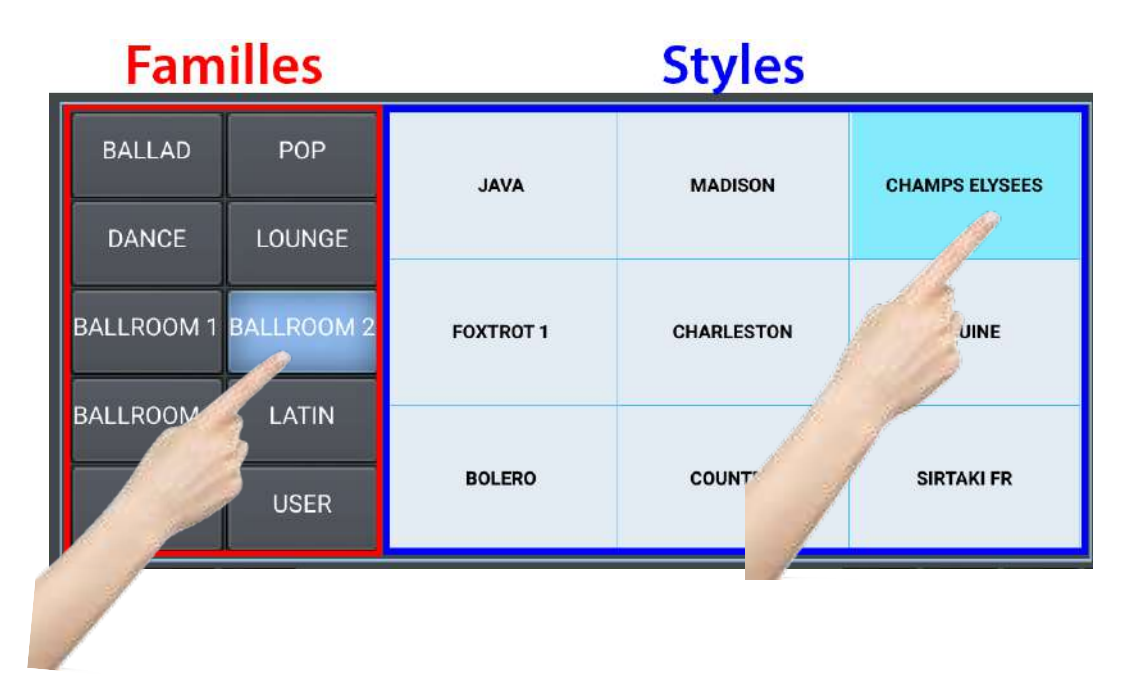

Le style « Marche Tradition » est prêt à être utilisé avec votre arrangeur.

| CHAMPS ELY                | SEES          | GRANDPIANO    | 127               | Home           |
|---------------------------|---------------|---------------|-------------------|----------------|
| Drum:127 Bass:127         | Orch:127      | Slow Strings1 | 127               |                |
| Arr.A                     | Split: C5     | Registration: |                   | Sound Mixe     |
| -                         | BPM:120       |               | - Octave +        | Style Mixer    |
| TROMBONE                  | MUTED TRUMPET | MUSETTE FR    | CLARINET          | Settings       |
| ·                         |               |               |                   |                |
| ro 1 Intro 2 Intro 3 Cnt. | in ReStart    |               | K.Start K.Stop B. | Low Hold 2 Lay |
|                           |               |               |                   |                |

Note : La page d'accès aux styles disparait automatiquement au bout de 4 secondes si vous ne touchez à rien.

### Utilisation de l'arrangeur et résumé des fonctions essentielles

Lorsqu'un style est sélectionné, il ne vous reste plus qu'à l'utiliser. Pour cela vous devez démarrer le style pour afin de pouvoir en profiter.

#### Plusieurs possibilités sont possibles pour exécuter le départ de votre style, à savoir :

- ♥ Utiliser le bouton « Start » pour lancer manuellement le style.
- Utiliser la fonction « K.Start » pour déclencher le départ du style synchronisé à l'appui d'un accord sur votre clavier.
- ኛ Utiliser des introductions : « Intro 1 » « Intro 2 » ou « Intro 3 ».
- Utiliser la fonction « « Cnt.In » pour profiter d'un décompte d'une mesure avant le départ du style.

Vous remarquerez que 3 introductions sont disponibles pour chaque style utilisé. De façon général, l'intro 1 sera de courte durée, l'intro 2 sera d'une durée moyenne et l'intro 3 durera plus longuement.

#### En cours de jeu :

Lorsque vous êtes en cours de jeu, vous pouvez utiliser les boutons de variation « A », « B », « C » ou « D » pour modifier l'orchestration qui vous accompagnera durant l'exécution du style. Cela vous permet de jouer d'une façon non monotone.

Tout comme pour les introductions, l'orchestration des styles est dosée différemment, suivant la variation utilisée. La variation « A » aura donc un caractère plus basique si l'on compare à la variation « D », qui est la plus fournie en instruments.

#### Pour terminer l'exécution d'un style :

Lorsque le moment est venu d'arrêter le style en cours de jeu, vous disposez de plusieurs possibilités :

- ኛ Utilisez le bouton « Start » pour stopper net le style.
- Utilisez la fonction « K.Stop » pour que le style l'arrêt du style soit synchronisé aux accords que vous appuyez. Il s'arrêtera dans ce cas au même moment que nos notes seront lachées.
- ♥ Utilisez les endings « End 1 » « End 2 » « End3 ».

Vous constaterez que les 3 endings sont programmés dans la même logique que les variations, c'est-à-dire du plus court au plus long.

Note : Si en cours de jeu il vous arrive de vous décaler rythmiquement, vous pouvez utiliser la fonction « ReStart » pour forcer l'arrangeur à repartir sur le premier temps du style en cours de jeu.

### Modification d'un tempo

Le tempo du style sélectionné est affiché en permanence à l'écran de contrôle d'AiR Symphony. Il suffit de regarder l'indication du BPM pour connaitre sa valeur.

Il est possible de modifier le tempo d'un style afin de l'accélérer ou de le ralentir.

Appuyez sur BPM pour ouvrir les paramètres détaillés du tempo.

| CHAMPS     | ELYSEES          | GRANDPIAN     | 0 127            | Home              |
|------------|------------------|---------------|------------------|-------------------|
| Drum:127 B | ass:127 Orch:127 | Slow Strings1 | 127              |                   |
| Arr.A      | Split: C5        | Registration: |                  | Sound Mixer       |
| -          | BP**:120         |               | - Octave +       | Style Mixer       |
| TROMBONE   |                  | T MUSETTE FR  | CLARINET         | Settings          |
| 1 Intr     | Cnt.in ReStart   |               | K.Start K.Stop I | B.Low Hold 2 Laye |
| End 3      | A                | в С           | D                | Start             |

Vous arriverez alors à cet écran :

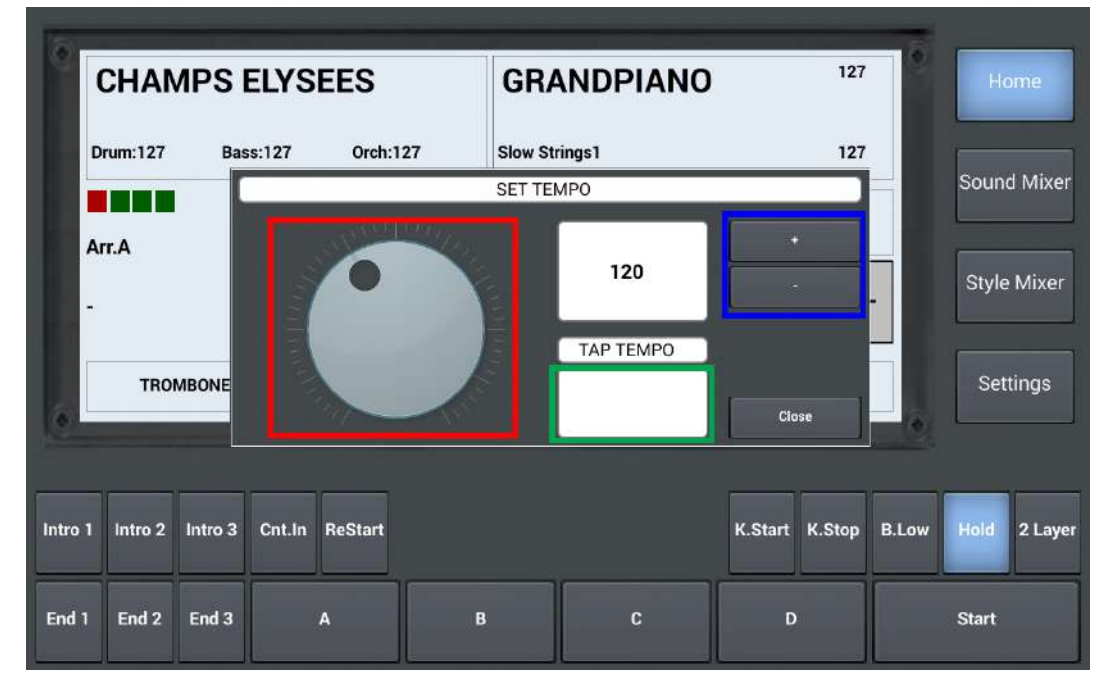

Utilisez les boutons « + » et « - » (zone bleue) pour diminuer ou augmenter le tempo de façon précise. Utilisez l'alpha dial (zone rouge) pour diminuer ou augmenter le tempo de manière rapide.
 Utilisez le Tap Tempo (zone verte) pour donner la pulsation que vous souhaitez exactement.

#### Rappel:

Le tempo peut être mémorisé. Pour cela, allez dans « Style Mixer » puis sélectionnez « Save »

Le tempo peut être modifié également par le biais du pédalier de contrôle si vous en possédez un.

#### Modifier la hauteur d'un son

Si la tessiture d'une sonorité main droite ne vous convient pas, il est possible de la transposer par octave, sur plage maximale -3 a + 3.

Si le son vous parait trop grave, transposez le vers une octave supérieure (+). En revanche, si le son vous semble trop aigu, transposez le vers une octave inférieure (-).

Pour transposer, il suffit d'appuyer sur « + » pour passer à l'octave plus haute, ou « - » pour l'octave plus basse.

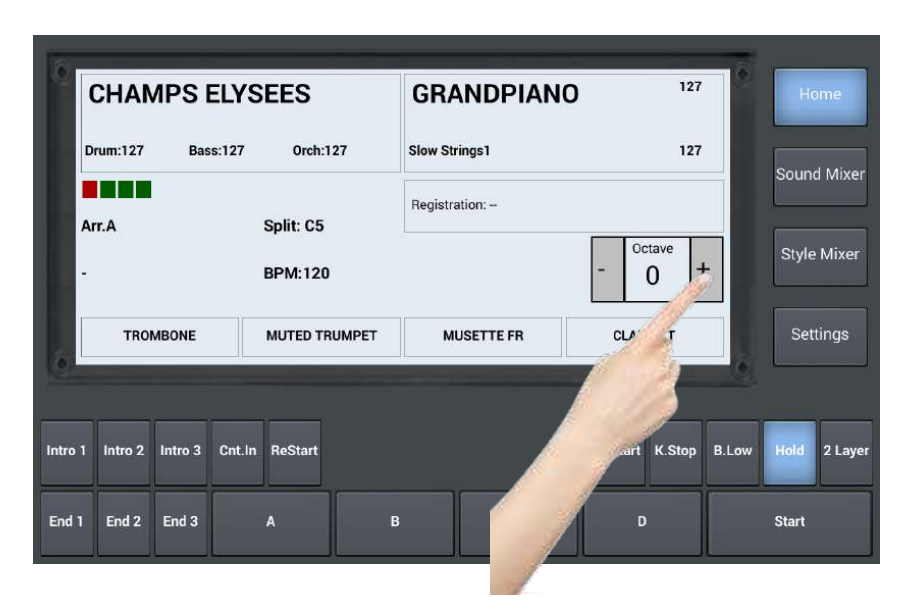

#### Programmation d'un Style avec le Digit AiR

Les possesseurs de Digit AiR Pro et Millenium peuvent, s'ils le souhaitent, accéder à une programmation plus avancée. Par exemple, il est possible d'appeler un style par le simple passage de registre sur le Digit AiR. Il faudra alors vous organiser afin d'imaginer l'usage de cette possibilité, afin qu'elle soit la plus pratique pour vous. Chaque registre du Digit AiR peut donc si vous le désirez appeler directement un style d'AiR Symphony.

Pour programmer un style, il suffit de vous reporter au tableau suivant. Chaque style est appelé à l'aide d'un numéro « P Ch ».

Note : Lorsque des mises à jour de styles seront effectuées, cette liste sera systématiquement remplacée par une autre. Il faudra alors tenir compte des nouveaux numéros attribués pour chaque style.

| Famille | P Ch | MSB | Styles         |
|---------|------|-----|----------------|
|         | 0    | 0   | R&B Ballad     |
|         | 1    | 0   | 6-8 SlowPop    |
|         | 2    | 0   | EverGreen      |
|         | 3    | 0   | Deep&Emotional |
|         | 4    | 0   | Guitar Pop     |
|         | 5    | 0   | West Cost      |
|         | 6    | 0   | Unplugged      |
| BALLAD  | 7    | 0   | Ballad Gtr     |
|         | 8    | 0   | Slow 1 Beat    |
|         | 9    | 0   | Slow 2 Beat    |
|         | 10   | 0   | Slow 3 Beat    |
|         | 11   | 0   | Gary Ballad    |
|         | 12   | 0   | 12-8 Pop       |
|         | 13   | 0   | 6-8 RockBld    |
|         | 14   | 0   | Country Beat   |
|         | 15   | 0   | Ballad Irland  |
|         | 16   | 0   | No Smocking    |
|         | 17   | 0   | Trap           |
|         | 18   | 0   | UK Pop         |
|         | 19   | 0   | Toto Tune      |
|         | 20   | 0   | Swing & Funk   |
|         | 21   | 0   | Acoustic Pop   |
|         | 22   | 0   | Moderato Pop   |
| DOD     | 23   | 0   | Down Funky     |
| POP     | 24   | 0   | Pop Shuffle    |
|         | 25   | 0   | Live Night     |
|         | 26   | 0   | Rock Ballad    |
|         | 27   | 0   | Rap            |
|         | 28   | 0   | Rock USA       |
|         | 29   | 0   | Hully Gully    |
|         | 30   | 0   | Pop Beguine    |
|         | 31   | 0   | Basic Rock     |
|         | 32   | 0   | 3 Cafe G       |
|         | 33   | 0   | Reggae Pop     |
|         | 34   | 0   | Bluesette      |
|         | 35   | 0   | Disco 1 FR     |
|         | 36   | 0   | Disco 2 FR     |
|         | 37   | 0   | Dance AiR      |
|         | 38   | 0   | Dance 70       |
|         | 39   | 0   | Disco US       |
| DANOT   | 40   | 0   | Disco Funky    |
| DANCE   | 41   | 0   | Dua Modern     |
|         | 42   | 0   | Dance Party    |
|         | 43   | 0   | Happy Hour     |
|         | 44   | 0   | Live Show      |
|         | 45   | 0   | Disco NYC      |
|         | 46   | 0   | Disco Survive  |
|         | 47   | 0   | Dance Lounge   |

|          | 48 | 0 | House Funk        |
|----------|----|---|-------------------|
|          | 49 | 0 | Dance Hit         |
|          | 50 | 0 | Sofia dance       |
|          | 51 | 0 | Ambiance Keen     |
|          | 52 | 0 | Free Tango        |
|          | 53 | 0 | Chilloutango      |
|          | 54 | 0 | Tango Nuevo       |
|          | 55 | 0 | Chillout Bossa    |
|          | 56 | 0 | Lounge bossa      |
|          | 57 | 0 | Dreaming          |
|          | 58 | 0 | Love Lounge       |
|          | 59 | 0 | Dance Reggae      |
|          | 60 | 0 | Mood Funk 1       |
| LOUNGE   | 61 | 0 | Mood Funk 2       |
|          | 62 | 0 | Sundowners        |
|          | 63 | 0 | Club Dance        |
|          | 64 | 0 | Free Dance        |
|          | 65 | 0 | Ibiza 2019        |
|          | 66 | 0 | So Lovely         |
|          | 67 | 0 | Jazz Club         |
|          | 68 | 0 | Jango Jazz        |
|          | 69 | 0 | Trio Jazz 1       |
|          | 70 | 0 | Trio Bossa        |
|          | 71 | 0 | Fast Bossa        |
|          | 72 | 0 | New Jazz          |
|          | 73 | 0 | Smooth Jazz 1     |
|          | 74 | 0 | Smooth Jazz 2     |
|          | 75 | 0 | Jazz Valse 1      |
|          | 76 | 0 | Paso Doble 1      |
|          | 77 | 0 | Paso Doble 2      |
|          | 78 | 0 | Paso 3-4          |
|          | 79 | 0 | Valse Musette     |
|          | 80 | 0 | Valse Balais      |
|          | 81 | 0 | Valse Viennoise   |
|          | 82 | 0 | March Fr          |
|          | 83 | 0 | Marche Party 1    |
| BALLROOM | 84 | 0 | Marche 6-8        |
| 1        | 85 | 0 | Marche Portugaise |
| -        | 86 | 0 | Boston Fr         |
|          | 87 | 0 | Valse Lente       |
|          | 88 | 0 | Rumba Napolitaine |
|          | 89 | 0 | Tango Fr          |
|          | 90 | 0 | Tango Argentin    |
|          | 91 | 0 | Bourree           |
|          | 92 | 0 | Marche Party 2    |
|          | 93 | 0 | Paso 1 Live       |
|          | 94 | 0 | Paso 2 Live       |
|          | 95 | 0 | Rumbera           |
|          |    |   |                   |

|            | 96  | 0 | Java           |
|------------|-----|---|----------------|
|            | 97  | 0 | Madison        |
|            | 98  | 0 | Champs Elysées |
|            | 99  | 0 | Fox Trot 1     |
|            | 100 | 0 | Charleston     |
|            | 101 | 0 | Biguine Creole |
|            | 102 | 0 | Bolero         |
|            | 103 | 0 | Country        |
|            | 104 | 0 | Sirtaki FR     |
| BALLROOM   | 105 | 0 | Kuduro Dance   |
| DILLICOUNT | 106 | 0 | Reggae Funk    |
| 2          | 107 | 0 | Tarentelle     |
|            | 108 | 0 | La Mariana     |
|            | 109 | 0 | Kadance        |
|            | 110 | 0 | Madison Rock   |
|            | 111 | 0 | Schalager Fox  |
|            | 112 | 0 | Charleston 2   |
|            | 113 | 0 | Zoumba Gogo    |
|            | 114 | 0 | Madison Live   |
|            | 115 | 0 | Bolero Live    |
|            | 116 | 0 | Ch Elyse Live  |
|            | 117 | 0 | Fox Live       |
|            | 118 | 0 | Manouche Valse |
|            | 119 | 0 | Jive           |
|            | 120 | 0 | Twist          |
|            | 121 | 0 | Rocks Lents    |
|            | 122 | 0 | Rocks French   |
|            | 123 | 0 | Rock&Roll 1    |
|            | 124 | 0 | Rock&Roll 2    |
|            | 125 | 0 | Boogie         |
|            | 126 | 0 | Twist Live     |
|            | 127 | 0 | Chacha Pop     |
|            | 0   | 1 | Disco Cha cha  |
|            | 1   | 1 | Euro Chacha    |
| BALLROOM   | 2   | 1 | Chacha Typique |
| DILLICOUN  | 3   | 1 | Bachata        |
| 3          | 4   | 1 | Cumbia It      |
|            | 5   | 1 | Shuffle Bld    |
|            | 6   | 1 | Scottish 1     |
|            | 7   | 1 | Scottish 2     |
|            | 8   | 1 | Blues Shuffle  |
|            | 9   | 1 | Baion Fisa     |
|            | 10  |   | Baion FR       |
|            | 11  | 1 | Baion Reggae   |
|            | 12  | 1 | Gipsy RMX      |
|            | 13  | 1 | Rumba Gipsy    |
|            | 14  | 1 | Swing Guitar   |
|            |     |   |                |
|            |     |   |                |

|       | 15 | 1 | Samba            |
|-------|----|---|------------------|
|       | 16 | 1 | Disco Samba      |
|       | 17 | 1 | Samba Beguine 1  |
|       | 18 | 1 | Samba Beguine 2  |
|       | 19 | 1 | Mambo            |
|       | 20 | 1 | Salsa Cubana     |
|       | 21 | 1 | Soka 2020        |
|       | 22 | 1 | Beguine 1        |
|       | 23 | 1 | Bossa Nova       |
| LATIN | 24 | 1 | Cumbation        |
|       | 25 | 1 | Latin Pop        |
|       | 26 | 1 | Cumbia Super     |
|       | 27 | 1 | Party Ballad     |
|       | 28 | 1 | Folk Ballad      |
|       | 29 | 1 | Party Pop        |
|       | 30 | 1 | Sun Dance        |
|       | 31 | 1 | Country IT       |
|       | 32 | 1 | Bachino          |
|       | 33 | 1 | Kizombera        |
|       | 34 | 1 | Tarantelle RMX   |
|       | 35 | 1 | Taranta          |
|       | 36 | 1 | Waltzer          |
|       | 37 | 1 | Mazurka          |
|       | 38 | 1 | Pizzica          |
|       | 39 | 1 | Polka            |
|       | 40 | 1 | Tango            |
| FOLK  | 41 | 1 | Tammurriata      |
|       | 42 | 1 | Alpen Ballad     |
|       | 43 | 1 | Schlager Polka   |
|       | 44 | 1 | Party Polka      |
|       | 45 | 1 | Schlager Beguine |
|       | 46 | 1 | Schlager Pop     |
|       | 47 | 1 | Ober Waltz       |
|       |    |   |                  |

Pour appeler par exemple le style « Boston FR » sur une registration, il suffit de vous placer avec l'application Digit AiR sur le registre que vous aurez choisi. Ensuite, accédez à « Paramètres » puis éditez la valeur 86 comme indiqué sur la capture d'écran suivante. N'oubliez pas également d'activer le « Canal 10 Tx ».

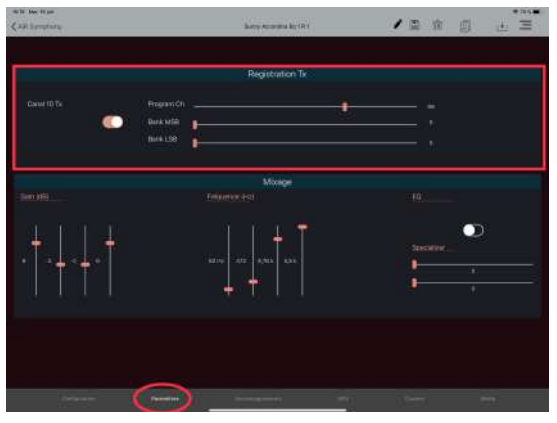

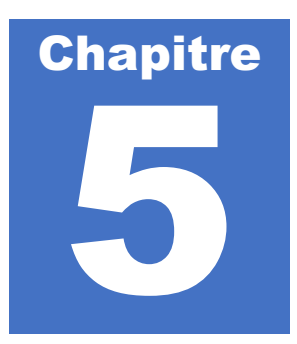

# Utilisation des sons

#### **Définition :**

AiR Symphony dispose de plusieurs sonorités que vous retrouvez dans sa partie arrangeur. Néanmoins, il est également possible de sélectionner un son qui ira se positionner directement sur le clavier main droite de votre accordéon, ou sur la partie chant de votre clavier.

AiR Symphony propose un bon nombre de différents sons, qui sont classés par catégories. Voyons ensemble comment accéder aux différents styles que l'arrangeur nous propose.

#### Sélection d'un son

Nous allons utiliser la partie « écran de contrôle » pour sélectionne un son. Appuyez sur la case rectangulaire en haut à droite pour ouvrir la bibliothèque des sons disponibles.

| TRAP            |                |                       | GRA         | NDPIANO     | 127                        | ۲     | Home                    |
|-----------------|----------------|-----------------------|-------------|-------------|----------------------------|-------|-------------------------|
| Drum:127        | Bass:127       | Orch:127<br>Split: C5 | -<br>Regist | 6           | 127                        |       | Sound Mixer             |
| -<br>Syn        | TH 5           | BPM: 120              | Ром         | JER SYNTH 2 | - Octave<br>O H<br>SYNTH 4 |       | Style Mixer<br>Settings |
| Intro 1 Intro 2 | Intro 3 Cnt.In | ReStart               |             |             | K.Start K.Stop             | B.Low | Hold 2 Layer            |
| End 1 End 2     | End 3          | A                     | В           | С           | D                          |       | Start                   |

Un nouvel écran apparait, vous laissant la possibilité de choisir des familles de sons différentes. Pour les retrouver plus facilement, les sons sont classés par familles (Keyboard, Solos 1, Solos 2, Accordéon 1, Organ...).

Il faut d'abord sélectionner une famille, et ensuite sélectionner le son qui vous plaira de jouer.

- 1 Sélectionnez une famille sur la partie gauche.
- 2 Sélectionnez ensuite le son voulu dans la partie droite.

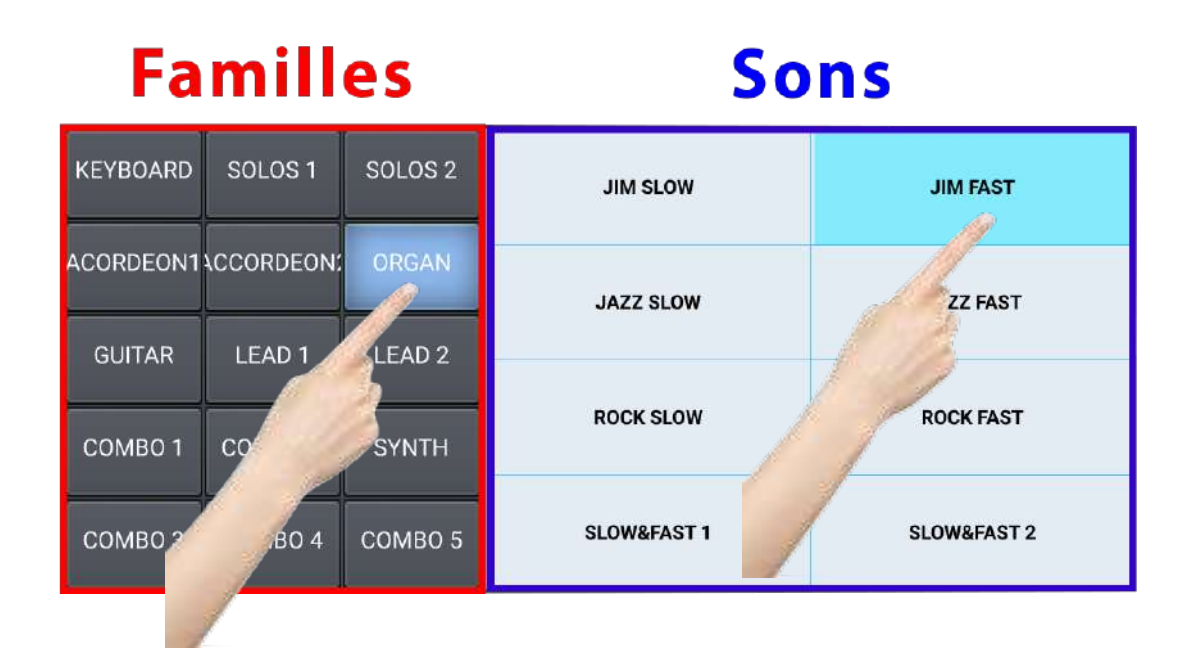

Le son « Jim Fast » est prêt à être utilisé.

| 19      | TRAP     |         |        |           |     | JIM     | FAST        |         | 127    | ۲     | He    | ome        |
|---------|----------|---------|--------|-----------|-----|---------|-------------|---------|--------|-------|-------|------------|
|         | Drum:127 | Bas     | s:127  | Orch:1    | 27  | Vibraph | one 1       |         | 127    |       | Cours | al Neisson |
| A       | arr.A    |         |        | Solit: C5 |     | Registr | ation: -    |         |        |       | Soun  | a wixer    |
| -       |          |         |        | BPM:63    |     |         |             | - 0     | 0 +    |       | Style | e Mixer    |
|         | SYN      | ITH 5   |        | LEAD S    | OLO | POV     | VER SYNTH 2 | SYN     | TH 4   |       | Set   | tings      |
|         |          |         |        |           |     |         |             |         |        | 22    |       |            |
| Intro 1 | intro 2  | Intro 3 | Cnt.In | ReStart   |     |         |             | K.Start | K.Stop | B.Low | Hold  | 2 Layer    |
| End 1   | End 2    | End 3   |        | A         | E   | 3       | с           | C       | )      |       | Start |            |

Note : La page d'accès aux sons disparait automatiquement au bout de 4 secondes si vous ne touchez à rien.

#### Mémorisation de sons favoris

Pour chacun des styles, il vous est proposé 4 sons en accès rapide. Dans l'exemple suivant, les sons accessibles rapidement sont :

- ♥ Son N°1 : Musette FR
- ኛ Son N°2 : Nylon GTR
- ♥ Son N°3 : Bandoneon
- ♥ Son N°4 : Super Brass

| F       | PASO    | DOBLE      | 1            | JIM     | FAST     |         | 127         |      | Home           |
|---------|---------|------------|--------------|---------|----------|---------|-------------|------|----------------|
| Di      | rum:127 | Bass:12    | 7 Orch:127   | Vibraph | ione 1   |         | 127         |      | Coursed Misson |
|         | * •     |            | Solit: C5    | Registr | ation:   |         |             |      | Sound Mixer    |
| -       | 1.4     |            | BPM:125      |         |          | - Oc    | tave<br>0 + |      | Style Mixer    |
|         | MUSE    | TTE FR     | NYLON GT     | B       | ANDONEON | SUPER   | BRASS       |      | Settings       |
|         |         |            |              |         |          |         |             |      |                |
| Intro 1 | Intro 2 | Intro 3 Cn | t.In ReStart |         |          | K.Start | K.Stop B    | .Low | Hold 2 Layer   |
| End 1   | End 2   | End 3      | А            | в       | с        | D       |             |      | Start          |

Il vous est possible de modifier ces sons si vous préférez en retrouver d'autres, qui seront à disposition automatiquement, au chargement de chaque style.

Pour chaque style, vous pouvez décider de l'attribution de 4 sons favoris.

Avant toute chose, reportez-vous au Chapitre 7, afin de vérifier que l'option « Enable Arranger Voice Edit » soit activée. Si elle ne l'est pas, vous n'aurez pas la possibilité de modifier les sons suggérés par défaut.

#### Mémorisation d'un son favoris :

Sélectionnez dans la partie son la sonorité que vous souhaitez mémoriser en favoris, par exemple « Midnight Sax»

| PASODOBLI                | E 1           | JIM FAST     | 127              | Home           |
|--------------------------|---------------|--------------|------------------|----------------|
| Drum:127 Bass:1          | 27 Orch:127   | Vibraphone 1 | 127              | Sound Mire     |
| Arr.A                    | Split: C5     | Regie        | Octave           | Style Mixer    |
| MUSETTE FR               | NYLON GTR     | BANDONEON    | SUPER BRASS      | Settings       |
| stro 1 Intro 2 Intro 3 C | nt.in ReStart |              | K.Start K.Stop B | Low Hold 2 Lay |
|                          |               |              |                  |                |

| PASODOBLE                   | 1            | MIDNIGHT SA       | <b>X</b> <sup>127</sup> | Home               |
|-----------------------------|--------------|-------------------|-------------------------|--------------------|
| Drum:127 Bass:127           | 7 Orch:127   | Strings Ensemble1 | 127                     | Sound Mixor        |
| Arr.A                       | Split: C5    | Registration:     |                         |                    |
| -                           | BPM:125      |                   | - Octave +              | Style Mixer        |
| MUSETTE FR                  | NYLON GTR    | BANDONEON         | SUPER BRASS             | Settings           |
|                             |              |                   |                         |                    |
| Intro 1 Intro 2 Intro 3 Cnt | t.In ReStart |                   | K.Start K.Stop I        | B.Low Hold 2 Layer |
| End 1 End 2 End 3           | A E          | s C               | D                       | Start              |

Pour mémoriser en favoris le son « Midnight Sax », il ne reste plus qu'à appuyer pendant 3 secondes sur l'emplacement choisi, par exemple, souhaite que cette sonorité remplace la sonorité « Musette Fr ».

| PASOD         | OBLE 1                | MID                       | NIGHT SAX | 127             | Home                    |
|---------------|-----------------------|---------------------------|-----------|-----------------|-------------------------|
| Drum:127      | Bass:127 Orch:11      | 27 Strings E<br>Registrat | ion:      | 127             | Sound Mixer             |
| -<br>MUSET    | BPM:125               | GTR BAI                   | IDONEON   | - Octave<br>0 + | Style Mixer<br>Settings |
| Intro 2       | ntro 3 Cnt.In ReStart |                           |           | K.Start K.Stop  | B.Low Hold 2 Layer      |
| End 1 End 2 E | ind 3 A               | в                         | c         | D               | Start                   |

Un message de confirmation apparait ensuite comme dans l'exemple suivant. Il ne me reste plus qu'à appuyer sur OK. Ma sonorité est mémorisée et sera présente à cet emplacement, à chaque fois que j'appellerai le style «Paso Doble 1 »

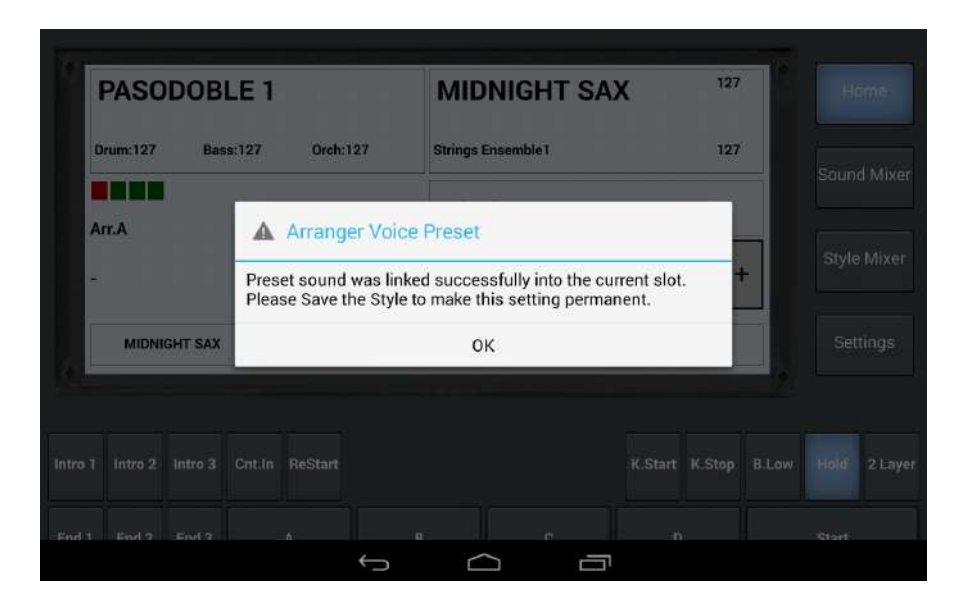

### Programmation d'un son avec le Digit AiR

Les possesseurs de Digit AiR Pro et Millenium peuvent, s'ils le souhaitent, accéder à une programmation plus avancée. Par exemple, il est possible d'appeler un son d'AiR Symphony par le simple passage de registre sur le Digit AiR. Il faudra alors vous organiser afin d'imaginer l'usage de cette possibilité, afin qu'elle soit la plus pratique pour vous. Chaque registre du Digit AiR peut donc si vous le désirez appeler directement un son d'AiR Symphony

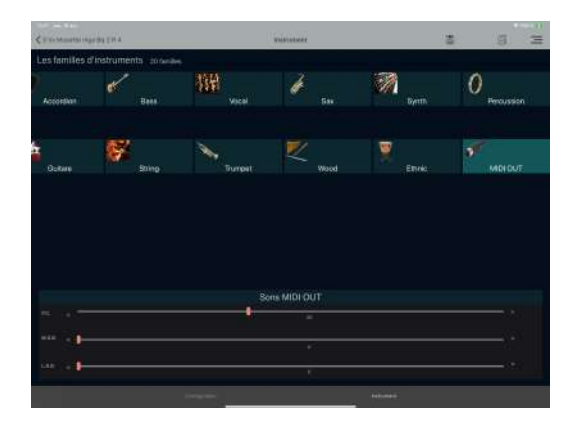

Sélectionnez la famille « **MIDI OUT** » puis éditer une valeur sur le fader P.CH. Dans cet exemple j'appellerai le « Midnight Sax ».

Contrôlez l'instrument « **MIDI OUT** » utilise bien le Canal MIDI 1 comme dans l'exemple ci-dessous.

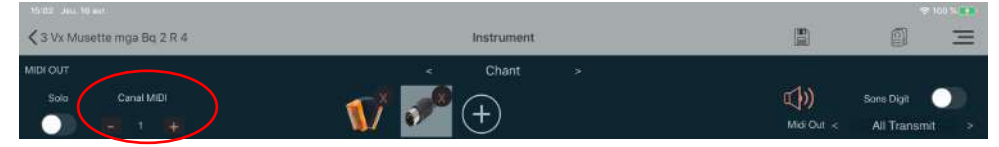

Pour programmer un son, il suffit de vous reporter au tableau suivant. Chaque son est appelé à l'aide d'un numéro « Pch ».

AIR SYMPHONY - MATTHIEU CHAUSSALET

| Famille     | PC | Instrument      |
|-------------|----|-----------------|
|             | 0  | Grand Piano     |
|             | 1  | Live Grand RR   |
|             | 2  | Pop Grand       |
| Kowhoard    | 3  | Rock Grand      |
| Reyboard    | 4  | Electric        |
| -           | 5  | Suite Case      |
|             | 6  | Dx Grand        |
|             | 7  | Suite Mood      |
|             | 8  | Bandoneon       |
|             | 9  | Jazz Accordion  |
|             | 10 | Italian Fisa    |
| Accordéen 1 | 11 | Master It       |
| ACCOLUCIENT | 12 | Musette It      |
|             | 13 | Ballroom Fisa   |
|             | 14 | Tango Accordeon |
|             | 15 | Harmonica       |
|             | 16 | Nylon Gtr       |
|             | 17 | Steel Gtr       |
|             | 18 | Jazz Gtr        |
| Guitar      | 19 | Clean Gtr       |
| Uuitai      | 20 | Funky Gtr       |
|             | 21 | Smooth Gtr      |
|             | 22 | Crunch Gtr      |
|             | 23 | Overdrive Gtr   |
|             | 24 | Piano Tunes     |
|             | 25 | El Mood RR      |
|             | 26 | Pads & Piano    |
| Combo 1     | 27 | Grand & Strings |
|             | 28 | El Piano 80s    |
|             | 29 | El Grand Stage  |
|             | 30 | El & Pad        |
|             | 31 | Grand & UpBass  |
|             | 32 | Orchestra       |
|             | 33 | Romantic        |
|             | 34 | Swing & Jazz    |
| Combo 3     | 35 | Big Band        |
|             | 36 | Funky Lead      |
|             | 37 | Warm Rock       |
|             | 38 | 70s Pad         |
|             | 39 | Wave Pad        |
|             | 40 | Midnight Sax    |
|             | 41 | POP AITO SAX    |
|             | 42 | 1 rumpet        |
| Solos 1     | 45 | Nuted Trumpet   |
|             | 44 | Ballroom Sax    |
|             | 45 | Flute           |
|             | 46 | Oboe            |

| Famille         PC         Instrument           48         Musette Fr           49         Grand Master           50         Master Fisa           51         Bandon           52         Cassotto           53         Mega Master           54         Folk Accordeon           55         World Accordeon           56         Hooklcad           57         HarpSynth           58         SawLead 1           59         PWM Lead           60         Peaks Lead           61         Smooth Lead           62         Mallet Synth           63         Synth Brass           64         Super Brass           65         Strings Ens           66         Toto Pad           67         Live Pad           68         Backwarm pad           69         Accordéon & Pad           70         Wood Ensemble           71         B3 Pad           72         Nylon & Steel           73         Harp Pad           74         Ac Pf & AC Gtr           75         Neverend Story           76         Cinematic Gtr <th></th> <th>47</th> <th>Clarinet</th>                                                                                                    |                       | 47 | Clarinet          |
|----------------------------------------------------------------------------------------------------|-----------------------|----|-------------------|
| Accordéon 2<br>48 Musette Fr 49 Grand Master 50 Master Fisa 51 Bandon 52 Cassotto 53 Mega Master 54 Folk Accordeon 55 World Accordéon 55 World Accordéon 56 Hooklead 57 HarpSynth 58 SawLead 1 59 PWM Lead 60 Peaks Lead 61 Smoth Lead 62 Mallet Synth 63 Synth Brass 64 Super Brass 65 Strings Ens 65 Strings Ens 66 Toto Pad 67 Live Pad 68 Backwarm pad 69 Accordéon & Pad 70 Wood Ensemble 71 B3 Pad 72 Nylon & Steel 73 Harp Pad 74 Ac PF & AC Gtr 75 Neverend Story 76 Cinematic Gtr 77 Again Gtr 77 Again Gtr 78 Climax Jazz Rnd 79 Chorus RMX RND 80 Ethno Flute 81 Rock Alto Sax 82 Pan Flute 83 Trombone 84 Vibraphone 85 Soprao Sax 84 Filegelhorn 87 Mandolin 88 Jim Slow 88 Jim Slow 89 Jim Fast 90 Jazz Slow 91 Jazz Fast 92 Rock Slow 93 Rock Fast 94 Slow & Fast 1                                                                                                    | Famille               | PC | Instrument        |
| Accordéon 2<br>49 Grand Master<br>50 Master Fisa<br>51 Bandon<br>52 Cassotto<br>53 Mega Master<br>54 Folk Accordéon<br>55 World Accordéon<br>56 Hooklead<br>57 HarpSynth<br>58 SawLead 1<br>59 PWM Lead<br>60 Peaks Lead<br>61 Smooth Lead<br>62 Mallet Synth<br>63 Synth Brass<br>64 Super Brass<br>65 Strings Ens<br>64 Super Brass<br>65 Strings Ins<br>66 Toto Pad<br>67 Live Pad<br>68 Backwarm pad<br>69 Accordéon & Pad<br>70 Wood Ensemble<br>71 B3 Pad<br>72 Nylon & Steel<br>73 Harp Pad<br>74 Ac PF & AC Grr<br>75 Neverend Story<br>76 Cinemaia Gtr<br>77 Again Gtr<br>77 Again Gtr<br>78 Climas Jazz Rnd<br>79 Chorus RMX RND<br>80 Ethno Flute<br>81 Rock Alto Sax<br>82 Pan Flute<br>83 Trombone<br>84 Vibraphone<br>85 Soprao Sax<br>85 Soprao Sax<br>86 Flugelhorn<br>87 Mandolin<br>88 Jim Slow<br>89 Jim Fast<br>90 Jazz Slow<br>91 Jazz Fast<br>92 Rock Slow<br>93 Rock Fast<br>94 Slow & Fast 1<br>94 Slow & Fast 1<br>94 Slow & Fast 1<br>95 Rock Fast 1<br>95 Rock Fast 1<br>95 Rock Fast 1<br>95 Rock Fast 1<br>95 Rock Fast 1<br>95 Rock Fast 1<br>95 Rock Fast 1<br>95 Rock Fast 1<br>95 Rock Fast 1<br>86 Flugelhorn<br>87 Rock Fast 1<br>95 Rock Fast 1<br>95 Rock Fast 1 |                       | 48 | Musette Fr        |
| Accordéon 2 50 Master Fisa 51 Bandon 52 Cassotto 53 Mega Master 54 Folk Accordéon 55 World Accordéon 55 World Accordéon 56 Hooklead 57 HarpSynth 58 SawLead 1 59 PWM Lead 60 Peaks Lead 61 Smooth Lead 62 Mallet Synth 63 Synth Brass 64 Super Brass 64 Super Brass 65 Strings Ens 66 Toto Pad 67 Live Pad 68 Backwarm pad 69 Accordéon & Pad 70 Wood Ensemble 71 B3 Pad 72 Nylon & Steel 73 Harp Pad 74 Ac PF & AC Gtr 75 Neverend Story 76 Cinematic Gtr 77 Again Gtr 78 Climax Jazz Rnd 79 Chorus RMX RND 80 Ethno Flute 81 Rock Alto Sax 82 Pan Flute 83 Trombone 84 Vibraphone 85 Soprano Sax 86 Flugelhorn 87 Mandolin 88 Jim Slow 89 Jim Fast 90 Jazz Slow 91 Jazz Fast 92 Rock Slow 93 Rock Fast 94 Slow & Fast 94 Slow & Fast 94 Slow & Fast 94 Slow & Fast 94 Slow & Fast 94 Slow & Fast 94 Slow & Fast 94 Slow & Fast 94 Slow & Fast 95 Rock Fast 95 Rock                                                                                                    |                       | 49 | Grand Master      |
| Accordéon 2<br>51 Bandon<br>52 Cassotto<br>53 Mega Master<br>54 Folk Accordéon<br>55 World Accordéon<br>56 Hooklead<br>57 HarpSynth<br>58 SawLead 1<br>59 PWM Lead<br>60 Peaks Lead<br>61 Smooth Lead<br>61 Smooth Lead<br>62 Mallet Synth<br>63 Synth Brass<br>64 Super Brass<br>65 Strings Ens<br>66 Toto Pad<br>67 Live Pad<br>68 Backwarm pad<br>69 Accordéon & Pad<br>70 Wood Ensemble<br>71 B3 Pad<br>72 Nylon & Steel<br>73 Harp Pad<br>74 Ac PF & AC Gtr<br>75 Neverend Story<br>76 Cinematic Gtr<br>77 Again Gtr<br>78 Climax Jazz Rnd<br>79 Chorus RMX RND<br>80 Ethno Flute<br>81 Rock Alto Sax<br>82 Pan Flute<br>81 Rock Alto Sax<br>82 Pan Flute<br>83 Trombone<br>84 Vibraphone<br>85 Soprano Sax<br>86 Flugelhorn<br>87 Mandolin<br>88 Jim Slow<br>91 Jazz Fast<br>90 Jazz Slow<br>91 Jazz Fast<br>92 Rock Fast<br>94 Slow & Fast 1                                                                                                    |                       | 50 | Master Fisa       |
| Accordeon         52         Cassotto           33         Mega Master           34         Folk Accordeon           55         World Accordeon           56         Hooklead           57         HarpSynth           58         SawLcad 1           59         PWM Lead           60         Peaks Lead           61         Smooth Lead           62         Mallet Synth           63         Synth Brass           64         Super Brass           65         Strings Ens           66         Toto Pad           67         Live Pad           68         Backwarm pad           69         Accordéon & Pad           70         Wood Ensemble           71         B3 Pad           72         Nylon & Steel           73         Harp Pad           74         Ac PF & AC Gtr           75         Neverend Story           76         Ginematic Gtr           77         Again Gtr           78         Climax Jazz Rnd           79         Chorus RMX RND           80         Ethno Flute           81         Ro                                                                                                    | Accordéon 2           | 51 | Bandon            |
| 53         Mcga Master           54         Folk Accordeon           55         World Accordéon           56         Hooklead           57         HarpSynth           58         SawLead 1           59         PWM Lead           60         Peaks Lead           61         Smooth Lead           62         Mallet Synth           63         Synth Brass           64         Super Brass           65         Strings Ens           66         Toto Pad           67         Live Pad           68         Backwarm pad           69         Accordéon & Pad           70         Wood Ensemble           71         B3 Pad           72         Nylon & Steel           73         Harp Pad           74         Ac DF & AC Gtr           75         Neverend Story           76         Cinematic Gtr           77         Again Gtr           78         Cimax Jazz Rnd           79         Chorus RMX RND           80         Ethno Flute           81         Rock Alto Sax           82         Pan Flute                                                                                                    | Accordeon 2           | 52 | Cassotto          |
| 54         Folk Accordeon           55         World Accordéon           56         Hooklead           57         HarpSynth           58         SawLead 1           59         PWM Lead           60         Peaks Lead           61         Smooth Lead           62         Mallet Synth           63         Synth Brass           64         Super Brass           65         Trings Ens           66         Toto Pad           67         Live Pad           68         Backwarm pad           69         Accordéon & Pad           70         Wood Ensemble           71         B3 Pad           72         Nylon & Steel           73         Harp Pad           74         Ac PF & AC Gtr           75         Neverend Story           76         Cinematic Gtr           77         Again Gtr           78         Rock Alto Sax           82         Pan Flute           83         Trombone           84         Vibraphone           85         Soprano Sax           86         Flugelhorn                                                                                                    |                       | 53 | Mega Master       |
| 55         World Accordéon           36         Hooklead           57         HarpSynth           58         SawLead 1           59         PWM Lead           60         Peaks Lead           61         Smooth Lead           62         Mallet Synth           63         Synth Brass           64         Super Brass           65         Strings Ens           66         Toto Pad           67         Live Pad           68         Backwarm pad           69         Accordéon & Pad           70         Wood Ensemble           71         B3 Pad           72         Nylon & Steel           73         Harp Pad           74         Ac PF & AC Gtr           75         Neverend Story           76         Cimaxi Jazz Rnd           79         Chorus RMX RND           80         Ethno Flute           81         Rock Alto Sax           82         Pan Flute           83         Trombone           84         Vibraphone           85         Soprano Sax           86         Flugelhorn <tr< td=""><th></th><td>54</td><td>Folk Accordeon</td></tr<>                                                                                                    |                       | 54 | Folk Accordeon    |
| 56         Hooklead           57         HarpSynth           58         SawLcad 1           59         PWM L Lcad           60         Peaks Lead           61         Smooth Lead           62         Mallet Synth           63         Synth Brass           64         Super Brass           65         Strings Ens           66         Toto Pad           67         Live Pad           68         Backwarm pad           69         Accordéon & Pad           70         Wood Ensemble           71         B3 Pad           72         Nylon & Steel           73         Harp Pad           74         Ac DF & AC Gtr           75         Neverend Story           76         Cinematic Gtr           77         Again Gtr           78         Climax Jazz Rnd           79         Chorus RMX RND           80         Ethno Flute           81         Rock Alto Sax           82         Pan Flute           83         Trombone           84         Vibraphone           85         Soprano Sax                                                                                                    |                       | 55 | World Accordéon   |
| Solos 2         57         HarpSynth           58         SawLcad 1           59         PWM Lead           60         Peaks Lead           61         Smooth Lead           62         Mallet Synth           63         Synth Brass           64         Super Brass           65         Strings Ens           66         Toto Pad           67         Live Pad           68         Backwarm pad           69         Accordéon & Pad           70         Wood Ensemble           71         B3 Pad           72         Nylon & Steel           73         Harp Pad           74         Ac PF & AC Gtr           75         Neverend Story           76         Cinematic Gtr           77         Again Gtr           78         Climax Jazz Rnd           79         Chorus RMX RND           80         Ethno Flute           81         Rock Alto Sax           82         Pan Flute           83         Trombone           84         Vibraphone           85         Soprano Sax           86         Flugelhor                                                                                                    |                       | 56 | Hooklead          |
| Lead 1         58         SawLead 1           59         PWM Lcad           60         Peaks Lead           61         Smooth Lead           62         Mallet Synth           63         Synth Brass           64         Super Brass           65         Strings Ens           66         Toto Pad           67         Live Pad           68         Backwarm pad           69         Accordéon & Pad           70         Wood Ensemble           71         B3 Pad           72         Nylon & Steel           73         Harp Pad           74         Ac PF & AC Gtr           75         Neverend Story           76         Cinematic Gtr           77         Again Gtr           78         Climax Jazz Rnd           79         Chorus RMX RND           80         Ethno Flute           81         Rock Alto Sax           82         Pan Flute           83         Trombone           84         Vibraphone           85         Soprano Sax           86         FlugeIhorn           87         Mandolin<                                                                                                    |                       | 57 | HarpSynth         |
| Lead 1         59         PWM Lead           60         Peaks Lead           61         Smooth Lead           62         Mallet Synth           63         Synth Brass           64         Super Brass           65         Strings Ens           66         Toto Pad           67         Live Pad           68         Backwarm pad           69         Accordéon & Pad           70         Wood Ensemble           71         B3 Pad           72         Nylon & Steel           73         Harp Pad           74         Ac PF & AC Gtr           75         Neverend Story           76         Cinematic Gtr           77         Again Gtr           78         Climax Jazz Rnd           79         Chorus RMX RND           80         Ethno Flute           81         Rock Alto Sax           82         Pan Flute           83         Trombone           84         Vibraphone           85         Soprano Sax           86         Flugelhorn           87         Mandolin           88         Jim Slow </td <th></th> <td>58</td> <td>SawLead 1</td>                                                                                                    |                       | 58 | SawLead 1         |
| 60         Peaks Lead           61         Smooth Lead           62         Mallet Synth           63         Synth Brass           64         Super Brass           65         Strings Ens           66         Toto Pad           67         Live Pad           68         Backwarm pad           69         Accordéon & Pad           70         Wood Ensemble           71         B3 Pad           72         Nylon & Steel           73         Harp Pad           74         Ac PF & AC Gtr           75         Neverend Story           76         Cinematic Gtr           77         Again Gtr           78         Climax Jazz Rnd           79         Chorus RMX RND           80         Ethno Flute           81         Rock Alto Sax           82         Pan Flute           83         Trombone           84         Vibraphone           85         Soprano Sax           86         Flugelhorn           87         Mandolin           88         Jim Slow           89         Jiazz Fast                                                                                                    | Lead 1                | 59 | PWM Lead          |
| 61         Smooth Lead           62         Mallet Synth           63         Synth Brass           64         Super Brass           65         Strings Ens           66         Toto Pad           67         Live Pad           68         Backwarm pad           69         Accordéon & Pad           70         Wood Ensemble           71         B3 Pad           72         Nylon & Steel           73         Harp Pad           74         Ac PF & AC Gtr           75         Neverend Story           76         Cinematic Gtr           77         Again Gtr           78         Climax Jazz Rnd           79         Chorus RMX RND           80         Ethno Flute           81         Rock Alto Sax           82         Pan Flute           83         Trombone           84         Vibraphone           85         Soprano Sax           86         Flugelhorn           87         Mandolin           88         Jim Slow           89         Jin Fast           90         Jazz Slow                                                                                                    |                       | 60 | Peaks Lead        |
| 62         Mallet Synth           63         Synth Brass           64         Super Brass           65         Strings Ens           66         Toto Pad           67         Live Pad           68         Backwarm pad           69         Accordéon & Pad           70         Wood Ensemble           71         B3 Pad           72         Nylon & Steel           73         Harp Pad           74         Ac PF & AC Gtr           75         Neverend Story           76         Cinematic Gtr           77         Again Gtr           78         Climax Jazz Rnd           79         Chorus RMX RND           80         Ethno Flute           81         Rock Alto Sax           82         Pan Flute           83         Trombone           84         Vibraphone           85         Soprano Sax           86         Flugelhorn           87         Mandolin           88         Jim Slow           90         Jazz Fast           92         Rock Slow           93         Rock Slow                                                                                                    |                       | 61 | Smooth Lead       |
| 63         Synth Brass           64         Super Brass           65         Strings Ens           66         Toto Pad           67         Live Pad           68         Backwarm pad           69         Accordéon & Pad           70         Wood Ensemble           71         B3 Pad           72         Nylon & Steel           73         Harp Pad           74         Ac PF & AC Gtr           75         Neverend Story           76         Cinematic Gtr           77         Again Gtr           78         Climax Jazz Rnd           79         Chorus RMX RND           80         Ethno Flute           81         Rock Alto Sax           82         Pan Flute           83         Trombone           84         Vibraphone           85         Soprano Sax           86         Flugelhorn           87         Mandolin           88         Jim Slow           89         Jim Fast           90         Jazz Fast           92         Rock Slow           93         Rock Fast                                                                                                    |                       | 62 | Mallet Synth      |
| 64         Super Brass           65         Strings Ens           66         Toto Pad           67         Live Pad           68         Backwarm pad           69         Accordéon & Pad           70         Wood Ensemble           71         B3 Pad           72         Nylon & Steel           73         Harp Pad           74         Ac PF & AC Gtr           75         Neverend Story           76         Cinematic Gtr           77         Again Gtr           78         Climax Jazz Rnd           79         Chorus RMX RND           80         Ethno Flute           81         Rock Alto Sax           82         Pan Flute           83         Trombone           84         Vibraphone           85         Soprano Sax           86         Flugelhorn           87         Mandolin           88         Jim Slow           89         Jim Fast           90         Jazz Slow           91         Jazz Fast           92         Rock Slow           93         Rock Fast           <                                                                                                    |                       | 63 | Synth Brass       |
| Combo 2         63         Strings Ens           66         Toto Pad           67         Live Pad           68         Backwarm pad           69         Accordéon & Pad           70         Wood Ensemble           71         B3 Pad           72         Nylon & Steel           73         Harp Pad           74         Ac PF & AC Gtr           75         Neverend Story           76         Cinematic Gtr           77         Again Gtr           78         Climax Jazz Rnd           79         Chorus RMX RND           80         Ethno Flute           81         Rock Alto Sax           82         Pan Flute           83         Trombone           84         Vibraphone           85         Soprano Sax           86         Flugehorn           87         Mandolin           88         Jim Slow           89         Jim Fast           90         Jazz Fast           91         Jazz Fast           92         Rock Slow           93         Rock Fast           94         Slow & Fast 1                                                                                                    |                       | 64 | Super Brass       |
| Combo 2         60         10t0 Pad           67         Live Pad           68         Backwarm pad           69         Accordéon & Pad           70         Wood Ensemble           71         B3 Pad           72         Nylon & Steel           73         Harp Pad           74         Ac PF & AC Gtr           75         Neverend Story           76         Cinematic Gtr           77         Again Gtr           78         Climax Jazz Rnd           79         Chorus RMX RND           80         Ethno Flute           81         Rock Alto Sax           82         Pan Flute           83         Trombone           84         Vibraphone           85         Soprano Sax           86         Flugehorn           87         Mandolin           88         Jim Slow           89         Jim Fast           90         Jazz Slow           91         Jazz Fast           92         Rock Slow           93         Rock Fast           94         Slow & Fast 1                                                                                                    |                       | 65 | Strings Ens       |
| Combo 2         67         Live Pad           68         Backwarm pad         69         Accordéon & Pad           70         Wood Ensemble         71         B3 Pad           71         B3 Pad         72         Nylon & Steel           73         Harp Pad         74         Ac PF & AC Gtr           75         Neverend Story         76         Cinematic Gtr           77         Again Gtr         78         Climax Jazz Rnd           79         Chorus RMX RND         80         Ethno Flute           80         Ethno Flute         81         Rock Alto Sax           82         Pan Flute         83         Trombone           84         Vibraphone         85         Soprano Sax           86         Flugelhorn         87         Mandolin           88         Jim Slow         89         Jim Fast           90         Jazz Slow         91         Jazz Fast           92         Rock Slow         93         Rock Fast           94         Slow & Fast 1         94         Slow & Fast 1                                                                                                    |                       | 60 |                   |
| Backwami pad           69         Accordéon & Pad           70         Wood Ensemble           71         B3 Pad           72         Nylon & Steel           73         Harp Pad           74         Ac PF & AC Gtr           75         Neverend Story           76         Cinematic Gtr           77         Again Gtr           78         Climax Jazz Rnd           79         Chorus RMX RND           80         Ethno Flute           81         Rock Alto Sax           82         Pan Flute           83         Trombone           84         Vibraphone           85< Soprano Sax                                                                                                    | Combo 2               | 0/ | Live Pad          |
| 0       Ncordeon & Pad         70       Wood Ensemble         71       B3 Pad         72       Nylon & Steel         73       Harp Pad         74       Ac PF & AC Gtr         75       Neverend Story         76       Cinematic Gtr         77       Again Gtr         78       Climax Jazz Rnd         79       Chorus RMX RND         80       Ethno Flute         81       Rock Alto Sax         82       Pan Flute         83       Trombone         84       Vibraphone         85       Soprano Sax         86       Flugelhorn         87       Mandolin         88       Jim Slow         89       Jim Fast         90       Jazz Slow         91       Jazz Fast         92       Rock Slow         93       Rock Fast         94       Slow & Fast 1                                                                                                    |                       | 60 | A aportágon & Dad |
| 70       Wood Ensemble         71       B3 Pad         72       Nylon & Steel         73       Harp Pad         74       Ac PF & AC Gtr         75       Neverend Story         76       Cinematic Gtr         77       Again Gtr         78       Climax Jazz Rnd         79       Chorus RMX RND         80       Ethno Flute         81       Rock Alto Sax         82       Pan Flute         83       Trombone         84       Vibraphone         85       Soprano Sax         86       Flugelhorn         87       Mandolin         88       Jim Slow         89       Jim Fast         90       Jazz Slow         91       Jazz Fast         92       Rock Slow         93       Rock Fast         94       Slow & Fast 1                                                                                                    |                       | 70 | Wood Encemble     |
| Ni         D3 Fad           72         Nylon & Steel           73         Harp Pad           74         Ac PF & AC Gtr           75         Neverend Story           76         Cinematic Gtr           77         Again Gtr           78         Climax Jazz Rnd           79         Chorus RMX RND           80         Ethno Flute           81         Rock Alto Sax           82         Pan Flute           83         Trombone           84         Vibraphone           85         Soprano Sax           86         Flugelhorn           87         Mandolin           88         Jim Slow           90         Jazz Slow           91         Jazz Fast           92         Rock Slow           93         Rock Fast           94         Slow & Fast 1                                                                                                    |                       | 70 | B3 Dad            |
| 73       Harp Pad         74       Ac PF & AC Gtr         75       Neverend Story         76       Cinematic Gtr         77       Again Gtr         78       Climax Jazz Rnd         79       Chorus RMX RND         80       Ethno Flute         81       Rock Alto Sax         82       Pan Flute         83       Trombone         84       Vibraphone         85       Soprano Sax         86       Flugelhorn         87       Mandolin         88       Jim Slow         89       Jim Fast         90       Jazz Fast         92       Rock Slow         93       Rock Fast         94       Slow & Fast 1                                                                                                    |                       | 72 | Nylon & Steel     |
| <b>Combo 4</b> 74       Ac PF & AC Gtr         74       Ac PF & AC Gtr         75       Neverend Story         76       Cinematic Gtr         77       Again Gtr         78       Climax Jazz Rnd         79       Chorus RMX RND         80       Ethno Flute         81       Rock Alto Sax         82       Pan Flute         83       Trombone         84       Vibraphone         85       Soprano Sax         86       Flugelhorn         87       Mandolin         88       Jim Slow         90       Jazz Slow         91       Jazz Fast         92       Rock Slow         93       Rock Fast         94       Slow & Fast 1                                                                                                    |                       | 73 | Harp Pad          |
| Combo 4         71         Iterr terre of a           75         Neverend Story         76         Cinematic Gtr           77         Again Gtr         78         Climax Jazz Rnd           79         Chorus RMX RND         80         Ethno Flute           81         Rock Alto Sax         82         Pan Flute           83         Trombone         83         Trombone           84         Vibraphone         85         Soprano Sax           86         Flugelhorn         87         Mandolin           88         Jim Slow         89         Jim Fast           90         Jazz Slow         91         Jazz Fast           92         Rock Slow         93         Rock Fast           94         Slow & Fast 1         94         Slow & Fast 1                                                                                                    |                       | 74 | Ac PF & AC Gtr    |
| Combo 4       73       Reverting outpy         76       Cinematic Gtr         77       Again Gtr         78       Climax Jazz Rnd         79       Chorus RMX RND         80       Ethno Flute         81       Rock Alto Sax         82       Pan Flute         83       Trombone         84       Vibraphone         85       Soprano Sax         86       Flugelhorn         87       Mandolin         88       Jim Slow         90       Jazz Slow         91       Jazz Fast         92       Rock Slow         93       Rock Fast         94       Slow & Fast 1                                                                                                    |                       | 75 | Neverend Story    |
| 10       Official of Galaxy         77       Again Gtr         78       Climax Jazz Rnd         79       Chorus RMX RND         80       Ethno Flute         81       Rock Alto Sax         82       Pan Flute         83       Trombone         84       Vibraphone         85       Soprano Sax         86       Flugelhorn         87       Mandolin         88       Jim Slow         89       Jim Fast         90       Jazz Slow         91       Jazz Fast         92       Rock Slow         93       Rock Fast         94       Slow & Fast 1                                                                                                    | Combo 4               | 76 | Cinematic Gtr     |
| 78       Climax Jazz Rnd         79       Chorus RMX RND         80       Ethno Flute         81       Rock Alto Sax         82       Pan Flute         83       Trombone         84       Vibraphone         85       Soprano Sax         86       Flugelhorn         87       Mandolin         88       Jim Slow         90       Jazz Slow         91       Jazz Fast         92       Rock Slow         93       Rock Fast         94       Slow & Fast 1                                                                                                    |                       | 77 | Again Gtr         |
| 70       Ohnus RMX RND         79       Chorus RMX RND         80       Ethno Flute         81       Rock Alto Sax         82       Pan Flute         83       Trombone         84       Vibraphone         85       Soprano Sax         86       Flugelhorn         87       Mandolin         88       Jim Slow         89       Jim Fast         90       Jazz Slow         91       Jazz Fast         92       Rock Slow         93       Rock Fast         94       Slow & Fast 1                                                                                                    |                       | 78 | Climax Jazz Rnd   |
| 80Ethno Flute81Rock Alto Sax82Pan Flute83Trombone84Vibraphone85Soprano Sax86Flugelhorn87Mandolin88Jim Slow89Jim Fast90Jazz Slow91Jazz Fast92Rock Slow93Rock Fast94Slow & Fast 1                                                                                                    |                       | 79 | Chorus RMX RND    |
| 81Rock Alto Sax82Pan Flute83Trombone84Vibraphone85Soprano Sax86Flugelhorn87Mandolin88Jim Slow89Jim Fast90Jazz Slow91Jazz Fast92Rock Slow93Rock Fast94Slow & Fast 1                                                                                                    |                       | 80 | Ethno Flute       |
| 82Pan Flute83Trombone84Vibraphone85Soprano Sax86Flugelhorn87Mandolin88Jim Slow89Jim Fast90Jazz Slow91Jazz Fast92Rock Slow93Rock Fast94Slow & Fast 1                                                                                                    |                       | 81 | Rock Alto Sax     |
| Solos 283Trombone84Vibraphone85Soprano Sax86Flugelhorn87Mandolin88Jim Slow89Jim Fast90Jazz Slow91Jazz Fast92Rock Slow93Rock Fast94Slow & Fast 1                                                                                                    |                       | 82 | Pan Flute         |
| Solos Z84Vibraphone85Soprano Sax86Flugelhorn87Mandolin88Jim Slow89Jim Fast90Jazz Slow91Jazz Fast92Rock Slow93Rock Fast94Slow & Fast 1                                                                                                    | S = 1 = 2             | 83 | Trombone          |
| 85Soprano Sax86Flugelhorn87Mandolin88Jim Slow89Jim Fast90Jazz Slow91Jazz Fast92Rock Slow93Rock Fast94Slow & Fast 1                                                                                                    | <b>Solos</b> <i>Z</i> | 84 | Vibraphone        |
| 86Flugelhorn87Mandolin87Mandolin88Jim Slow89Jim Fast90Jazz Slow91Jazz Fast92Rock Slow93Rock Fast94Slow & Fast 1                                                                                                    |                       | 85 | Soprano Sax       |
| 87Mandolin88Jim Slow89Jim Fast90Jazz Slow91Jazz Fast92Rock Slow93Rock Fast94Slow & Fast 1                                                                                                    |                       | 86 | Flugelhorn        |
| 88Jim Slow89Jim Fast90Jazz Slow91Jazz Fast92Rock Slow93Rock Fast94Slow & Fast 1                                                                                                    |                       | 87 | Mandolin          |
| 89Jim Fast90Jazz Slow91Jazz Fast92Rock Slow93Rock Fast94Slow & Fast 1                                                                                                    |                       | 88 | Jim Slow          |
| Organ90Jazz Slow91Jazz Fast92Rock Slow93Rock Fast94Slow & Fast 1                                                                                                    |                       | 89 | Jim Fast          |
| Organ91Jazz Fast92Rock Slow93Rock Fast94Slow & Fast 1                                                                                                    |                       | 90 | Jazz Slow         |
| Organ92Rock Slow93Rock Fast94Slow & Fast 1                                                                                                    |                       | 91 | Jazz Fast         |
| 93Rock Fast94Slow & Fast 1                                                                                                    | Organ                 | 92 | Rock Slow         |
| 94 Slow & Fast 1                                                                                                    |                       | 93 | Rock Fast         |
|                                                                                                    |                       | 94 | Slow & Fast 1     |

| 95  | Slow & Fast 2                                                                                                    |
|-----|----------------------------------------------------------------------------------------------------|
| 96  | Jumper                                                                                                    |
| 97  | Lead Synth                                                                                                    |
| 98  | Lead Solo                                                                                                    |
| 99  | Vintage Lead                                                                                                    |
| 100 | Power Synth Lead 1                                                                                                    |
| 101 | Power Synth Lead 2                                                                                                    |
| 102 | Power Synth Lead 3                                                                                                    |
| 103 | Power Synth Lead 4                                                                                                    |
| 104 | Synth 1                                                                                                    |
| 105 | Synth 2                                                                                                    |
| 106 | Synth 3                                                                                                    |
| 107 | Synth 4                                                                                                    |
| 108 | Synth 5                                                                                                    |
| 109 | Synth 6                                                                                                    |
| 110 | Synth 7                                                                                                    |
| 111 | Synth 8                                                                                                    |
| 112 | UpBass & Acc Piano                                                                                                    |
| 113 | Finger & Piano                                                                                                    |
| 114 | Bass & El Piano                                                                                                    |
| 115 | Mbass & Organ                                                                                                    |
| 116 | Slap & Funky                                                                                                    |
| 117 | Folk & Bass Gtr                                                                                                    |
| 118 | Bass & Fisa                                                                                                    |
| 119 | Ober & Bass                                                                                                    |
| 120 | Power Synth 1                                                                                                    |
| 121 | Power Synth 2                                                                                                    |
| 122 | Power Synth 3                                                                                                    |
| 123 | Power Synth 4                                                                                                    |
| 124 | Non Utilisé                                                                                                    |
| 125 | Non Utilisé                                                                                                    |
| 126 | Non Utilisé                                                                                                    |
| 127 | Non Utilisé                                                                                                    |
|     |                                                                                                    |
|     | 95         96         97         98         99         100         101         102         103         104         105         106         107         108         109         110         112         113         114         115         116         117         118         119         120         121         122         123         124         125         126         127 |

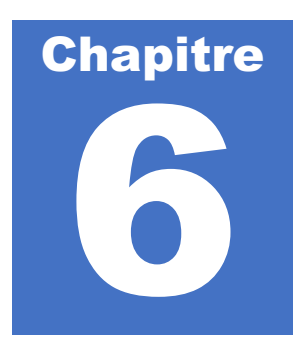

# Mixage

Il est possible d'ajuster les volumes de l'arrangeur, et de modifier le contenu d'un style afin de le personnaliser totalement.

#### Sound Mixer

Sound Mixer est la page sur laquelle vous allez contrôler le volume des sections principales de votre arrangeur. 5 faders seront alors sélectionnables.

#### Accéder à la page Sound Mixer

Pour accéder à la partie Sound Mixer, appuyez sur le bouton « Sound Mixer ».

| 0     | PASODOBLE 1                  |                 |                   | AX <sup>127</sup> | Home               |
|-------|------------------------------|-----------------|-------------------|-------------------|--------------------|
| II.   | Drum:127 Ba                  | ss:127 Orch:127 | Strings Ensemble1 | 127               |                    |
|       | Arr.A Split: C5<br>- BPM:125 |                 | Registration:     |                   | Sound Mixer        |
|       |                              |                 |                   | - Octave +        | Style Mixer        |
|       | MUSETTE FR                   | NYLON GTR       | BANDONEON         | SUPER BRA         | Settings           |
| Intro | 1 Intro 2 Intro 3            | Cnt.in ReStart  |                   | K.Sta .Stop       | B.Low Hold 2 Layer |
| End   | 1 End 2 End 3                | A               | в с               | D                 | Start              |

#### Contrôler les niveaux

Faites glisser votre doigt sur un fader vers le haut pour augmenter le volume d'une partie, ou vers le bas pour diminuer le volume d'une partie.

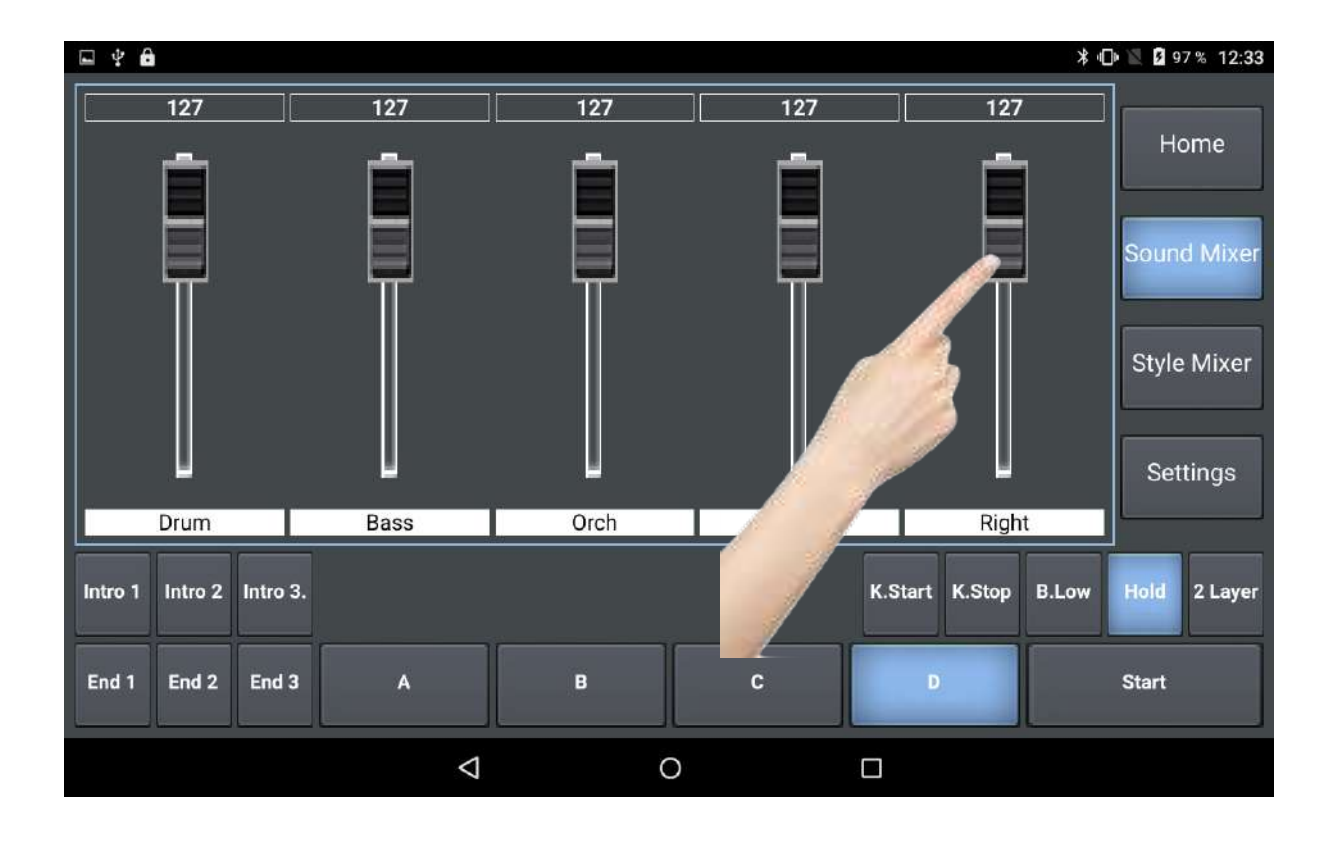

#### Descriptif des parties accessibles

**Drum** : Volume du kit de batterie.

**Bass** : Volume de la basse.

**Orch** : Volume de la globalité des instruments inclus dans le style (excepté la basse et la batterie). **2nd Layer** : Volume du son additionnel « 2nd layer » utilisé sur la main droite de l'accordéon / partie chant du clavier.

Right : Volume du son utilisé sur la main droite de l'accordéon / partie chant du clavier.

#### Notes importantes :

Les volumes ont des valeurs situées entre 0 et 127. Le réglage des volumes sera global pour tous les styles.
# Style mixer

Il est possible pour chacun des styles d'effectuer des personnalisations, aussi bien au niveau des sons sélectionnés, que des divers paramètres tels que le volume, la réverb, la panoramique...

### Accéder à la page Style Mixer

Pour accéder à la page Style Mixer, appuyez sur le bouton « Style Mixer »

| ° F     | ASODO           | BLE 1          | MI         | DNIGHT S   | AX <sup>127</sup> | Home               |
|---------|-----------------|----------------|------------|------------|-------------------|--------------------|
| Dr      | um:127 Ba       | ass:127 Orch:  | 27 Strings | Ensemble 1 | 127               | Grund Miner        |
| Arr     |                 |                | Regist     | ration:    |                   |                    |
| -       |                 | BPM:125        |            |            | - Octave +        | Style Mixer        |
|         | MUSETTE FR      | NYLON          | GTR B      | ANDONEON   | SUPER BRASS       | Settings           |
| Intro 1 | Intro 2 Intro 3 | Cnt.In ReStart |            |            | K.Start           | B.Low Hold 2 Layer |
| End 1   | End 2 End 3     | A              | В          | с          |                   | Start              |

Vous avez ensuite accès à un tableau qui se lit horizontalement.

| 🖬 🖞 🖨  | Ŷ    |     |                 |     |     |     | ≯ ⊡ ♥ | 21:05   |
|--------|------|-----|-----------------|-----|-----|-----|-------|---------|
|        | MUTE | VOL | BNK             | РСН | REV | сно | PAN   |         |
| DRUM1  |      | 78  |                 |     | 0   | 0   | 64    | SAVE    |
| DRUM2  |      | 4   |                 |     | 45  | 0   | 64    | Balance |
| BASS   |      | 89  | 0               | 33  | 0   | o   | 64    |         |
| CHORD1 |      | 37  | 0               | 24  | 15  | 0   | 50    | ] 🗐 🛛   |
| CHORD2 |      | 40  | 0               | 50  | 40  | 0   | 64    |         |
| CHORD3 |      | 28  | 2               | 17  | 59  | 0   | 64    |         |
| CHORD4 |      | 59  | 0               | 25  | 21  | 0   | 79    | 127     |
| CHORD5 |      | 75  | 0               | 21  | 30  | 0   | 48    | Close   |
|        |      |     | $\triangleleft$ | 0   |     |     |       |         |

#### Description du tableau

La colonne de gauche désigne toutes les parties disponibles dans le style : Drum1, Drum2, Bass, Chord1, Chord2, Chord3, Chord4, Chord5 soit 8 parties.

#### Voici le détail des modifications que vous pouvez apporter sur ces parties

| MUTE | Fonction qui, activée rend muet la partie concernée.           |
|------|----------------------------------------------------------------|
| VOL  | Modifie le volume de la partie concernée.                      |
| BNK  | Attribut complémentaire de la sonorité de la partie concernée. |
| РСН  | Attribut de la sonorité de la partie concernée.                |
| REV  | Volume d'effet réverb de la partie concernée.                  |
| СНО  | Volume d'effet chorus de la partie concernée.                  |
| PAN  | Gestion de la stéréo de la partie concernée.                   |

#### Modifier la valeur d'un paramètre

Pour modifier la valeur d'un paramètre, il vous suffit de choisir la partie sur laquelle vous souhaitez modifier quelque chose.

# Prenons pour exemple le volume de la basse

Appuyez sur la case VOL située sur la ligne BASS

| ⊑ <b>₽ 6</b> | φ.   |     |                 |     |     |     | ≯ ⊡ ♥ | 21:05   |
|--------------|------|-----|-----------------|-----|-----|-----|-------|---------|
|              | MUTE | VOL | BNK             | РСН | REV | сно | PAN   |         |
| DRUM1        |      | 78  |                 |     | 0   | 0   | 64    | SAVE    |
| DRUM2        |      | 4   |                 |     | 45  | 0   | 64    | Balance |
| BASS         |      | 89  | 0               | 33  | 0   | o   | 64    |         |
| CHORD1       |      | 37  | 0               | 24  | 15  | 0   | 50    | ] 🗐     |
| CHORD2       |      | 40  | 0               | 50  | 40  | 0   | 64    |         |
| CHORD3       |      | 28  | 2               | 17  | 59  | 0   | 64    |         |
| СН           |      | 59  | 0               | 25  | 21  | 0   | 79    | 127     |
|              |      | 75  | 0               | 21  | 30  | 0   | 48    | Close   |
| 1            |      |     | $\triangleleft$ | 0   |     |     |       |         |

Vous aurez directement accès à la possibilité de modifier cette valeur via un espace de contrôle. Vous pouvez avec votre doigt tourner la molette à droite pour augmenter la valeur, ou à gauche pour la réduire.

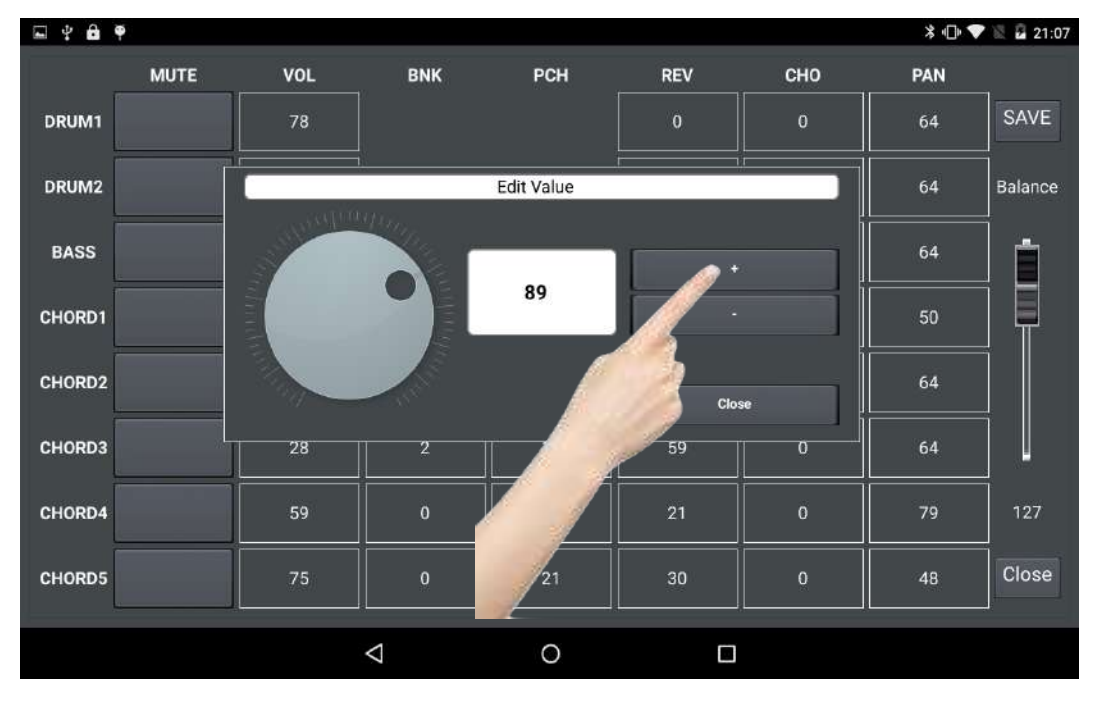

Si vous préférez, vous pouvez utiliser les boutons + et - .

Note : La page d'accès aux valeurs disparait automatiquement au bout de 3 secondes si vous ne touchez à rien.

Si vous ne souhaitiez pas ouvrir cette page, il est possible de la fermer en appuyant sur « Close »

#### Volume général du style

Vous pouvez modifier le volume général de votre style en utilisant le Fader situé sur le côté droit. Cela peut être utile pour équilibrer les niveaux individuellement de chaque style.

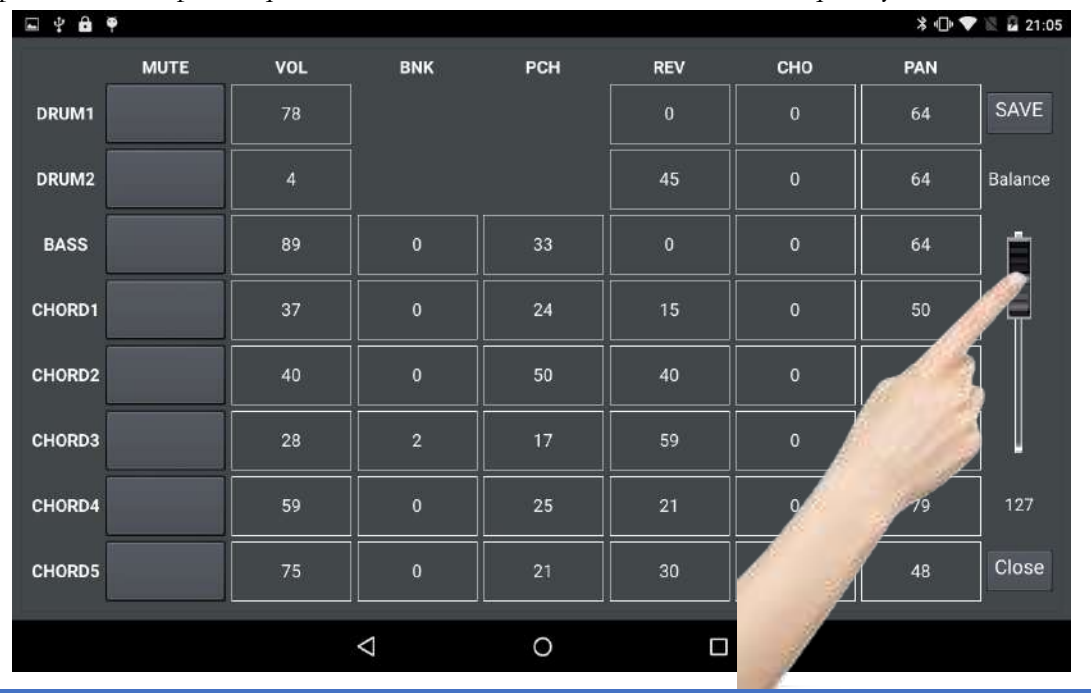

## Sauvegarder vos modifications

Pour sauvegarder vos modifications, appuyez sur le bouton « Save ».

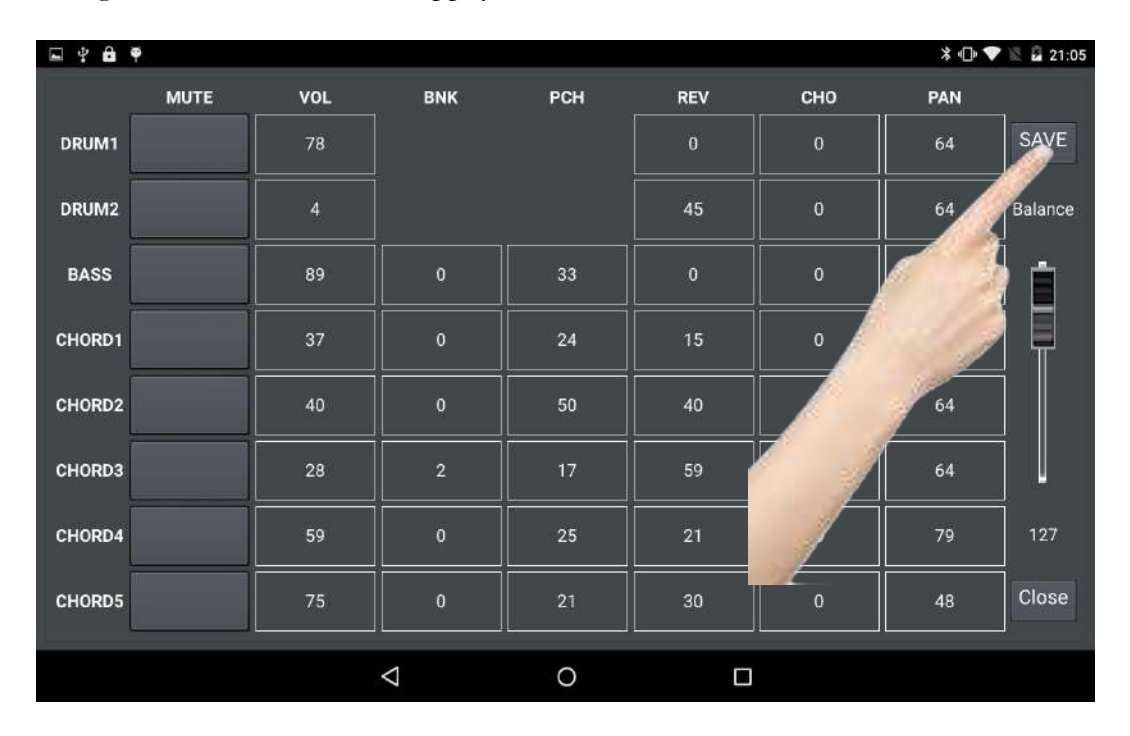

- Note : La sauvegarde mémorise tous les paramètres du tableau, le volume général du style, et le tempo que vous aurez sélectionné.
- Note 2 : La panoramique des parties Drums 1 et Drums 2 n'ont pas d'action.

#### Modification des sons de chaque partie d'instrument

Pour modifier une sonorité contenue dans une partie de l'arrangeur, il est nécessaire d'utiliser le tableau suivant, qui regroupe l'ensemble des sons accessibles dans AiR Symphony. Vous devrez éditer les valeurs « BNK » et « PCH » comme indiquées dans le tableau pour que l'instrument que vous aurez choisi remplace le précédent.

| Famille  | CC | PC | Nom du son     |
|----------|----|----|----------------|
|          | 0  | 0  | Grand Piano    |
|          | 1  | 0  | Pop Piano      |
|          | 2  | 0  | Concert Piano  |
|          | 3  | 0  | Rock Piano     |
|          | 0  | 1  | Rock Piano     |
|          | 1  | 1  | Live Piano     |
|          | 2  | 1  | Ballad Piano   |
|          | 3  | 1  | Stéréo Piano   |
|          | 0  | 2  | Pop Piano      |
|          | 1  | 2  | Stage Piano    |
|          | 2  | 2  | Pop 1          |
|          | 3  | 2  | Pop 2          |
|          | 0  | 3  | Honky Piano    |
| Ч        | 1  | 3  | Grand 1        |
| <b>—</b> | 2  | 3  | Pop 1          |
| 2        | 3  | 3  | Pop 2          |
| D        | 0  | 4  | Electric Piano |
|          | 1  | 4  | Suitecase 1    |
|          | 2  | 4  | Suitecase 2    |
|          | 3  | 4  | Suitecase 3    |
|          | 0  | 5  | Dx49           |
|          | 1  | 5  | MK Piano       |
|          | 2  | 5  | MK Piano 2     |
|          | 3  | 5  | MK Piano 3     |
|          | 0  | 6  | Harpsichord    |
|          | 1  | 6  | Classic Harpsy |
|          | 2  | 6  | Klavier 1      |
|          | 3  | 6  | Klavier 2      |
|          | 0  | 7  | Clavinet 1     |
|          | 1  | 7  | Clavinet 2     |
|          | 2  | 7  | Clavinet 3     |
|          | 3  | 7  | Clavinet 4     |
|          | 0  | 8  | Celesta 1      |
|          | 1  | 8  | Celesta 2      |
|          | 2  | 8  | Celesta 3      |
| P        | 3  | 8  | Celesta 4      |
|          | 0  | 9  | Glokenspiel 1  |
| i ci     | 1  | 9  | Glokenspiel 2  |
| Ŭ I      | 2  | 9  | Glokenspiel 3  |
| N        | 3  | 9  | Glokenspiel 4  |
| I S.     | 0  | 10 | Musicbox 1     |
|          | 1  | 10 | Musicbox 2     |
| n        | 2  | 10 | Musicbox 3     |
| S        | 3  | 10 | Musicbox 4     |
|          | 0  | 11 | Vibraphone 1   |
|          | 1  | 11 | Vibraphone 2   |
|          | 2  | 11 | Vibraphone3    |
|          | 3  | 11 | Vibraphone 4   |

|                         | CC | PC | Nom du son       |
|-------------------------|----|----|------------------|
|                         | 0  | 12 | Marimba 1        |
|                         | 1  | 12 | Marimba 2        |
|                         | 2  | 12 | Marimba 3        |
| d d                     | 3  | 12 | Marimba 4        |
|                         | 0  | 13 | Xylophone 1      |
|                         | 1  | 13 | Xylophone 2      |
| n n                     | 2  | 13 | Xylophone 3      |
| la                      | 3  | 13 | Xylophone 4      |
|                         | 0  | 14 | Tubel 1          |
| $\overline{\mathbf{C}}$ | 1  | 14 | Tubel 2          |
| JL                      | 2  | 14 | Tubel 3          |
| 6                       | 3  | 14 | Tubel 4          |
| Ň                       | 0  | 15 | Santur 1         |
|                         | 1  | 15 | Santur 2         |
|                         | 2  | 15 | Santur 3         |
|                         | 3  | 15 | Santur 4         |
|                         | 0  | 16 | Jim Slow Org     |
|                         | 1  | 16 | Jim Fast Org     |
|                         | 2  | 16 | Jim Fast&Slow    |
|                         | 3  | 16 | Hammy 1          |
|                         | 0  | 17 | Jazz Slow Full   |
|                         | 1  | 17 | Jazz Fast Full   |
|                         | 2  | 17 | Jazz Fast & Slow |
|                         | 3  | 17 | Hammy 2          |
| n n                     | 0  | 18 | KE AllStop       |
| 00                      | 1  | 18 | Hammy 3          |
| L<br>L                  | 2  | 18 | Hammy 4          |
| $\mathbf{O}$            | 3  | 18 | Hammy 5          |
| $\mathbf{N}$            | 0  | 19 | Church Organ     |
|                         | 1  | 19 | Church 2         |
|                         | 2  | 19 | Church 3         |
|                         | 3  | 19 | Church 4         |
| Š                       | 0  | 20 | Cassotto         |
| S S                     | 1  | 20 | Master 18        |
| )r                      | 2  | 20 | Fisa Lead        |
| D D                     | 3  | 20 | Fisa Acc1        |
| <u>O</u>                | 0  | 21 | Musette          |
|                         | 1  | 21 | UGC Master       |
|                         | 2  | 21 | Euphone Master   |
|                         | 3  | 21 | Musette 18       |
|                         | 1  | 22 | Harmonica I      |
|                         | 1  | 22 | Harmonica 2      |
|                         | 2  | 22 | Harmonica 5      |
|                         | 5  | 22 | Harmonica 4      |
|                         | 1  | 25 | Dando Fisa       |
|                         | 1  | 23 |                  |
|                         | 2  | 25 | FISA ACC Z       |
|                         | 3  | 23 | FISA ACC 3       |

|           | CC | РС           | Nom du son                     |
|-----------|----|--------------|--------------------------------|
|           | 0  | 24           | Flamenco Slide                 |
|           | 1  | 24           | Nylon Struum                   |
|           | 2  | 24           | Nylon Solo                     |
|           | 3  | 24           | Gipsy Strum                    |
|           | 0  | 25           | Steel Pop                      |
|           | 1  | 25           | Steel Country                  |
|           | 2  | 25           | Country Guitar 1               |
|           | 3  | 25           | Country Guitar 2               |
|           | 0  | 26           | Jazz Guitar                    |
|           | 1  | 26           | GB Jazz                        |
|           | 2  | 26           | Jazz 18                        |
|           | 3  | 26           | Jazz 19                        |
|           | 0  | 27           | Folk Guitar                    |
|           | 1  | 27           | Clean Chorus Guitar            |
|           | 2  | 27           | Crunch Guitar                  |
| (_)       | 3  | 27           | Funky Guitar                   |
|           | 0  | 28           | Muted Guitar                   |
|           | 1  | 28           | Muted Disto Guitar             |
|           | 2  | 28           | Chord Stop Guitar              |
| r         | 3  | 28           | Funky 18                       |
|           | 0  | 29           | Overdrive Guitar               |
|           | 1  | 29           | ASG Funky 1                    |
|           | 2  | 29           | ASG Funky 2                    |
|           | 3  | 29           | ASG Funky 3                    |
|           | 0  | 30           | Distored Guitar 1              |
|           | 1  | 30           | Distored Guitar 2              |
|           | 2  | 30           | Distored Guitar 3              |
|           | 3  | 30           | Distored Guitar 4              |
|           | 0  | 31           | Overdreive Guitar 1            |
|           | 1  | 31           | Overdrive Guitar 2             |
|           | 2  | 31           | Overdrive Guitar 3             |
|           | 3  | 31           | Overdrive Guitar 4             |
|           |    | 32           | Upright Bass                   |
|           |    | 32           | Bass Acc 1                     |
|           | 2  | 32           | Dass Acc 2                     |
|           | 3  | 32           | Bass Acc 5                     |
|           | 0  | 33           | Finger Bass                    |
| $\square$ |    | 22           | Dass Guitar 1<br>Dass Cuitar 2 |
| l a       | 2  | 22           | Dass Guilar 2                  |
|           |    | 20           | Super Finger                   |
|           | 1  | 24           | Picked Dance 1                 |
| Ň         | 2  | 24           | Picked Dance 2                 |
|           | 2  | 24           | Picked Dance 3                 |
|           | 0  | 25           | Finger Slap                    |
|           | 1  | 35           | Thigh Shap                     |
|           | 2  | 35           | Ibanez 2                       |
|           | 2  | - 55<br>- 25 | Ibanez 4                       |
|           | 3  | 33           | IDanez 4                       |

|                           | CC | PC        | Nom du son                              |
|---------------------------|----|-----------|-----------------------------------------|
|                           | 0  | 36        | Slap Bass 1                             |
|                           | 1  | 36        | Slapy 1                                 |
|                           | 2  | 36        | Slapy 2                                 |
|                           | 3  | 36        | Slapy 3                                 |
|                           | 0  | 37        | Mega Slap                               |
| $\omega$                  | 1  | 37        | Inz Bass                                |
| a a                       | 2  | 37        | SuBass 1                                |
|                           | 3  | 37        | SuBass 2                                |
| Õ                         | 0  | 38        | Synth Bass 1                            |
| Ň                         | 1  | 38        | MC Bass 1                               |
|                           | 2  | 38        | MC Dark                                 |
|                           | 3  | 38        | Organ Dance                             |
|                           | 0  | 39        | Sinus Power                             |
|                           | 1  | 39        | Sinus Dance                             |
|                           | 2  | 39        | Mc Bass 2                               |
|                           | 3  | 39        | MC Dark 2                               |
|                           | 0  | 40        | Violon 1                                |
|                           | 1  | 40        | Violon 2                                |
|                           | 2  | 40        | Violon 3                                |
| $\cap$                    | 3  | 40        | Violon 4                                |
|                           | 0  | 41        | Viola 1                                 |
| ) ) r                     | 1  | 41        | Viola 2                                 |
| D D                       | 2  | 41        | Viola 3                                 |
| $\mathbf{O}$              | 3  | 41        | Viola 4                                 |
| $\mathbf{N}$              | 0  | 42        | Cello 1                                 |
| Ο                         | 1  | 42        | Cello 2                                 |
| <b>+</b>                  | 2  | 42        | Cello 3                                 |
| 11.                       | 3  | 42        | Cello 4                                 |
|                           | 0  | 43        | DBass 1                                 |
| H H                       | 1  | 43        | Dbass 2                                 |
| n n                       | 2  | 43        | Dbass 3                                 |
|                           | 3  | 43        | Dbass 4                                 |
| B                         | 0  | 44        | Strings Vib                             |
| Φ                         | 1  | 44        | Strings Ensemble I                      |
|                           | 2  | 44        | Strings Ensemble 2                      |
| t t                       | 3  | 44        | Director 1                              |
|                           | 1  | 43        | Pizzicato 1                             |
|                           | 2  | 43        | Pizzicato 3                             |
| <b>a</b>                  | 2  | 45        | Dizzicato A                             |
| N S                       | 0  | 43        | Harp 1                                  |
| S1.                       | 1  | 40        | Harp 2                                  |
| $\mathbf{p}_{\mathbf{r}}$ | 2  | <u>46</u> | Harn 3                                  |
| l j                       | 3  | 46        | Harn 4                                  |
|                           | 0  | 47        | Timpani 1                               |
| $\mathbf{N}$              | 1  | 47        | Timpani 2                               |
|                           | 2  | 47        | Timpani 3                               |
|                           | 3  | 47        | Timpani 4                               |
| L                         | ~  |           | 1 I I I I I I I I I I I I I I I I I I I |

| Famille | CC       | РС       | Nom du son         |
|---------|----------|----------|--------------------|
|         | 0        | 48       | Strings Ensemble 1 |
|         | 1        | 48       | Strings Ensemble 2 |
|         | 2        | 48       | Strings Ensemble 3 |
|         | 3        | 48       | Strings Ensemble 4 |
|         | 0        | 49       | Slow Strings 1     |
|         | 1        | 49       | Slow Strings 2     |
|         | 2        | 49       | Slow Strings 3     |
|         | 3        | 49       | Slow Strings 4     |
|         | 0        | 50       | Pad 1              |
|         | 1        | 50       | Black Warm         |
| n       | 2        | 50       | AiR Pad 18         |
| S       | 3        | 50       | Combo Pad 18       |
|         | 0        | 51       | Pad 2              |
| – n     | 1        | 51       | Pad 3              |
| 6       | 2        | 51       | Pad 4              |
|         | 3        | 51       | Pad 5              |
|         | 0        | 52       | Aah Pop 1          |
|         | 1        | 52       | Choir 1            |
|         | 2        | 52       | Choir 2            |
|         | 3        | 52       | Choir 3            |
|         | 0        | 53       | Aah Pop 2          |
|         | 1        | 53       | Choir 4            |
|         | 2        | 53       | Choir 5            |
|         | 3        | 53       |                    |
|         | 0        | 54       | Aan Pop 3          |
|         |          | 54       | Choir /            |
|         | 2        | 54       |                    |
|         | 5        | 54<br>57 | CHOIL 7            |
|         | 1        | 55<br>57 | F11T 1<br>LLi+ 2   |
|         |          | 55<br>EF |                    |
|         | 2        | 25<br>55 |                    |
|         | <u> </u> | 55<br>54 | Truppot 1          |
|         | 1        | 50<br>57 | Trumpet 1          |
|         | 1<br>2   | 50<br>57 | Trumpet 2          |
|         | 2        | 50<br>57 | Trumpet 4          |
|         |          | 50       | Trombone           |
| _       | 1        | 57       | Trombone Solo      |
|         | 2        | 57       | Flugelhorp         |
| Ú I     | 2        | 57       | SoloHorn           |
|         | 0        | 51       | Tuba               |
|         | 1        | 50       | Brass 1            |
|         | 2        | 58       | Brass 2            |
| Ň       | 2        | 58       | Brass 3            |
|         | 0        | 50       | Muted Trumpet      |
|         | 1        | 59       | Trumpet 5          |
|         | 2        | 59       | Trumpet 6          |
|         |          | 50       | Trumpet 7          |
|         | 5        | 59       |                    |

|                         | CC | PC | Nom du son    |
|-------------------------|----|----|---------------|
|                         | 0  | 60 | French Horns  |
|                         | 1  | 60 | Horns 1       |
|                         | 2  | 60 | Horns 2       |
|                         | 3  | 60 | Horns 3       |
| $\frown$                | 0  | 61 | Pop Brass 1   |
|                         | 1  | 61 | Pop Brass 2   |
| L <u></u>               | 2  | 61 | Pop Brass 3   |
|                         | 3  | 61 | Pop Brass 4   |
| <b>F</b>                | 0  | 62 | Synth Brass 1 |
|                         | 1  | 62 | Synth Brass 2 |
|                         | 2  | 62 | Synth Brass 3 |
|                         | 3  | 62 | Synth Brass 4 |
|                         | 0  | 63 | Synth Brass 5 |
|                         | 1  | 63 | Synth Brass 6 |
|                         | 2  | 63 | Synth Brass 7 |
|                         | 3  | 63 | Synth Brass 8 |
|                         | 0  | 64 | Soprano Sax   |
|                         | 1  | 64 | Sax 1         |
|                         | 2  | 64 | Sax 2         |
|                         | 3  | 64 | Sax 3         |
|                         | 0  | 65 | Pop Alto Sax  |
|                         | 1  | 65 | Ballroom Sax  |
|                         | 2  | 65 | ROCK AITO Sax |
|                         | 3  | 65 | Sax 4         |
|                         | 1  | 66 | Sex 5         |
| $ $ $\underline{)}$     | 2  | 66 | Sax 5         |
| $\mathbf{N}$            | 3  | 66 | Sax 0         |
|                         | 0  | 67 | Baritone Sax  |
|                         | 1  | 67 | Sax 8         |
| n ng                    | 2  | 67 | Sax 9         |
| 13 I                    | 3  | 67 | Sax 10        |
|                         | 0  | 68 | Oboe Solo     |
|                         | 1  | 68 | Oboe 1        |
|                         | 2  | 68 | Oboe 2        |
| $\overline{\mathbf{O}}$ | 3  | 68 | Oboe 3        |
| n                       | 0  | 69 | English Horn  |
|                         | 1  | 69 | Solo Horn 1   |
|                         | 2  | 69 | Solo Horn 2   |
|                         | 3  | 69 | Solo Horn 3   |
| (<br>2)                 | 0  | 70 | Bassoon 1     |
| n n                     | 1  | 70 | Bassoon 2     |
| <b>O</b>                | 2  | 70 | Bassoon 3     |
| þ                       | 3  | 70 | Bassoon 4     |
|                         | 0  | 71 | Clarinet Solo |
|                         | 1  | 71 | Clarinet 1    |
|                         | 2  | 71 | Clarinet 2    |
|                         | 3  | 71 | Clarinet 3    |

| Famille | CC | РС        | Nom du son    |
|---------|----|-----------|---------------|
|         | 0  | 72        | Piccolo Solo  |
|         | 1  | 72        | Piccolo 1     |
|         | 2  | 72        | Piccolo 2     |
|         | 3  | 72        | Piccolo 3     |
|         | 0  | 73        | Flute Solo    |
|         | 1  | 73        | Ethno Flute   |
|         | 2  | 73        | Flute 1       |
|         | 3  | 73        | Flute 2       |
|         | 0  | 74        | Recorder 1    |
|         | 1  | 74        | Recorder 2    |
|         | 2  | 74        | Recorder 3    |
|         | 3  | 74        | Recorder 4    |
|         | 0  | 75        | Pan Flute 1   |
|         | 1  | 75        | Pan Flute 2   |
|         | 2  | 75        | Pan Flute 3   |
|         | 3  | 75        | Pan Flute 4   |
| lte     | 0  | 76        | Blown Flute   |
|         | 1  | 76        | Blown Flute 2 |
|         | 2  | 76        | Blown Flute 3 |
|         | 3  | 76        | Blown Flute 4 |
|         | 0  | 77        | Shakuhaci 1   |
|         | 1  | 77        | Shakuhaci 2   |
|         | 2  |           | Shakuhaci 3   |
|         | 3  | .///      | Shakuhacı 4   |
|         | 0  | /8        | Japan Flute 1 |
|         | 1  | /8        | Japan Flute 2 |
|         | 2  | /8        | Japan Flute 3 |
|         | 3  | /8        | Japan Flute 4 |
|         | 0  | /9        | Ocarina I     |
|         | 1  | 79        | Ocarina 2     |
|         | 2  | / Y<br>70 | Ocarina 5     |
|         | 3  | /Y<br>00  | Ocarina 4     |
|         | 1  | 80        | SEO Supth 2   |
|         | 2  | 80        | SEQ Sunth 2   |
|         | 2  | 80        | SEQ Synth 5   |
|         | 5  | 00        | SEQ Synun 5   |
|         | 1  | 01<br>Q1  | SEO Supth 8   |
| l Dí    | 2  | Q1        | SEQ Synth 9   |
|         | 2  | 01<br>Q1  | SEO Synth 11  |
|         | 0  | 82        | Callione      |
| Ň       | 1  | 82        | SEO Synth 12  |
|         | 2  | 82        | SEO Synth 14  |
|         | 3  | 82        | SEO Synth 15  |
|         | 0  | 83        | Chiffer       |
|         | 1  | 83        | SEO Synth 18  |
|         | 2  | 83        | SEO Synth 16  |
|         | 3  | 83        | SEQ Synth 17  |
|         | 5  | 05        |               |

|                         | CC | PC | Nom du son  |
|-------------------------|----|----|-------------|
|                         | 0  | 84 | Synth Rig   |
|                         | 1  | 84 | Power Synth |
|                         | 2  | 84 | Saw 80s Pad |
|                         | 3  | 84 | Saw 80s 1   |
|                         | 0  | 85 | 80s Lead 1  |
|                         | 1  | 85 | 80s Lead 2  |
| h h                     | 2  | 85 | 80s Lead 3  |
| Ō,                      | 3  | 85 | 80s Lead 4  |
| S                       | 0  | 86 | Lead 80s1   |
| $\overline{\mathbf{A}}$ | 1  | 86 | Lead 80s2   |
|                         | 2  | 86 | Lead 80s3   |
|                         | 3  | 86 | Lead 80s4   |
| 0                       | 0  | 87 | Lead Solo 1 |
|                         | 1  | 87 | Lead Solo 2 |
|                         | 2  | 87 | Lead Solo 3 |
|                         | 3  | 87 | Lead Solo 4 |
|                         | 0  | 88 | Fantasia 1  |
|                         | 1  | 88 | Fantasia 2  |
|                         | 2  | 88 | Fantasia 3  |
|                         | 3  | 88 | Fantasia 4  |
|                         | 0  | 89 | Warm Pad 1  |
|                         | 1  | 89 | Warm Pad 2  |
|                         | 2  | 89 | Warm Pad 3  |
|                         | 3  | 89 | Warm Pad 4  |
| $\mathbf{N}$            | 0  | 90 | Synth 1     |
| V V                     | 1  | 90 | Synth 2     |
| n                       | 2  | 90 | Synth 3     |
|                         | 3  | 90 | Synth 4     |
|                         | 0  | 91 | Space 1     |
|                         | 1  | 91 | Space 2     |
|                         | 2  | 91 | Space 5     |
|                         | 5  | 91 | Synth 5     |
| n                       | 1  | 02 | Synth 6     |
| S                       | 2  | 92 | Synth 7     |
| l H                     | 3  | 92 | Synth 8     |
| n                       | 0  | 93 | Synth 9     |
| 6                       | 1  | 93 | Synth 10    |
|                         | 2  | 93 | Synth 11    |
| S                       | 3  | 93 | Synth 12    |
|                         | 0  | 94 | Haloy 1     |
|                         | 1  | 94 | Haloy 2     |
|                         | 2  | 94 | Haloy 3     |
|                         | 3  | 94 | Haloy 4     |
|                         | 0  | 95 | Sweep Pad 1 |
|                         | 1  | 95 | Sweep Pad 2 |
|                         | 2  | 95 | Sweep Pad 3 |
|                         | 3  | 95 | Sweep Pad 4 |

| Famille      | CC | PC  | Nom du son             |
|--------------|----|-----|------------------------|
|              | 0  | 96  | Ice Pad 1              |
|              | 1  | 96  | Ice Pad 2              |
|              | 2  | 96  | Ice Pad 3              |
|              | 3  | 96  | Ice Pad 4              |
|              | 0  | 97  | SoundTrack 1           |
|              | 1  | 97  | SoundTrack 2           |
|              | 2  | 97  | SoundTrack 3           |
|              | 3  | 97  | SoundTrack 4           |
|              | 0  | 98  | Crystal 1              |
|              | 1  | 98  | Crystal 2              |
| $\nabla$     | 2  | 98  | Crystal 3              |
|              | 3  | 98  | Crystal 4              |
| n u          | 0  | 99  | Atmosphere 1           |
|              | 1  | 99  | Atmosphere 2           |
| h            | 2  | 99  | Atmosphere 3           |
|              | 3  | 99  | Atmosphere 4           |
|              | 0  | 100 | Bright Pad 1           |
|              | 1  | 100 | Bright Pad 2           |
| È È È        | 2  | 100 | Bright Pad 3           |
| E E          | 3  | 100 | Bright Pad 4           |
|              | 0  | 101 | Goblin 1               |
| $\mathbf{v}$ | 1  | 101 | Goblin 2               |
|              | 2  | 101 | Goblin 3               |
|              | 3  | 101 | Goblin 4               |
|              | 0  | 102 | Echodrome I            |
|              | 1  | 102 | Echodrome 2            |
|              | 2  | 102 | Ecodrome 3             |
|              | 3  | 102 | Ecodrome 4             |
|              | 0  | 103 | Start Pad 1            |
|              | 1  | 103 | Start Pad 2            |
|              |    | 103 | Start Pad A            |
|              |    | 103 | Statt Fau 4<br>Sitor 1 |
|              | 1  | 104 | Sitar 2                |
|              | 2  | 104 | Sitar 3                |
|              | 3  | 104 | Sitar 4                |
|              | 0  | 105 | Banio                  |
| n            | 1  | 105 | Mandolin 1             |
| st           | 2  | 105 | Mandolin 2             |
|              | 3  | 105 | Mandolin 3             |
| L L          | 0  | 106 | Shamisen 1             |
| I R          | 1  | 106 | Shamisen 2             |
| l e          | 2  | 106 | Shamisen 3             |
| n n          | 3  | 106 | Shamisen 4             |
|              | 0  | 107 | Koto 1                 |
|              | 1  | 107 | Koto 2                 |
|              | 2  | 107 | Koto 3                 |
|              | 3  | 107 | Koto 4                 |

|              | CC | PC  | Nom du son   |  |
|--------------|----|-----|--------------|--|
|              | 0  | 108 | Kalimba 1    |  |
|              | 1  | 108 | Kalimba 2    |  |
|              | 2  | 108 | Kalimba 3    |  |
|              | 3  | 108 | Kalimba 4    |  |
|              | 0  | 109 | Bag Pipe 1   |  |
|              | 1  | 109 | Bag Pipe 2   |  |
| L L          | 2  | 109 | Bag Pipe 3   |  |
| $\square$    | 3  | 109 | Bag Pipe 4   |  |
| $\mathbf{p}$ | 0  | 110 | Fiddle 1     |  |
| L L          | 1  | 110 | Fiddle 2     |  |
| <b>O</b>     | 2  | 110 | Fiddle 3     |  |
| S            | 3  | 110 | Fiddle 4     |  |
|              | 0  | 111 | Shanai 1     |  |
|              | 1  | 111 | Shanai 2     |  |
|              | 2  | 111 | Shanai 3     |  |
|              | 3  | 111 | Shanai 4     |  |
|              | 0  | 112 | Tinkle 1     |  |
|              | 1  | 112 | Tinkle 2     |  |
|              | 2  | 112 | Tinkle 3     |  |
|              | 3  | 112 | Tinkle 4     |  |
|              | 0  | 113 | Agogo 1      |  |
|              | 1  | 113 | Agogo 2      |  |
|              | 2  | 113 | Agogo 3      |  |
|              | 3  | 113 | Agogo 4      |  |
|              | 0  | 114 | Steeldrum 1  |  |
|              | 1  | 114 | Steeldrum 2  |  |
|              | 2  | 114 | Steeldrum 3  |  |
| <b>P</b>     | 3  | 114 | Steeldrum 4  |  |
| e e          | 0  | 115 | Woodblock 1  |  |
| Ĩ            | 1  | 115 | Woodblock 2  |  |
| C C          | 2  | 115 | Woodblock 3  |  |
|              | 3  | 115 | Woodblock 4  |  |
|              | 0  | 116 | Taiko Drum 1 |  |
| 10           | 1  | 116 | Taiko Drum 2 |  |
|              | 2  | 116 | Taiko Drum 3 |  |
| l n          | 3  | 116 | Taiko Drum 4 |  |
|              | 0  | 117 | Synth Perc 1 |  |
|              | 1  | 117 | Synth Perc 2 |  |
|              | 2  |     | Synth Perc 3 |  |
|              | 5  | 11/ | Synth Perc 4 |  |
|              | 0  | 118 | Synth Bell 1 |  |
|              |    | 118 | Synth Bell 2 |  |
|              | 2  | 118 | Synth Bell 3 |  |
|              | 3  | 118 | Synth Bell 4 |  |
|              | 1  | 119 | RCV I        |  |
|              | 1  | 119 | NCV Z        |  |
|              | 2  | 119 | Rev 3        |  |
|              | 5  | 119 | Kev 4        |  |

| Famille      | CC | PC  | Nom du son |
|--------------|----|-----|------------|
|              | 0  | 120 | Fx 121     |
|              | 1  | 120 | Fx GRV     |
|              | 2  | 120 | Fx Hi 1    |
|              | 3  | 120 | Fx Hi 2    |
|              | 0  | 121 | Fx 122     |
|              | 1  | 121 | Fx GRV     |
|              | 2  | 121 | Fx Low1    |
|              | 3  | 121 | Fx Low2    |
|              | 0  | 122 | Fx 123     |
|              | 1  | 122 | GB Fx      |
|              | 2  | 122 | Fx Low3    |
|              | 3  | 122 | Fx Low 4   |
|              | 0  | 123 | Fx 124     |
| $\mathbf{M}$ | 1  | 123 | Fx 125     |
| <b>S</b>     | 2  | 123 | Fx 126     |
| Ξ.           | 3  | 123 | Fx 127     |
| a<br>a       | 0  | 124 | Fx 128     |
| an l         | 1  | 124 | Fx 129     |
| Ģ            | 2  | 124 | Fx 130     |
| Ň            | 3  | 124 | Fx 131     |
|              | 0  | 125 | Fx 132     |
|              | 1  | 125 | Fx 133     |
|              | 2  | 125 | Fx 134     |
|              | 3  | 125 | Fx 135     |
|              | 0  | 126 | Fx 136     |
|              | 1  | 126 | Fx 137     |
|              | 2  | 126 | Fx 138     |
|              | 3  | 126 | Fx 139     |
|              | 0  | 127 | Fx 140     |
|              | 1  | 127 | Fx 141     |
|              | 2  | 127 | Fx 142     |
|              | 3  | 127 | Fx 143     |

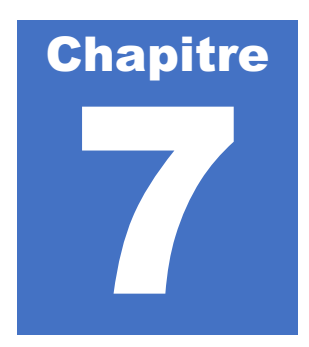

# Menu Settings

Le menu Settings est un global sur toutes le fonctions internes d'AiR Symphony. Il est organisé en 4 parties principales que nous allons à présent aborder.

Pour sélectionner le Menu Settings, il vous suffit d'appuyer sur l'icône « Settings »

| PASODOB                            | ILE 1               | MIDNIGHT SA)      | <b>(</b> <sup>127</sup> | Home          |
|------------------------------------|---------------------|-------------------|-------------------------|---------------|
| Drum:127 Ba                        | ss:127 Orch:127     | Strings Ensemble1 | 127                     | Cound Min     |
|                                    | Salite OF           | Registration:     |                         | Sound Mix     |
| -                                  | BPM:125             |                   | - 0 +                   | Style Mixe    |
| MUSETTE FR                         | NYLON GTR           | BANDONEON         | SUPER BRASS             | Settings      |
| 1 Intro 2 Intro 3<br>1 End 2 End 3 | Cnt.In ReStart<br>A | вс                | K.Start K.Stop          | 2 La<br>Start |
|                                    |                     |                   |                         |               |

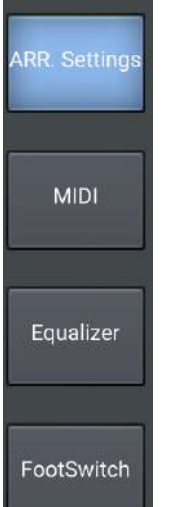

Un choix de 4 rubriques vous sera ensuite proposé sur la partie gauche de l'écran. Il suffit d'appuyer sur la rubrique souhaitée pour afficher son contenu.

#### Rapide descriptif de chaque rubrique

ARR. Settings :Options de fonctionnement / Mise à jour d'AiR Symphony.MIDI :Réglage des Canaux MIDI / Choix du mode de fonctionnement.Equalizer :Équaliseur général de l'arrangeur.Footswitch :Paramétrage de votre pédalier 13 pédales (si vous en possédez un).

#### ARR. Settings

Lorsqu'une fonction est activée, sa case de validation est allumée en bleu Pour activer ou désactiver une fonction, appuyez sur la case correspondante.

Voici le détail des fonctions contenus dans chacun des menus.

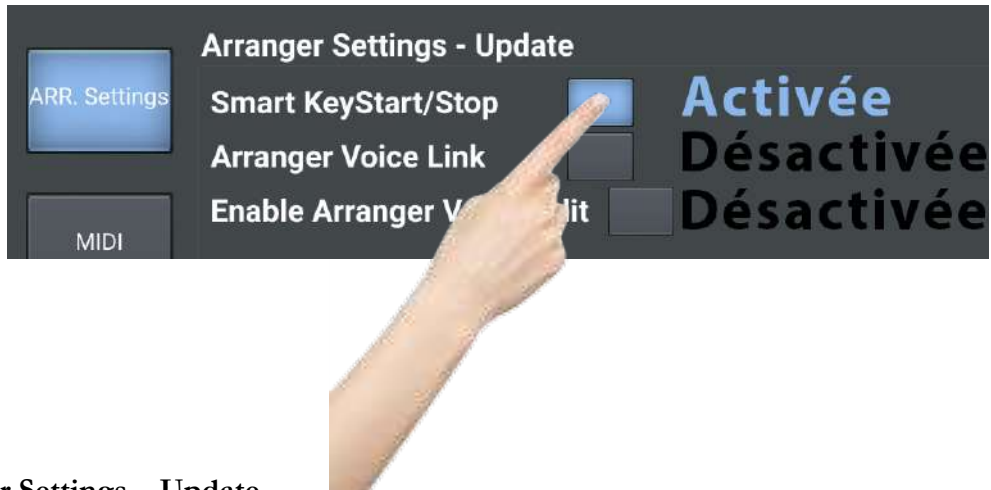

## Arranger Settings – Update

# Smart KeyStart/Stop

Cette fonction activée, permet une gestion simultanée et intelligente des commandes « K.Start » et « K.Stop » sélectionnables sur le panneau de commande des styles (cf. p.12). Grâce à cette fonction, il vous est possible de déclencher un style en jouant un accord, et il est également possible de l'arrêter par le même moyen.

Si vous jouez un accord brièvement, l'arrangeur joue puis s'arrête. Si vous maintenez un accord 1 seconde, l'arrangeur joue en continu. Suivant votre timing sur chaque accord, il vous sera possible d'arrêter ou non l'arrangeur.

#### K Arranger Voice Link

Chaque style intègre 4 sons favoris destinés à être utilisés sur la main droite de votre accordéon / partie chant de votre clavier. Ces sons sont assignés par défaut, mais il vous est possible par la suite de la choisir (cf. Paragraphe suivant et chapitre suivant). Chaque style possède également 4 variations (A, B, C, D).

Activée, la fonction « Arranger Voice Link » vous permet d'appeler un son automatiquement à chaque passage d'une variation. Ainsi, la variation A appellera le son N°1, la variation B le son N°2, et ainsi de suite.

#### ኛ Enable Arranger Voice Edit

Cette fonction activée, vous permet de personnaliser pour chaque style vos 4 sons favoris, qui seront prêt à l'emploi sur la main droite de votre accordéon / chant de votre clavier. Par sécurité, nous avons créé une fonction qui permet la modification ou non des sons favoris inclus dans les styles.

Si vous souhaitez personnaliser vos styles en choisissant vos sons favoris, n'oubliez pas d'activer cette fonction.

# ኛ Auto Fill

Lorsque cette option est activée, un break de batterie se déclenchera automatiquement si vous changez de variation (A,B,C ou D) pendant l'exécution d'un style. Si vous souhaitez un changement de variation sans break de batterie, il vous siffit de désactiver cette option.

### ኛ Bass to Chord

Si vous souhaitez intégrer vos basses dans l'harmonie de vos accords, il vous suffit d'activer cette option. Si vous ne souhaitez pas que les basses interviennent dans l'harmonie de vos accords, désactivez cette option.

# Données application et mises à jour

## ኛ Firmware version

Vous donne le numéro de version logiciel utilisé par AiR Symphony.

#### ኛ Use Stored Data

AiR Symphony charge les styles contenus sur la carte SD. Si vous ajoutez de nouveaux styles sur la carte SD, cette fonction doit être désactivée pour que la lecture se fasse correctement.

Si la synchronisation des styles a déjà été faite une fois, il est conseillé d'activer cette fonction afin de ne pas perdre de temps à synchroniser vos styles inutilement. Il est donc recommandé de laisser cette option activée.

#### ኛ Sync Data

AiR Symphony a chaque démarrage peut synchroniser le contenu de la carte SD si l'option « Use Stored Data » est désactivée. Il est possible de faire cette étape de synchronisation manuellement depuis ce menu en sélectionnant « Sync Data ». Si vous sélectionnez cette fonction, la tablette entrera en communication Bluetooth avec AiR Symphony pour synchroniser les styles contenus sur la carte SD.

## ኛ Auto Exit Menu

Lorsque cette option est activée, les pages de menu restent affichées 5 secondes puis se ferment automatiquement ensuite. Pour que les pages de menu restent affichées, il suffit de désactiver cette option. Il vous faudra alors fermer les pages manuellement.

#### ኛ En. Pedal Volume

Cette option est activée si vous connectez une pédale volume à AiR Symphony. Si vous n'utilisez pas de pédale volume, désactivez cette option.

# Version Air Symphony

Ces 2 éléments sont des informations. Il est impossible de les modifier.

### K App Version

Vous donne le numéro de version et la date de l'application « AiR Symphony ».

#### ♥ Bonded Device add

Vous donne l'ID Bluetooth de votre AiR Symphony.

# Sauvegarde de vos paramètres

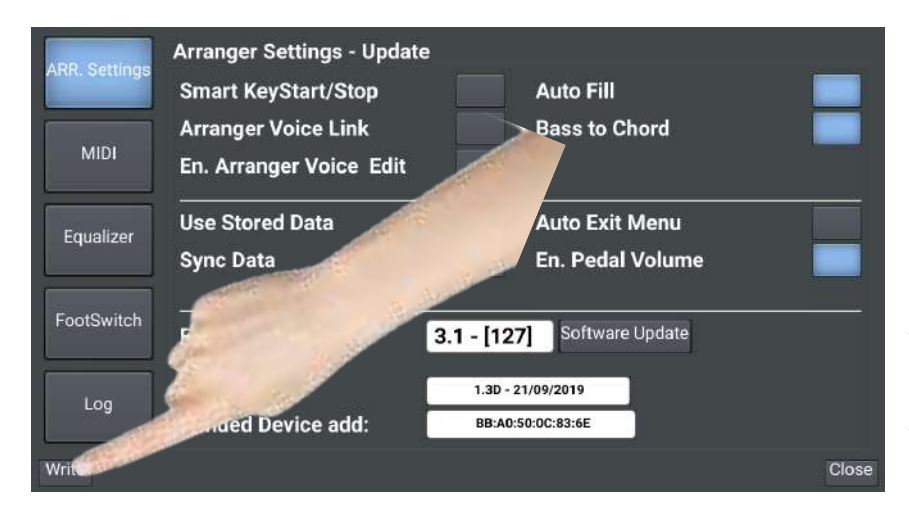

Pour sauvegarder vos paramètres, il suffit d'appuyer sur la case « Write ».

AiR Symphony, à chaque démarrage tiendra automatiquement compte de votre configuration.

### MIDI

Cette partie est utile pour configurer AiR Symphony avec l'accordéon, ou le clavier MIDI qui le pilotera.

Afin d'assurer une bonne communication et un bon fonctionnement, il est important configurer correctement la partie MIDI de l'arrangeur.

# **Descriptif des Parts**

| ARR Settings  | Midi Rx Channel |                 |                      |  |  |  |
|---------------|-----------------|-----------------|----------------------|--|--|--|
| Ann. Jettings | Parts           | MIDI Channels   | PCH Filter CC Filter |  |  |  |
|               | Right           | Channel 1       |                      |  |  |  |
| MIDI          | Left            | Channel 2       |                      |  |  |  |
|               | Bass            | Channel 3       |                      |  |  |  |
| Equalizer     | 2nd Voice       | Channel 15      |                      |  |  |  |
| FootSwitch    | Style           | Channel 10      |                      |  |  |  |
| FOOLSWILCH    | MIDI In Device  | Accordion Belgi |                      |  |  |  |
| Log           | Ch RX Mode      | Three Midi Char |                      |  |  |  |
|               | Global Rx Fiter | Open            |                      |  |  |  |
| Write         |                 |                 | Close                |  |  |  |

- ♥ Right : main droite
- K Left : accords / clavier main gauche
- ♥ Bass : basses / clavier main gauche
- 2<sup>nd</sup> Voice : Superposition d'un second son sur la main droite
- ♥ Style : Section pour piloter un style via des Program Changes.
- K Midi In Device : Nature du matériel relié à l'arrangeur
- K Ch RX Mode : Type de fonctionnement global de l'arrangeur.

## Assigner un Canal MIDI aux différentes parts

Pour modifier un canal MIDI (MIDI Channel), il suffit d'appuyer sur la case Channel à modifier. Si vous souhaitez modifier le Canal MIDI de la partie « Right », appuyez sur la case Channel correspondante comme dans l'exemple ci-dessous.

| ARR Settings  | Midi Rx Channel |                 |                      |       |  |  |
|---------------|-----------------|-----------------|----------------------|-------|--|--|
| Ann. Settings | Parts           | MIDI Channels   | PCH Filter CC Filter |       |  |  |
|               | Right           | Channel 1       |                      |       |  |  |
| MIDI          | Left            | annel 2         |                      |       |  |  |
|               | Bass            | hannel 3        |                      |       |  |  |
| Equalizer     | 2nd Voi         | Jannel 15       |                      |       |  |  |
| FootSwitch    | Style           | Channel 10      | ]                    |       |  |  |
| FOOLSWITCH    | evice           | Accordion Belgi |                      |       |  |  |
| Log           | Mode            | Three Midi Char |                      |       |  |  |
|               | Global Rx Fiter | Open            |                      |       |  |  |
| Write         |                 |                 |                      | Close |  |  |

Un tableau de valeur apparait ensuite. Il ne vous reste qu'à sélectionner le canal MIDI que vous souhaitez paramétrer sur la partie « Right » parmi les 16 possibles. Lorsque cotre choix sera fait, appuyez sur OK.

|               | Midi Rx Chan | RECEIVE MIDI CHANNEL |       |
|---------------|--------------|----------------------|-------|
| ARR. Settings | Parts        | Channel 1            | er    |
|               | Right        | Channel 2            |       |
| MIDE          | Left         | Channel 3            |       |
| MILET         | Bass         | Channel 4            |       |
|               | 2nd Voice    | Channel 5            |       |
| Equalizer     | Style        | Channel 6            |       |
|               | MIDI In Devi | Channel 7            |       |
| FootSwitch    | Ch RX Mode   | Channel 8            |       |
|               |              | OK Cancel            |       |
| Write         |              |                      | Close |

N'oubliez pas qu'un réglage correct de la partie MIDI d'AiR Symphony est obligatoire pour son bon fonctionnement.

Pour vous simplifier les choses, voici à présent les 3 réglages les plus utilisés, en fonction de l'accordéon ou du clavier MIDI qui sera branché sur AiR Symphony.

# • Utilisation d'AiR Symphony avec un accordéon 3x3 (Programmation d'usine)

Voici la capture d'un réglage standard à appliquer si vous utilisez un accordéon MIDI doté d'une main gauche 3x3 (3 rangées de basses & 3 rangées d'accords).

| ADD Settings  | Midi Rx Channe  | I               |                      |       |
|---------------|-----------------|-----------------|----------------------|-------|
| Ann. Settings | Parts           | MIDI Channels   | PCH Filter CC Filter |       |
|               | Right           | Channel 1       |                      |       |
| MIDI          | Left            | Channel 2       |                      |       |
|               | Bass            | Channel 3       |                      |       |
| Equalizer     | 2nd Voice       | Channel 15      |                      |       |
| FastOwitch    | Style           | Channel 10      |                      |       |
| FOOISWIICH    | MIDI In Device  | Accordion Belgi |                      |       |
| Log           | Ch RX Mode      | Three Midi Char |                      |       |
| Log           | Global Rx Fiter | Open            |                      |       |
| Write         |                 |                 |                      | Close |

## • Utilisation d'AiR Symphony avec un accordéon 2x4

Voici la capture d'un réglage standard à appliquer si vous utilisez un accordéon MIDI doté d'une main gauche 2x4 (2 rangées de basses & 4 rangées d'accords).

| ARR Settings  | Midi Rx Channe  | I                |               |        |       |
|---------------|-----------------|------------------|---------------|--------|-------|
| Ann. Settings | Parts           | MIDI Channels    | PCH Filter CC | Filter |       |
|               | Right           | Channel 1        |               |        |       |
| MIDI          | Left            | Channel 2        |               |        |       |
|               | Bass            | Channel 3        |               |        |       |
| Equalizer     | 2nd Voice       | Channel 15       |               |        |       |
| FactSwitch    | Style           | Channel 10       |               |        |       |
| FOOLSWITCH    | MIDI In Device  | Accordion Interi |               |        |       |
| Log           | Ch RX Mode      | Three Midi Chann |               |        |       |
|               | Global Rx Fiter | Open             |               |        |       |
| Write         |                 |                  |               |        | Close |

# • Utilisation d'AiR Symphony avec un clavier MIDI

Voici la capture d'un réglage standard à appliquer si vous utilisez un clavier MIDI.

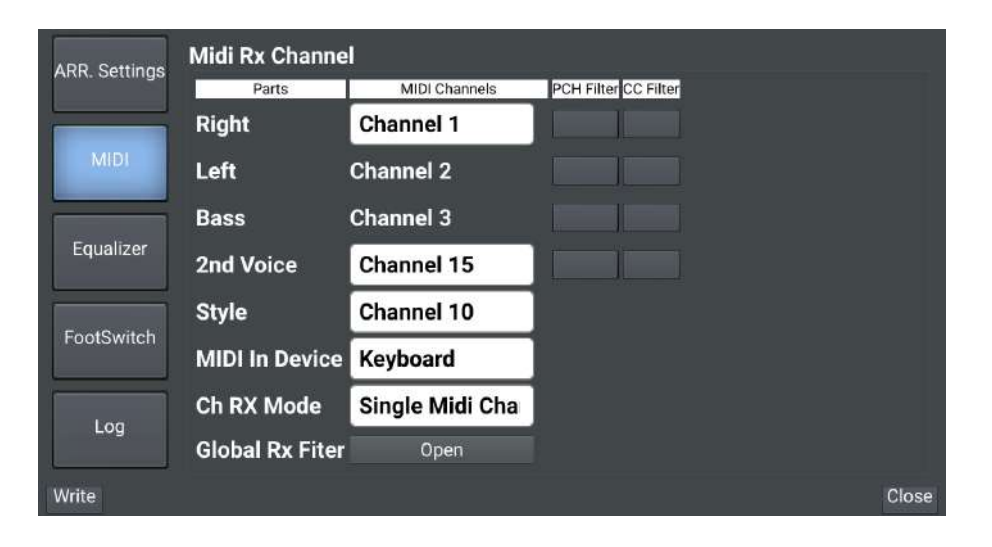

# PCH Filter & CC Filter

Il est possible de filtrer les informations de Program Changes, et de controle change pour les parties « Right », « Left », « Bass » et « 2<sup>nd</sup> Voice ».

Si ces fonctions sont filtrées, AiR Symphony ne tiendra pas compte de ces informations, même si elles lui sont envoyées sur le Canal Midi correspondant.

#### Conseil :

Si vous n'êtes pas avertis dans la programmation MIDI, je vous conseille de filtrer ces informations sur les parties « Left » « Bass » et « 2<sup>nd</sup> Voice » dans tous les cas.

Pour appliquer un filtre, il suffit de sélectionner la case « **PCH Filter** » pour filtrer les program changes ou « **CC Filter** » pour filtre les control change sur la ligne de la part à paramétrer. Lorsque le filtre est actif, la case apparait en bleu comme sur l'exemple ci-dessous.

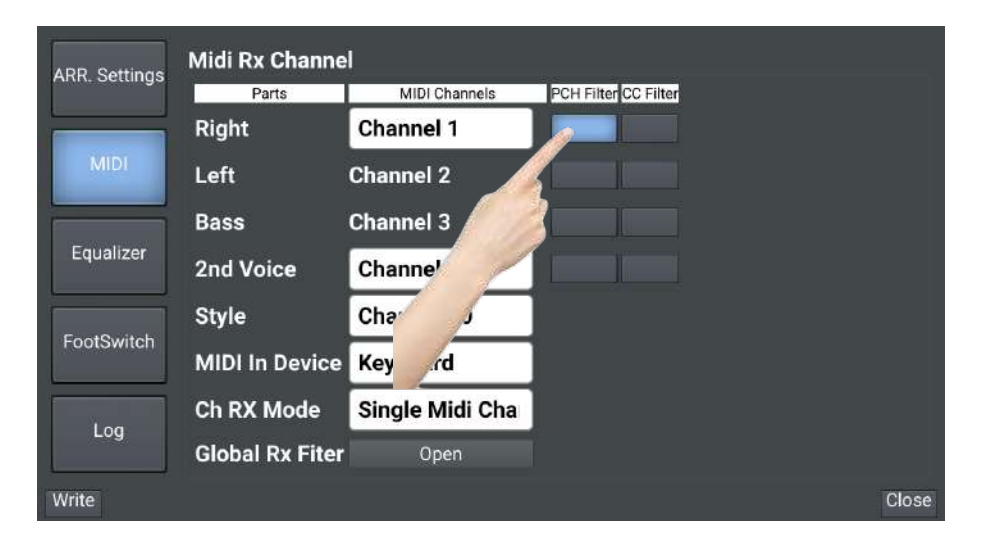

#### Note Importante :

Après avoir configurer la partie MIDI de l'arrangeur, n'oubliez pas de sélectionner « Write » en bas à gauche pour enregistrer vos modifications. AiR Symphony prendra ainsi compte de vos préférences automatiquement à chaque démarrage.

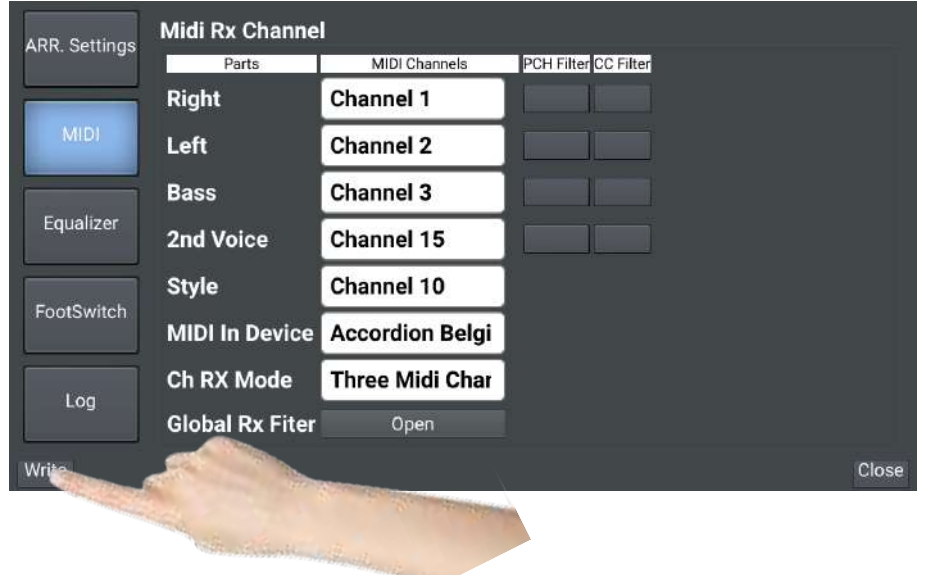

### Global Rx Filter

Il est possible de filtrer des canaux MIDI transmis involontairement à AiR Symphony, et qui pourraient perturber le bon fonctionnement de l'arrangeur.

| ARR Settings  | Midi Rx Channe  | I               |                      |
|---------------|-----------------|-----------------|----------------------|
| Ann. Settings | Parts           | MIDI Channels   | PCH Filter CC Filter |
|               | Right           | Channel 1       |                      |
| MIDI          | Left            | Channel 2       |                      |
|               | Bass            | Channel 3       |                      |
| Equalizer     | 2nd Voice       | Channel 15      |                      |
| FeetOuiteb    | Style           | Channel 10      |                      |
| FOOLSWITCH    | MIDI In Device  | Keyboard        |                      |
| Log           | Ch RX Mode      | Single Midi Cha |                      |
| 209           | Global Rx Fiter | Open 🥌          |                      |
| Write         |                 |                 | Close                |

Pour utiliser Global Rx, appuyez sur « Open ».

Vous trouvez ensuite les 16 canaux MIDI listés. Pour les filtrer, il suffit d'activer cette fonction en utilisant la case correspond au canal MIDI que vous souhaitez filtrer.

Dans l'exemple suivant, le Canal Midi 1 est filtré (case bleue).

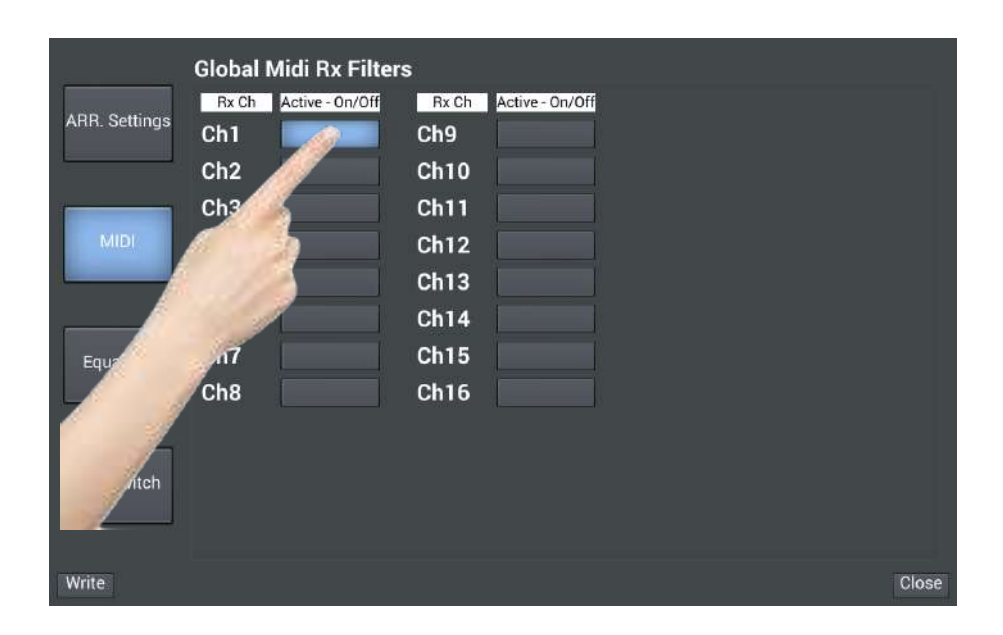

N'oubliez pas ensuite d'enregistrer votre configuration en appuyant sur le bouton « Write ».

# AUDIO EQUALIZER

AiR Symphony est équipé d'un équaliseur interne. Il est possible de l'activer, ou de le désactiver, et il est également possible d'agir dessus.

# Note Importante :

Nous vous conseillons de ne pas toucher à l'équaliseur de l'arrangeur. Il est réglé par défaut de la meilleure façon, selon nous. Préférez votre table de mixage pour apporter des corrections de basses, médium ou aigu.

# Activation / Désactivation de l'EQ

Pour activer ou désactiver l'EQ, appuyez sur la case « EQ On/Off » comme sur l'exemple cidessous. Lorsque la case est allumée, l'EQ est actif.

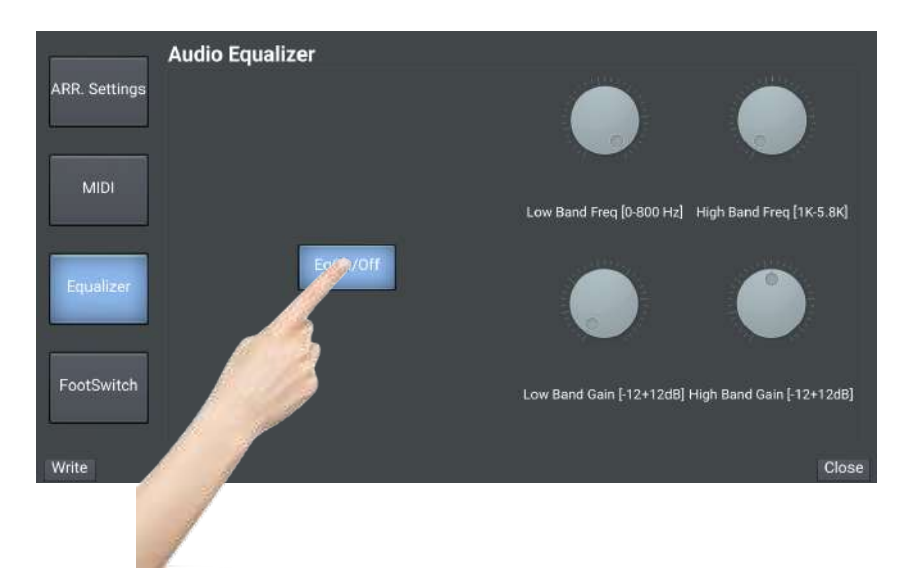

# Modifications Low & High frequencies

Vous pouvez modifier les fréquences graves (Low) et aigues (High) de l'arrangeur ainsi que leur gain.

Il suffit simplement pour cela de tourner la molette correspondante pour atteindre le niveau souhaité de graves & d'aigus.

# FOOTSWITCH

Vous pouvez utiliser un pédalier 13 pédales (type footswitch) avec AiR Symphony. Vous pourrez ainsi contrôler au pied les fonctions principales de l'arrangeur. Cela vous permettra d'avoir les mains libres lorsque vous jouez.

Vous avez la possibilité de programmer chaque pédale d'une fonction précise. Ainsi vous pourrez personnaliser l'appel de chaque commande, en fonction de vos préférences. Il sera donc plus aisé de retrouver chaque fonction, que vous pourrez ordonner avec votre logique.

#### Modifier la fonction d'une pédale

Sélectionnez la pédale « Switch » sur laquelle vous souhaitez modifier la fonction à atteindre. Par exemple la pédale « Switch 1 »

|               | Footswitch |       |           |            |       |
|---------------|------------|-------|-----------|------------|-------|
| ARR. Settings | Switch 1   | tro2  | Switch 8  | Arr. B     |       |
|               | Switch 2   | tr    | Switch 9  | Arr. C     |       |
| MIDI          | Switch     | -     | Switch 10 | Arr. D     |       |
|               | Swit       | 13    | Switch 11 | Ending1    |       |
| Equalizer     | 5          | 113   | Switch 12 | Ending2    |       |
| FaretSuite    | 6 Fi       | 114   | Switch 13 | Start-Stop |       |
| FOUISWIC      | tch 7 A    | rr. A |           |            |       |
| Write         | / _        |       |           |            | Close |

Une liste déroulante des fonctions disponible apparait. Sélectionnez celle qui vous intéresse, puis appuyez sur OK pour valider votre choix.

| <u> </u>        | Footswitch    | FOOTSWITCH FUNCTION ASSIGN                                                                                                    | <u> </u>   |
|-----------------|---------------|----------------------------------------------------------------------------------------------------|------------|
| ARR. Settings   | Switch 1 In   | Start-Stop                                                                                                    | Arr. B     |
|                 | Switch 2 In   | Arr. A                                                                                                    | Arr. C     |
| MIDI            | _             | Arr. B                                                                                                    |            |
|                 | Switch 3 Fi   | Arr. C                                                                                                    | Arr. D     |
|                 | Switch 4 Fi   | Arr. D                                                                                                    | Ending1    |
| Equalizer       | Switch 5 Fi   | Fill1                                                                                                    | Ending2    |
|                 |               | Fill2                                                                                                    |            |
|                 |               | and the second second second second second second second second second second second second second second second                                                                                                    | Start-Stop |
| and the stammer | State william | )K Cancel                                                                                                    |            |
| Write           |               | and the second second s | Close      |

Répétez cette opération sur les autres pédales pour terminer la personnalisation de votre pédalier.

Lorsque vous avez terminé, il ne vous reste alors qu'à sauvegarder votre configuration en appuyant sur le bouton « Write »

|               | Footswitc | ĥ                                |                      |            |
|---------------|-----------|----------------------------------|----------------------|------------|
| ARR. Settings | Switch 1  | Intro2                           | Switch 8             | Arr. B     |
|               | Switch 2  | Intro3                           | Switch 9             | Arr. C     |
| MIDI          | Switch 3  | Fill1                            | Switch 10            | Arr. D     |
|               | Switch 4  | Fill2                            | Switch 11            | Ending1    |
| Equalizer     | Switch 5  | Fill3                            | - AL AL              | Ending2    |
| FootSwitch    | Switch    | and a state of the second second | 13                   | Start-Stop |
| Forswitch     | Sw        | in the standard                  | in the second second |            |
| Write         | Harden.   | and the second second            |                      | Close      |

# Détail des fonctions accessibles au pédalier

| Start-Stop    | Démarrer ou arrêter le style en cours d'utilisation                        |
|---------------|----------------------------------------------------------------------------|
| Arr. A        | Sélectionner la variation A du style en cours d'utilisation                |
| Arr. B        | Sélectionner la variation B du style en cours d'utilisation                |
| Arr. C        | Sélectionner la variation C du style en cours d'utilisation                |
| Arr. D        | Sélectionner la variation D du style en cours d'utilisation                |
| Fill1         | Déclencher un break de batterie 1                                          |
| Fill2         | Déclencher un break de batterie 2                                          |
| Fill3         | Déclencher un break de batterie 3                                          |
| Fill4         | Déclencher un break de batterie 4                                          |
| Ending1       | Déclencher la fin automatique du style en cours d'utilisation (fin courte) |
| Ending2       | Déclencher la fin automatique du style en cours d'utilisation (fin         |
| _             | intermédiaire)                                                             |
| Ending3       | Déclencher la fin automatique du style en cours d'utilisation (fin longue) |
| Intro1        | Déclencher l'introduction automatique du style en cours d'utilisation      |
| Intro2        | Déclencher l'introduction 2 automatique du style en cours d'utilisation    |
| Intro3        | Déclencher l'introduction 3 automatique du style en cours d'utilisation    |
| Voice +       | Sélectionner le son favoris suivant du style en cours d'utilisation        |
| Voice -       | Sélectionner le son favoris précédent du style en cours d'utilisation      |
| Tempo +       | Augmenter le tempo de 2 points du style en cours d'utilisation             |
| Tempo -       | Diminuer le tempo de 2 points du style en cours d'utilisation              |
| Octave -      | Diminuer d'une octave le son affecté main droite                           |
| Octave +      | Augmenter d'une octave le son affecté main droite                          |
| Re-Start      | Forcer le style en cours de jeu à reprendre sur le 1 <sup>er</sup> temps   |
| Count In      | Comptage d'une mesure avec le départ du style                              |
| Key Start     | Active / Désactive la fonction (cf p.19)                                   |
| Key Stop      | Active / Désactive la fonction (cf p.19)                                   |
| Hold          | Active / Désactive la fonction de mémorisation du dernier accords joué     |
| Registration+ | Appel des registrations progressif                                         |
| Registration- | Appel des registrations dégressif                                          |
| Intro/Ending1 | Combi Intro / Ending 1                                                     |
| Intro/Ending2 | Combi Intro / Ending 2                                                     |
| Intro/Ending3 | Combi Intro / Ending 3                                                     |
| Sustain       | Maintien du son dans le temps                                              |

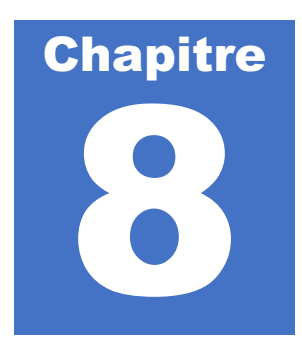

# Créer des registrations

AiR Symphony vous laisse la possibilité de créer des registrations, au nombre de 112. Ce système est pratique pour personnaliser totalement vos styles et choisir un préréglage très précis par simple appel de cette dernière.

# Quel est l'intérêt de créer une registration ?

Une registration stock des paramètres précis et complets. De plus, il vous est ainsi possible d'organiser vos styles favoris dans un ordre bien précis, et de les ranger tes qu'il vous plaira pour les retrouver facilement et rapidement.

# Que stock une registration ?

|                                | Parties              |                 |                      |
|--------------------------------|----------------------|-----------------|----------------------|
| Home                           | Sound Mixer          | Style Mixer     | Settings             |
| Split                          | Drums volume         | Style balance   | Smart key Start/Stop |
| 4 sons favoris                 | Bass volume          | Style Mute part | Arrange Voice Link   |
| Tempo                          | Orchestration volume |                 | Arrange Auto Fill    |
| Style variation (A, B, C ou D) | Second layer volume  |                 |                      |
| Key Start                      | Right volume         |                 |                      |
| Key Stop                       |                      |                 |                      |
| Bass to Low                    |                      |                 |                      |
| Hold                           |                      |                 |                      |
| Second layer On/Off            |                      |                 |                      |

Voici les paramètres qu'une registration peut enregistrer :

# Accès et stockage des registrations

Pour appeler une registration, il suffit d'appuyer sur la zone registration, située sur l'écran de contrôle de l'application AiR Symphony.

| PASODOBLE 1                 | JIM FAST      | 127                  | Home         |
|-----------------------------|---------------|----------------------|--------------|
| Drum:127 Bass:127 Orch:127  | Vibraphone 1  | 127                  |              |
| Arr.A Split: C5             | Registration: |                      | Sound Mixe   |
| - BPM:125                   |               | - Octave +           | Style Mixer  |
| MIDNIGHT SAX NYLON GTR      | JONEON        | SUPER BRASS          | Settings     |
|                             |               |                      |              |
| 1 Intro 2 Intro 3 Cnt.In Re |               | K.Start K.Stop B.Low | r Hold 2 Lay |
| 1 End 2 End 3               | вс            | D                    | Start        |

Cet écran apparait alors.

| Banques                | Regist             | rations       |
|------------------------|--------------------|---------------|
| Bank 0 Bank1 Bank2     | 1 Valse test       | 2 Test 2      |
| Bank 3 Bank 4 Bank 5   | <b>3</b> Paso test | 4 Test 3      |
| Bank 6 Bank 7 Bank 8   | 3                  |               |
| Bank 9 Bank 10 Bank 11 | 5 Paso test 2      | 6 DEFAULT_0_5 |
| Bank12 Bank 13 Bank 14 | 7 Test             | B DEFAULT_0_7 |

Les registrations sont classées dans des banques (zone rouge), au nombre de 14, et chacune des banques contient 8 registrations (zone bleue), rangées dans l'ordre chiffré par les chiffres verts.

Pour appeler une registration, il vous suffit de sélectionner la banque souhaitée, puis la registration à charger.

# Sauvegarder une registration

Avant de sauvegarder une registration, assurez-vous d'avoir bien sélectionné tous les paramètres qui vous sont importants, de manière à ce que l'appel de la registration charge de façon précise les fonctions telles que vous en avez besoin.

| PASODOE                 | BLE 1                | JIM FAST      | 127            | Home               |
|-------------------------|----------------------|---------------|----------------|--------------------|
| Drum:127 Ba             | ss:127 Orch:127      | Vibraphone 1  | 127            |                    |
| Arr.A<br>-              | Split: C5<br>BPM:125 | Registration: | - Octave       | Sound Mixer        |
| MIDNIGHT SA)            | NYLON GTR            | DONEON        | SUPER BRASS    | Settings           |
| Intro 1 Intro 2 Intro 3 | Cnt.In R             |               | K.Start K.Stop | B.Low Hold 2 Layer |
| End 1 End 2 End 3       |                      | в с           | D              | Start              |

Lorsque votre registration est prête, appuyez sur la zone registration.

Sélectionnez la banque dans laquelle vous souhaitez sauvegarder votre registration.

|  |                |             |          | REGISTRATION SEL | ECT |                |                    |
|--|----------------|-------------|----------|------------------|-----|----------------|--------------------|
|  | Bank 0         | Bank1       | Bank2    | R&B BALLAD       |     | 6-8 SLOWPOP    | Home               |
|  | Bank 3         | Bank 4      | Bank 5   | EVERGREEN        |     | DEEP&EMOTIONAL | Sound Mixer        |
|  | Bank 6 Bank 7  |             | Bank 8   |                  |     |                | Onde Maren         |
|  | Bank 9 Bank 10 |             | Bank 11  | GUITARPOP        |     | WESTCOAST      | Style Mixer        |
|  | Bank12         | Bank 13     | Bank 14  | UNPLUGGED        |     | BALLADPOP      | Settings           |
|  |                |             |          |                  |     |                |                    |
|  | Intro 1 In     | tro 2 Intro | 3 Cnt.In | ReStart          |     | K.Start K.Stop | B.Low Hold 2 Layer |
|  | End 1 E        | nd 2 End 3  | 3        | A B              | c   | D              | Start              |

Lorsque la banque est sélectionnée, il ne vous reste plus qu'à choisir un emplacement parmi les 8 disponibles pour enregistrer la registration.

Laissez votre doigt appuyé sur l'emplacement désiré jusqu'à l'apparition d'un nouvel écran. Vous verrez une jauge grise progresser dans l'emplacement que vous aurez choisi. Lorsque la jauge arrivera à terme, le nouvel écran s'affichera.

|            |                                                                   |         | R         | EGISTRATION SEL | ECT |           |            |  | -       |         |
|------------|-------------------------------------------------------------------|---------|-----------|-----------------|-----|-----------|------------|--|---------|---------|
| Bank 0     | Bank1                                                             | Bank2   |           | R&B BALLAD      |     | 6-8 SL    | WPOP       |  | Ho      | ome     |
| Bank 3     | Bank 4                                                            | Bank 5  |           | EVERGREEN       |     | DEEP&EM   | OTIONAL    |  | Sound   | d Mixer |
| Bank 6     | Bank 7                                                            | Bank 8  |           | 0.0710000       |     | WEDT      |            |  | Style   | Mixer   |
| Bank 9     | Bank 10                                                           | Bank 11 | GUITARPOP |                 |     | WEST      | HEOTOGRAFT |  |         |         |
| Bank12     | Bank 13                                                           | Bank 14 |           | UNPLUGGED       |     | BALLADPOP |            |  | Set     | tings   |
| ·          |                                                                   |         | 2_        |                 |     |           |            |  |         |         |
| Intro 1 In | Intro 1 Intro 2 Intro 3 ReStart K.Start K.Stop B.Low Hold 2 Layer |         |           |                 |     |           |            |  | 2 Layer |         |
| End 1 Er   | nd 2                                                              |         | A         | в               | C   |           | D          |  | Start   |         |

| 8       | PASO     | DOB     | L <mark>E</mark> 1 |          |       | JIM      | FAST     |    |         | 127              | 0     | Hom     | IC .     |
|---------|----------|---------|--------------------|----------|-------|----------|----------|----|---------|------------------|-------|---------|----------|
| D       | Drum:127 | Bas     | s:127              | Orch:1   | 27    | Vibrapho | ne 1     |    |         | 127              |       | Sound N | Aixer    |
| A       | urr.A    |         |                    | _        | Sav   | e Regis  | stration | _  | _       |                  |       |         | 22261315 |
|         |          |         | Reg: B             | nk:0, Nu | m:6   |          |          |    |         |                  | -     | Style M | lixer    |
|         |          |         | Name               | UNPL     | UGGED |          |          |    |         |                  |       | r       |          |
|         | MIDNI    | GHT SAX |                    |          |       |          |          | Oi | K Can   | cel <sup>s</sup> |       | Settin  | igs      |
| No.     |          |         |                    |          |       |          |          |    |         |                  |       |         |          |
| Intro 1 | Intro 2  | Intro 3 | Cnt.In             | ReStart  |       |          |          |    | K.Start | K.Stop           | B.Low | Hold 2  | Layer    |
| End 1   | End 2    | End 3   | ,                  | •        | в     |          | с        |    | D       |                  |       | Start   |          |

L'apparition de cet écran confirme que vous avez bien mémorisé votre registration. Il est désormais possible de donner un nom personnalisé à votre registration. Pour la renommer comme bon vous semble, appuyez sur la zone Name pour faire apparaître le clavier de saisie.

| PASODOBLE 1                | JIM FAST                                      | 127            | Home               |
|----------------------------|-----------------------------------------------|----------------|--------------------|
| Drum:127 Bass:127 Orch:127 | Vibraphone 1                                  | 127            | Sound Mixer        |
|                            | Save Registration                             |                |                    |
| Reg: Bnk:0, Num:6          |                                               |                | Style Mixer        |
| Name UNPLUC                | GED                                           |                |                    |
| MIDNIGHT SAX               | <u>/                                     </u> | OK Cancel S    | Settings           |
|                            | 6                                             |                |                    |
| 01 Intro 2 Intro 3 Cnt.In  |                                               | K.Start K.Stop | B.Low Hold 2 Layer |
|                            |                                               |                |                    |

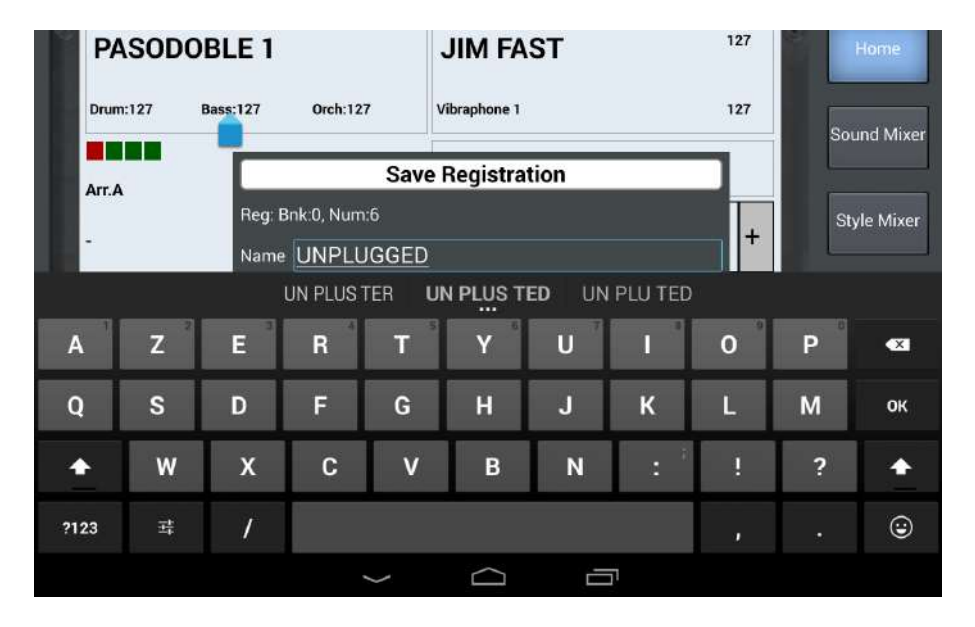

Vous pouvez à présent saisir le nom de votre registration, et le valider en appuyant sur le rond vert à droite du clavier.

AiR Symphony vous affichera un message de confirmation pour vous signaler que votre registration est bien sauvegardée.

Validez en appuyant sur « OK ».

| ଇ ୧ <b>6</b> | à          |       |                                  |               |        |       | *0 | > ﷺ ∎ 100 % <b>10:00</b> |
|--------------|------------|-------|----------------------------------|---------------|--------|-------|----|--------------------------|
|              | TRAF       | >     |                                  | GRA           |        | 10 12 | 7  |                          |
|              | Drum:127   | Bass  | 127 Orch:127                     | Slow St       | rings1 | 12    | 7  |                          |
| A            | urr.D<br>] | R     | Registration egistration saved s | successfully. |        |       |    |                          |
|              | SY         | NTH 5 |                                  | 0             | к      |       |    |                          |
|              |            |       |                                  |               |        |       |    |                          |
|              |            |       |                                  |               |        |       |    |                          |
|              |            |       | 4                                | c             | >      |       |    |                          |

# Appeler une registration via des controleurs MIDI

Il est possible d'appeler les registrations depuis votre Digit AiR Pro ou Millenium, ou depuis n'importe quel autre accordéon / Clavier MIDI capable d'envoyer des Controls Change. Dans ce cas, voici la liste des contrôleurs et leurs correspondances

| Bank | Controleur | Program Change |
|------|------------|----------------|
|      | MSB        |                |
| 0    | 100        | 0 à 7          |
| 1    | 101        | 0 à 7          |
| 2    | 102        | 0 à 7          |
| 3    | 103        | 0 à 7          |
| 4    | 104        | 0 à 7          |
| 5    | 105        | 0 à 7          |
| 6    | 106        | 0 à 7          |
| 7    | 107        | 0 à 7          |
| 8    | 108        | 0 à 7          |
| 9    | 109        | 0 à 7          |
| 10   | 110        | 0 à 7          |
| 11   | 111        | 0 à 7          |
| 12   | 112        | 0 à 7          |
| 13   | 113        | 0 à 7          |
| 14   | 114        | 0 à 7          |

| Ban                  | que N                | <b>ISB</b>           |         | Prog       | ram | Char | ige      |        |       |              |
|----------------------|----------------------|----------------------|---------|------------|-----|------|----------|--------|-------|--------------|
| Bank 0               | Bank1<br>101         | Bank2<br><b>102</b>  |         | R&B BALLAD | 0   |      | 6-8 SLOW | POP    | 1     | Home         |
| Bank 3<br><b>103</b> | Bank 4<br><b>104</b> | Bank 5<br><b>105</b> |         | EVERGREEN  | 2   | C    | DEED&EMO | FIONAL | 3     | Sound Mixer  |
| Bank 9               | Bank 10              | Bank 11              |         | GUITARPOP  | 4   |      | WESTCO   | AST    | 5     | Style Mixer  |
| Bank12<br>112        | Bank 13<br>113       | Bank 14<br>114       |         | UNPLUGGED  | 6   |      | BALLAD   | POP    | 7     | Settings     |
|                      |                      |                      |         |            |     |      |          |        |       |              |
| Intro 1 Int          | ro 2 Intro           | 3 Cnt.In             | ReStart |            |     |      | K.Start  | K.Stop | B.Low | Hold 2 Layer |
| End 1 En             | id 2 End 3           | 3                    | A       | В          |     | C    | D        |        |       | Start        |

Récapitulatif des contrôleurs actifs sur les registrations d'AiR Symphony.

Pour les possesseurs de Digit AiR, dans l'exemple suivant, j'appellerai le registre N°2 de la banque 3

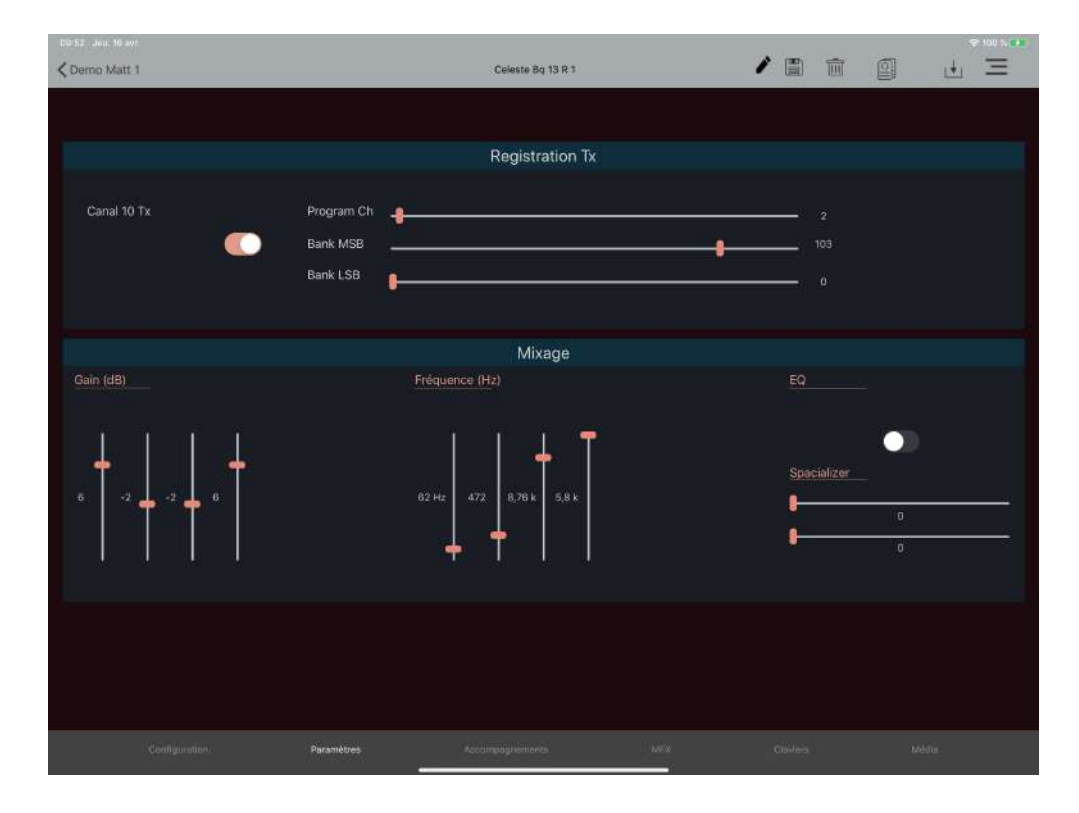

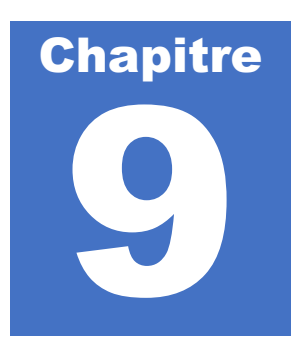

# Utilisation des MP3

Il est possible d'utiliser la tablette fournie pour lire vos fichiers MP3. Il vous faudra utiliser l'application « Musique » pour accéder à votre bibliothèque audio. Notre système est particulièrement intéressant pour cela car vos MP3 seront stockés dans la mémoire de la tablette. En d'autres mots, lorsque vos transferts seront effectués, vous n'aurez plus besoin de clé USB ou autre pour lire vos MP3. La tablette sera parfaitement autonome.

# Transférer vos MP3 dans la tablette

Vous devez connecter la tablette à votre ordinateur ou à votre clé USB pour y transférer vos MP3. Utilisez pour cela un câble USB adapté.

Note : Le transfert de vos morceaux MP3 est possible à l'aide d'un PC d'un Mac, d'une clé USB ou d'un disque dur externe sur lequel vos MP3 seront stockés.

#### Transfert via un Mac

Lorsque la tablette est reliée à votre ordinateur, il vous faut télécharger une application « Android File Transfer » que vous trouverez sur internet. L'application se présente sous cette forme :

|               | 📌 ZH960                                   |        |
|---------------|-------------------------------------------|--------|
| < >           |                                           |        |
| Nom           | <ul> <li>Dernière modification</li> </ul> | Taille |
| flag          | 08/04/2020 13:27                          | 2 octe |
| Alarms        |                                           |        |
| 🕨 🚞 Android   |                                           |        |
| F DCIM        |                                           |        |
| Download      |                                           |        |
| Movies        |                                           |        |
| 🕨 🚞 Music     |                                           |        |
| Notifications |                                           |        |
| Pictures      | · · · · · · · · · · · · · · · · · · ·     |        |
| Podcasts      |                                           |        |
| Recording     |                                           |        |
| Ringtones     | -                                         |        |
|               |                                           |        |
|               |                                           |        |
|               |                                           |        |
|               | 12 éléments, 12.60 Go disponibles         |        |

Il suffit de glisser vos MP3 dans le dossier « Music ».

Il est possible de glisser des MP3 ou alors de copier également des dossiers contenant vos MP3.

Note : Soyez organisés lors des transferts de vos MP3. Assurez-vous que les titres des morceaux soient précis.

Voici un exemple où des MP3 ont été glissés ainsi qu'un dossier.

| Nom     ^ Dernière       .flag     08/04/2       Alarms        Android        DCIM        Download        Movies        Music                                                                                                    |                     |
|----------------------------------------------------------------------------------------------------|---------------------|
| Nom     ^     Dernière       .flag     08/04/2       Àlarms        Àlarms        Àlarms        DCIM        Download        Movies        Movies                                                                                                    |                     |
| .flag     08/04/2       Alarms        Android        DCIM        Download        Movies        Music                                                                                                    | modification Taille |
| Alarms   Android   DCIM   Download   Movies   Music                                                                                                    | 020 13:27 2 octets  |
| Android     DCIM     Download     Movies     Music                                                                                                    |                     |
| DCIM      Download      Movies     Music                                                                                                    |                     |
| Download     Download     Movies     Music     Doc Market 2                                                                                                    |                     |
| Movies     Music     According to the second second s |                     |
| Music                                                                                                    |                     |
| P AND UNITED A FIGURE                                                                                                    |                     |
| OUS Marches.mp3 15/04/2                                                                                                    | 020 16:21 12.4 Mo   |
| i 006 Valses.mp3 15/04/2                                                                                                    | 020 16:21 _ 12.3 Mo |
| 🕘 008 Tangos.mp3 15/04/2                                                                                                    | 020 16:21 6.3 Mo    |
| 009 Pasos.mp3 15/04/2                                                                                                    | 020 16:21 14.3 Mo   |
| 🕨 🔲 Playback Perso 👘                                                                                                    |                     |
| Notifications                                                                                                    | / / / /             |
| Pictures                                                                                                    | 0                   |
| Podcasts                                                                                                    |                     |
| Recording                                                                                                    | -                   |
| Ringtones                                                                                                    |                     |
|                                                                                                    |                     |
|                                                                                                    |                     |
|                                                                                                    |                     |
| 17 éléments, 12.49 Go disponibles                                                                                                    |                     |

# Transfert via un PC

Lorsque la tablette est reliée à votre ordinateur, il vous faut ouvrir « Ordinateur » pour afficher votre tablette qui sera reconnue comme un disque externe.

Votre tablette est détectée avec un identifiant type « ZH960 » ou autre.

Cliquez sur « Ouvrir l'appareil mobile pour afficher les fichiers »

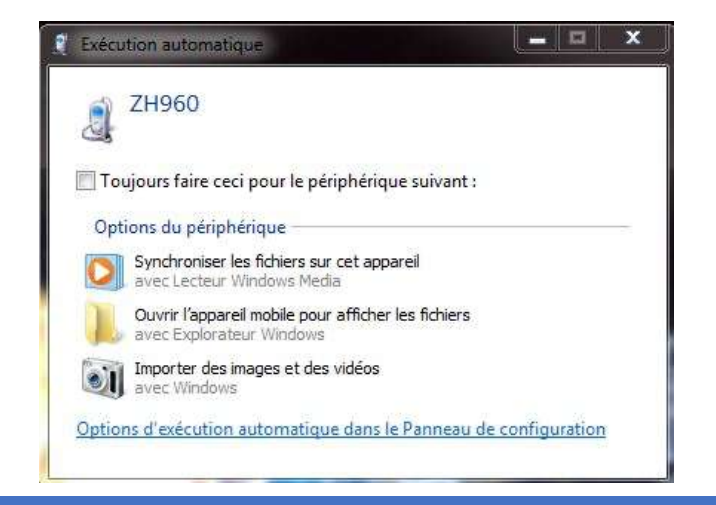
Cliquez sur « Stockage téléphone »

| 🔾 🗸 🗸 🕨 Ordinateur 🕨                                                                                                    | ZH960 >                                          | • 4 |
|----------------------------------------------------------------------------------------------------|--------------------------------------------------|-----|
| Organiser 🔻                                                                                                    |                                                  |     |
| <ul> <li>Favoris</li> <li>Bureau</li> <li>Dropbox (Mac)</li> <li>Emplacements récei</li> <li>iCloud (Mac)</li> <li>Téléchargements</li> <li>Bibliothèques</li> <li>Documents</li> </ul> | Stockage téléphone<br>12,4 Go libres sur 12,8 Go |     |

Cliquez sur « Music »

| ganiser 🔻          |                               |                                |
|--------------------|-------------------------------|--------------------------------|
| Favoris            | Alarms                        | Android                        |
| Bureau             | Dossier de fichiers           | Dossier de fichiers            |
| ] Dropbox (Mac)    |                               |                                |
| Emplacements récer | DCIM                          | Download                       |
| ] iCloud (Mac)     | Dossier de fichiers           | Dossier de fichiers            |
| Téléchargements    |                               | N                              |
|                    | Movies<br>Dession de finkinge | Music<br>Dession de Explore    |
| Bibliothèques      | Dossiel de lichiels           | Dossier de lichiers            |
| Documents          | Notifications                 | Pictures                       |
| Images 💦           | Dossier de fichiers           | Dossier de fichiers            |
| Musique            |                               | Sector Contraction Contraction |
| Vidéos             | Podcasts                      | Recording                      |
|                    | Dossier de fichiers           | Dossier de fichiers            |
| Groupe résidentiel |                               | flag                           |
|                    | Ringtones                     | Fichier FLAG                   |
|                    | Dossier de fichiers           | 2 octets                       |

Copiez vos MP3 dans le dossier « **Music** » comme dans l'exemple ci-dessous. Vous pouvez utiliser la fonction « Copier – Coller » par exemple.

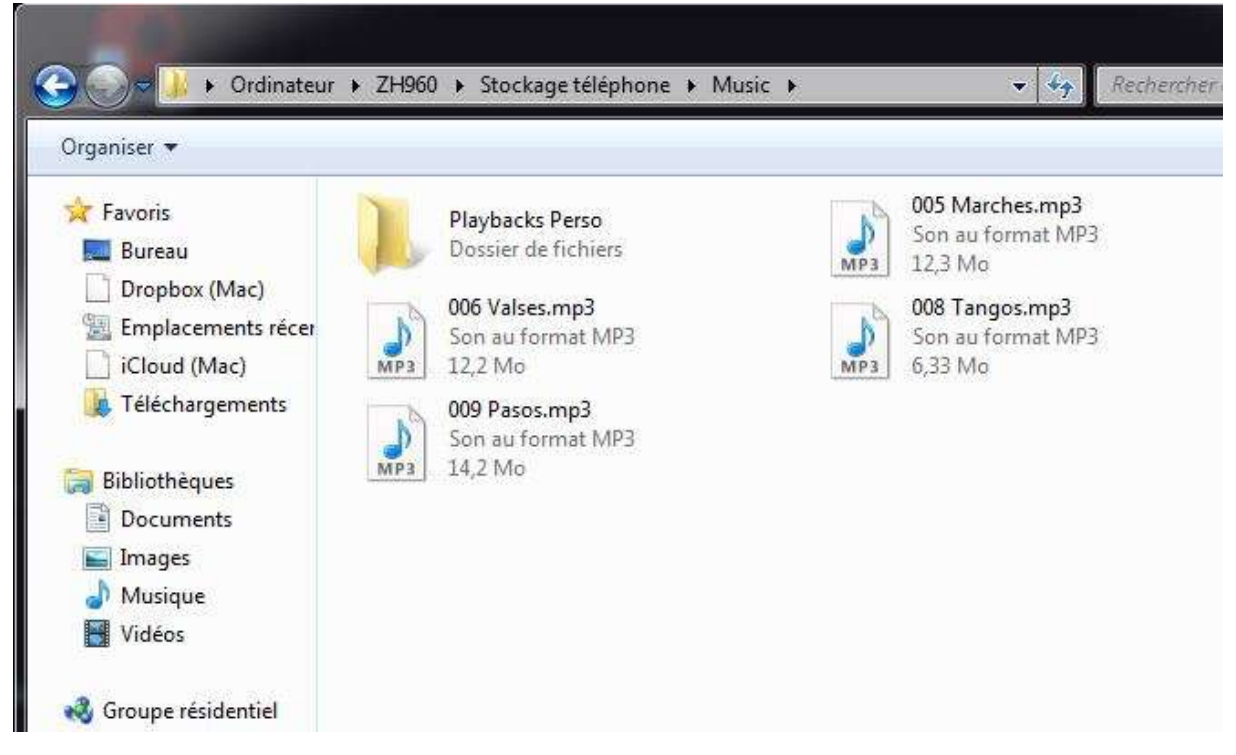

### Transfert via une clé USB ou un disque dur externe

Note : Cette méthode est un peu plus complexe. Il vous faut posséder un câble USB qui permettra de relier la tablette directement à votre clé USB. Pour éviter cette méthode, si vos MP3 sont présents sur une clé USB, vous pouvez aussi copier le contenu de votre clé sur votre ordinateur, et ensuite utiliser les méthodes précédemment expliquées.

Connectez votre clé USB à votre tablette. A la détection de la clé, la fenêtre suivante apparait. Sélectionnez « **Annuler** ».

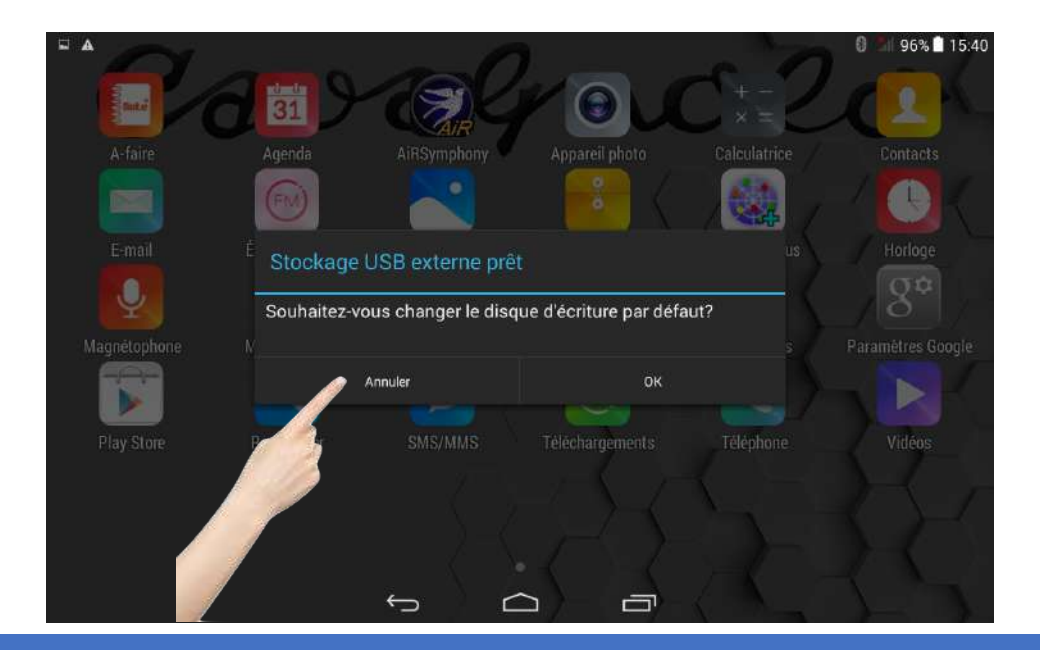

Ouvrez le menu des applications en sélectionnant sur l'icône représentant des carrés ou des ronds.

Note : Suivant les versions du système Android, cette icone est plus ou moins visible et peut être située à un autre endroit. Si vous ne l'apercevez pas, essayez de glisser votre doigt de l'extérieur de l'écran vers le centre pour faire apparaître de nouvelles pages.

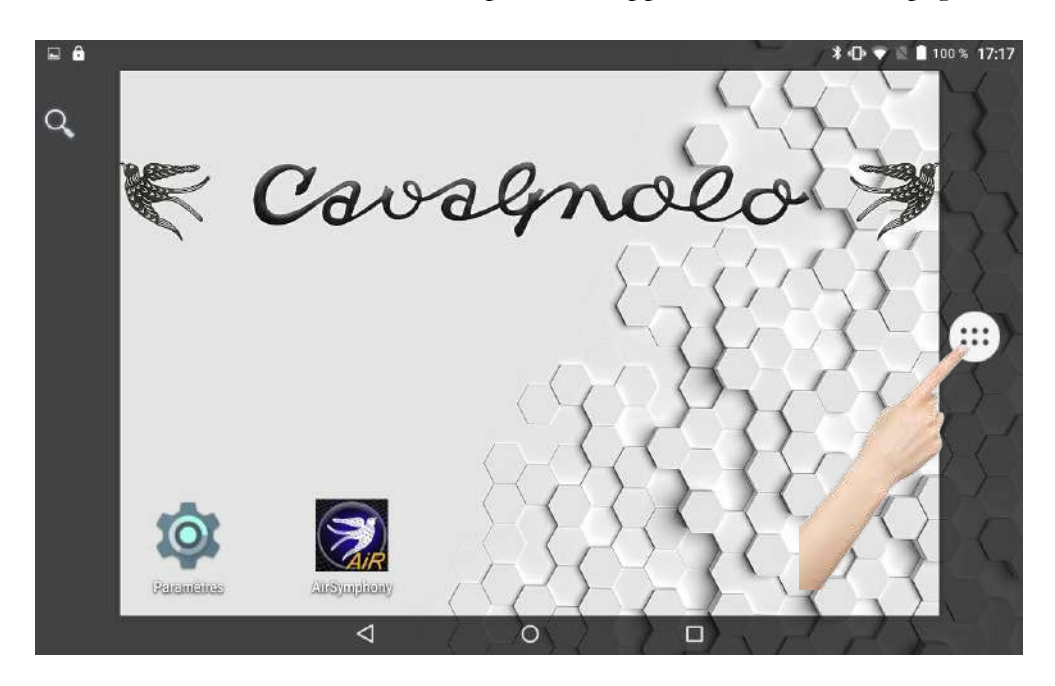

Sélectionnez « Gestionnaire de Fichiers » pour accéder au contenu situé sur la clé USB.

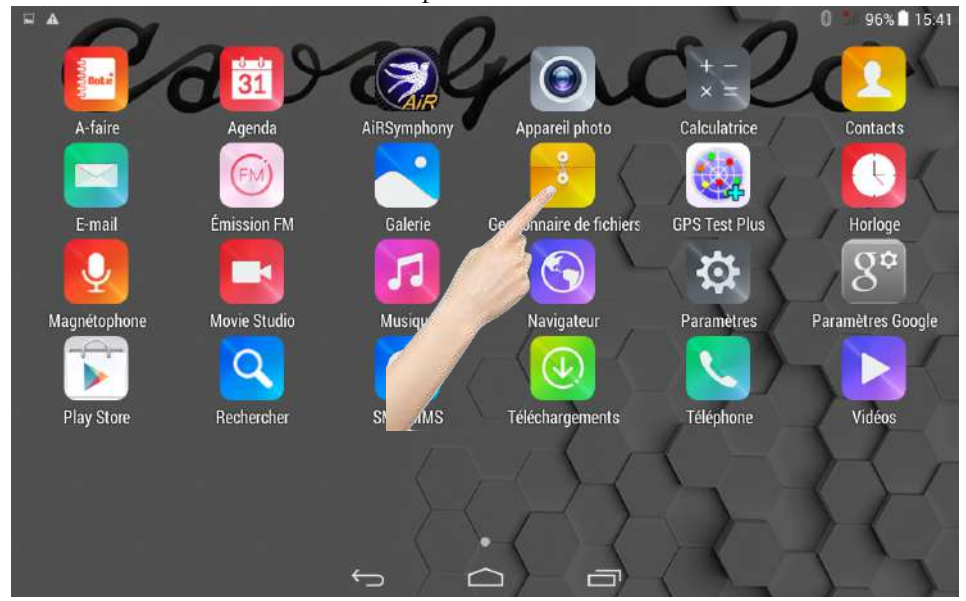

## Sélectionnez « Stockage USB Externe »

| El Enradistrament de la cantura d'écran                              |    |            |   | 9                | 1 20.01 | 10.41 |
|----------------------------------------------------------------------|----|------------|---|------------------|---------|-------|
| Home                                                                 |    |            |   | $\Omega_{T_{p}}$ | Q,      |       |
| Stockage téléphone<br>Espace libre 12.61 GB<br>Espace total 12.81 GB |    |            |   |                  |         |       |
| Stockage USB externe<br>Espace fibre 3.45 3B<br>Espace total 7 3 GB  |    |            |   |                  |         |       |
|                                                                      |    |            |   |                  |         |       |
|                                                                      | Ú, | $\bigcirc$ | Ē |                  |         |       |

Vous voici au contenu stocké sur votre clé USB. Vous pouvez sélectionner les MP3 à copier en laissant votre doigt appuyé 2 secondes sur les titres désirés. Lorsqu'un titre sera sélectionné, il apparaitra en bleu, comme dans l'exemple ci-dessous.

| L A                               |   |        |       | 6 | 51 96% | 15:41 |
|-----------------------------------|---|--------|-------|---|--------|-------|
| 🗸 ок 3 Sélectionnés 🔒             |   |        | < 5   | 1 | X      | 1     |
| EOST.DIR                          |   |        | 1 des | 2 |        |       |
| E System Volume Information       |   |        | 19    | 2 |        |       |
| \$TXRAJNL.DAT<br>Taille 1024.0 KB |   |        |       |   |        |       |
| 005 Marches.mp3                   |   |        |       |   |        |       |
| Valses.mp3<br>12.3MB              |   |        |       |   |        |       |
| 008 Tangos.mp3<br>Taille 6.34 MB  |   |        |       |   |        |       |
| B 009 Pasos.mp3                   |   |        |       |   |        |       |
|                                   | Ĵ | $\Box$ |       |   |        |       |

Lorsque votre sélection est faite, il faut à présent utiliser l'icône « Copier » située en haut à droite de cette page (2)

Il suffit maintenant de rediriger vos MP3 en attente de copie dans le dossier Music de la tablette. Sélectionnez « **Home** »

|                                         |          | 0 | <u>-</u> 11 91% | 16:05 |
|-----------------------------------------|----------|---|-----------------|-------|
| Stockage USB exte                       | <b>1</b> |   | 0,              | 1     |
| B Divers                                |          |   |                 |       |
| LOST.DIR                                |          |   |                 |       |
| System Volume Information               |          |   |                 |       |
| STXRAJNL.DAT<br>Taille 1024.0 KB        |          |   |                 |       |
| B 005 Marches.mp3<br>Taille 12.4 MB     |          |   |                 |       |
| 006 Valses.mp3           Taille 12.3 MB |          |   |                 |       |
| B 008 Tangos.mp3                        |          |   |                 |       |
|                                         |          |   |                 |       |

Sélectionnez « Stockage Téléphone »

| El Enrecistrement de la capture d'écreo                             |                             | 30.01 | a 10.41 |
|---------------------------------------------------------------------|-----------------------------|-------|---------|
| Home >                                                              | $\mathrm{Ser}_{\mathrm{p}}$ | С,    | I       |
| Stockage téléphone<br>Espace libre 12 6, GB<br>Espace total 1 91 GB |                             |       |         |
| Esr 45 GB 46 GB                                                     |                             |       |         |
|                                                                     |                             |       |         |
|                                                                     |                             |       |         |
|                                                                     |                             |       |         |
|                                                                     |                             |       |         |
|                                                                     |                             |       |         |

τ Ω Sélectionnez le dossier « Music ».

|                   |          | 0 | 96% 🛔 | 15:42 |
|-------------------|----------|---|-------|-------|
| Stockage téléphon | <b>1</b> | Ê | Q,    | ŧ     |
| Alarms            |          |   |       |       |
| Android           |          |   |       |       |
|                   |          |   |       |       |
| Download          |          |   |       |       |
| Movies            |          |   |       |       |
| Music Music       |          |   |       |       |
| P Natifications   |          |   |       | _     |
|                   |          |   |       |       |

Copiez vos MP3 en sélectionnant l'icône « Coller » en haut à droite de l'application.

|                         |                |             | 6 | 91% | 16:11 |
|-------------------------|----------------|-------------|---|-----|-------|
| Stockage téléphon Music |                | <b>m</b> _+ | 圁 | Q,  | ŧ     |
|                         |                |             |   |     |       |
|                         | (Dossier vide) |             |   |     |       |
|                         |                |             |   |     |       |
|                         |                |             |   |     |       |
|                         |                |             |   |     |       |
|                         |                |             |   |     |       |
| $\leftrightarrow$       |                |             |   |     |       |

## Utilisation de vos MP3

Lorsque vos MP3 ont été copiés dans la tablette, utilisez l'application « **Musique** ». Pour la retrouver :

Ouvrez le menu des applications en sélectionnant sur l'icône représentant des carrés ou des ronds.

Note : Suivant les versions du système Android, cette icone est plus ou moins visible et peut être située à un autre endroit. Si vous ne l'apercevez pas, essayez de glisser votre doigt de l'extérieur de l'écran vers le centre pour faire apparaître de nouvelles pages.

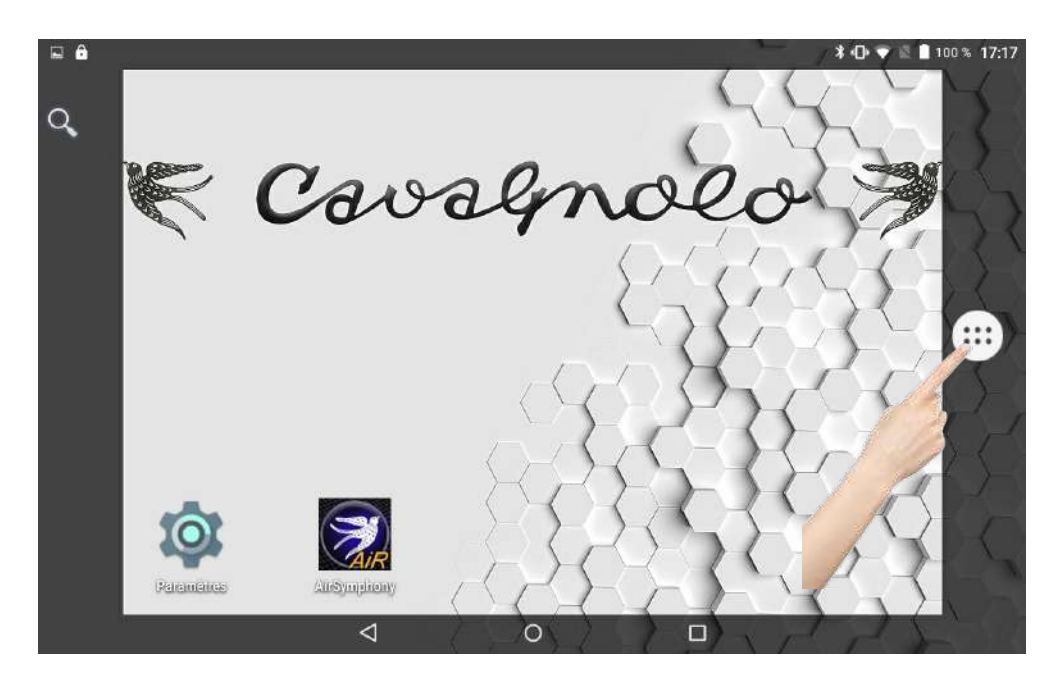

Sélectionnez « Musique » pour accéder au contenu situé sur la clé USB.

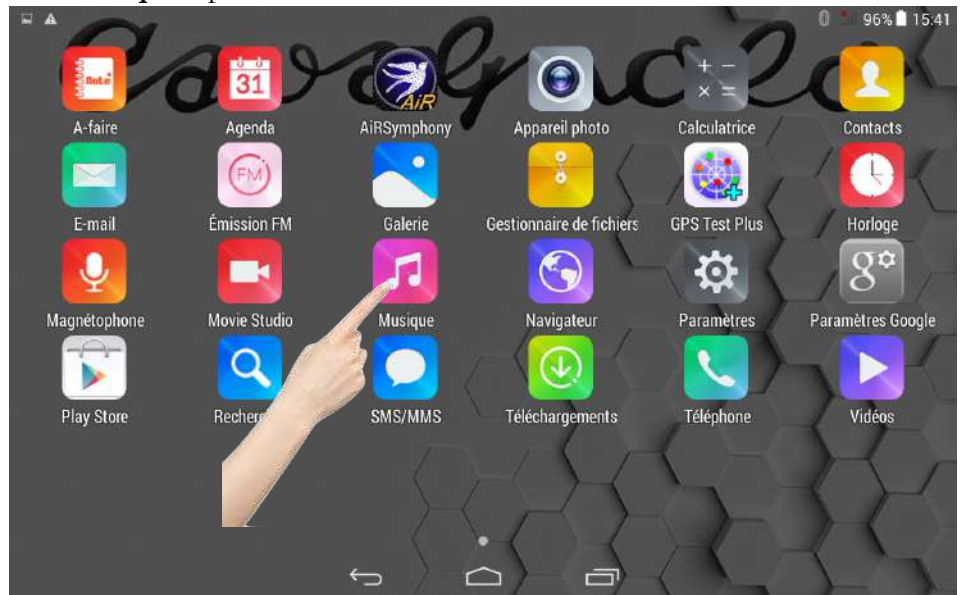

Note : Suivant votre version d'Android, l'icône « Musique » peut être différente. Par exemple :

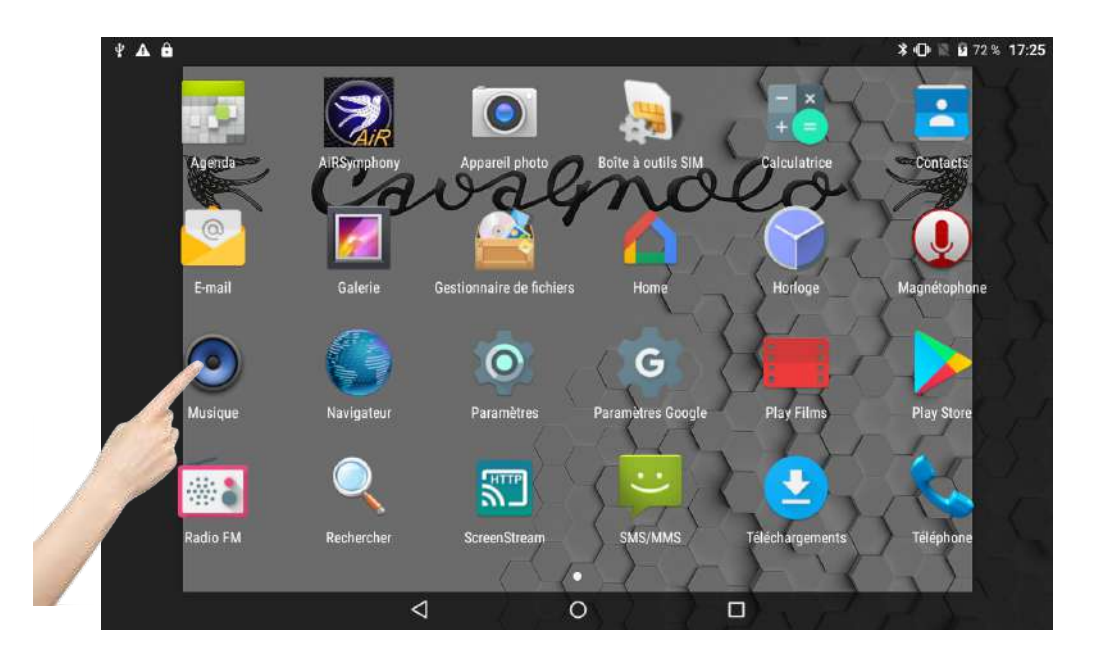

Une fois sélectionnée vous arriverez sur l'écran suivant, qui vous permettra de contrôler vos MP3.

| 🖬 🖞 🗛 🖨                             |                            |             |           | 💲 🕕 🗟 🖬 70       | % 17:27 |
|-------------------------------------|----------------------------|-------------|-----------|------------------|---------|
| Q<br>Artistes                       | <ul> <li>Albums</li> </ul> | ے<br>Titres | Playlists | ()<br>A l'écoute | :       |
| 001 Paso<br>Auteur                  |                            |             |           |                  | 5:57    |
| 002 Valses<br>Auteur                |                            |             |           |                  | 5:39    |
| 003 Chacha<br><sub>Auteur</sub>     |                            |             |           |                  | 5:45    |
| 004 Boleros<br>Auteur               |                            |             |           |                  | 7:43    |
| 01 Blues shuffle<br>Artiste inconnu |                            |             |           |                  | 1:46    |
| 02 Bolero<br>Artiste inconnu        |                            |             |           |                  | 1:13    |
| 03 Bossa<br>Artiste inconnu         |                            |             |           |                  | 1:29    |
|                                     | Ø                          | 0           |           |                  |         |

- Note : Pour utiliser vos MP3, n'oubliez pas de relier la sortie audio (mini jack) de votre tablette à votre système de sonorisation.
- Vous pourrez contrôler le volume de vos MP3 grâce aux boutons + et situé sur la tranche de votre tablette.
- Lorsque vous utilisez l'application Musique, prenez soin d'éteindre correctement l'application AiR Symphony avant. Si ce n'est pas le cas, Quittez l'application AiR Symphony puis relancez là lorsque vous souhaiterez utiliser l'arrangeur.

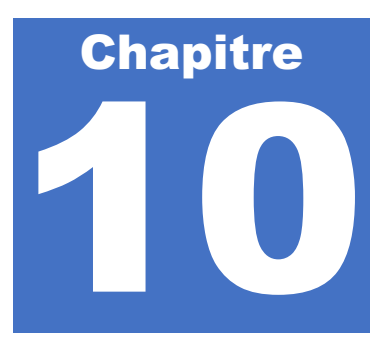

# Mise à jour de l'arrangeur

Lorsque des mises à jour seront disponibles pour AiR Symphony, vous pourrez les trouver et les télécharger sur notre site internet à l'adresse : cavagnolo.com

Si une mise à jour est nécessaire, il faut d'abord mettre l'arrangeur à jour, et l'application pour terminer. Respectez l'ordre indiqué dans cette notice : Mise à jour arrangeur – Mise à jour des styles et Mise à jour de l'application. Téléchargez le fichier Zip contenant les dossiers de styles et de mises à jour et faites l'extraction de ce dernier quelque part dans un dossier sur le disque dur de votre ordinateur.

## Utilisation de la mise à jour

# UTILISEZ IMPERATIVENENT UN PC SOUS WINDOWS pour réaliser la mise à jour.

- Ouvrez le dossier « Firmware » contenu dans le zip et vérifiez que le fichier ARRANGER.BIN y soit présent.
- Assurez-vous qu'AiR Symphony soit éteint.
- Débranchez tous les câbles de l'arrangeur (pédalier, pédale...), excepté l'alimentation.
- Retirez la carte SD présente dans l'arrangeur.
- Supprimez les 3 dossiers de votre carte SD (REG STYLES et USER). Votre carte SD est donc vierge. (Si vous avez créé des registrations personnelles, copiez le dossier « REG » sur le disque dur de votre PC avant de le supprimer.
- Copiez le fichier « ARRANGER.BIN » de votre PC sur la carte SD.
- Replacez la carte SD dans l'arrangeur.
- Mettez sous tension AiR Symphony puis attendez 1 minute 30 / 2 minutes.
- Éteignez AiR Symphony.
- La mise à jour est terminée. Remettez la carte SD dans votre ordinateur. Vous voyez alors un fichier «\_ARRANGER.BIN » et un dossier «REG ». Supprimez le fichier «\_ARRANGER.BIN » de la carte SD et conservez le dossier «REG ». Si vous aviez réalisé des registrations personnelles, remplacez ce dossier «REG » par le vôtre.
- Note : Ne réalisez une mise à jour que si vous avez le temps de la faire convenablement. De plus, si vous avez besoin d'assistance pour cela, privilégiez un jour où notre SAV sera joignable.
- Note 2 : Si vous utilisez un pédalier à 13 ou 6 pédales pour contrôler les fonctions d'AiR Symphony, il sera probablement nécessaire de le reconfigurer après la mise à jour. Même

si les fonctions affichées semblent les bonnes, nous vous conseillons de les re-sélectionner l'une après l'autre dans le menu déroulant et de les valider.

## Mise à jour des styles de l'arrangeur

Lorsque des mises à jour de styles seront disponibles pour AiR Symphony, vous pourrez les trouver et les télécharger sur notre site internet à l'adresse : cavagnolo.com

## Mise à jour des styles

# UTILISEZ IMPERATIVENENT UN PC SOUS WINDOWS pour réaliser la mise à jour.

- Téléchargez l'archive contenant la mise à jour des styles sur votre ordinateur. Deux dossiers sont nécessaires « Styles » et « User ».
- Fermez l'application AiR Symphony, et éteignez l'arrangeur.
- Retirez la carte SD présente dans AiR Symphony et introduisez là dans votre ordinateur.
- Copiez les dossiers « STYLES » et « USER » sur la carte SD de l'arrangeur.
- Vérifiez que la structure de votre carte SD est identique à cela et qu'elle contient bien 3 dossiers :

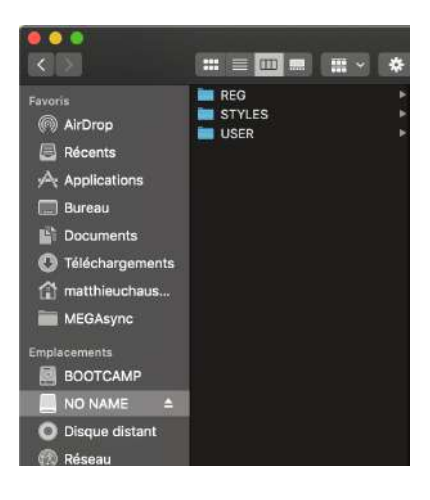

Si tout est correct, vous devez trouver 3 dossiers : « STYLES », « USER » et « REG »

- Assurez-vous qu'AiR Symphony soit éteint.
- Replacez la carte SD dans l'arrangeur.
- Mettez sous tension AiR Symphony.
- Éteignez la tablette puis rallumez là.

- Note : Ne réalisez une mise à jour que si vous avez le temps de la faire convenablement. De plus, si vous avez besoin d'assistance pour cela, privilégiez un jour ou notre SAV sera joignable.
- Note 2 : Il est préférable ensuite de tout redémarrer correctement après une mise à jour.
- Note 3 : Si vous utilisez une programmation avancée sur votre Digit AiR Pro ou Millenium pour appeler vos styles depuis une registration de votre accordéon, vérifiez que les numéros « P Ch » attribués aux styles correspondent toujours. Si ce n'est pas le cas, modifiez-les et sauvegarder chacune de vos registrations.
- Note 4 : Si vous avez créé des registrations personnelles, utilisez la copie du dossier « REG » que vous avez faite sur votre ordinateur. Remplacez le dossier « REG » fourni dans la mise à jour par le vôtre.

# Mise à jour de l'application AiR Symphony

Après avoir mis à jour l'arrangeur, passons à la mise à jour de l'application.

Si une mise à jour pour AiR Symphony est disponible, vous pourrez la retrouver sur notre site internet : cavagnolo.com

Procédez par étape. Suivez l'étape de transfert de l'application suivant votre cas, puis continuez avec l'étape d'installation de l'application.

- Téléchargez l'application AiR Symphony sur votre ordinateur Mac ou PC. Son extension est en .apk.
- Lorsque l'application est téléchargée, il faut la transférer dans la tablette livrée avec AiR Symphony. Pour cela, utilisez un câble USB adapté afin de relier la tablette à votre ordinateur.
- Lorsque la tablette est connectée, procédez comme il suit suivant si vous possédez un PC ou un Mac.

## Transfert de l'application avec un Mac

Lorsque la tablette est reliée à votre ordinateur, il vous faut télécharger une application « Android File Transfer » que vous trouverez sur internet.

L'application se présente sous cette forme :

|               | 💜 ZH960                    |                       |                                                                                                    |
|---------------|----------------------------|-----------------------|----------------------------------------------------------------------------------------------------|
| < >           |                            |                       |                                                                                                    |
| Nom           | 2                          | Dernière modification | Taille                                                                                                    |
| .flag         |                            | 08/04/2020 13:27      | 2 octets                                                                                                    |
| Alarms        |                            |                       |                                                                                                    |
| 🕨 🚞 Android   |                            |                       |                                                                                                    |
| E DCIM        |                            |                       |                                                                                                    |
| Download      |                            |                       | and the second second sec |
| Movies        |                            |                       |                                                                                                    |
| 🕨 🚞 Music     |                            |                       | 544 (See                                                                                                    |
| Notifications |                            |                       |                                                                                                    |
| Pictures      |                            | 144                   |                                                                                                    |
| Podcasts      |                            |                       |                                                                                                    |
| Recording     |                            |                       |                                                                                                    |
| Ringtones     |                            | -                     |                                                                                                    |
|               |                            |                       |                                                                                                    |
|               | 12 éléments, 12.60 Go disp | onibles               |                                                                                                    |

Il suffit de glisser l'application AiR Symphony dans le dossier « Download ».

Voici l'exemple lorsque l'application est glissée dans le dossier « Download ».

| $\langle \rangle$      |                                           |          |
|------------------------|-------------------------------------------|----------|
| Nom                    | <ul> <li>Dernière modification</li> </ul> | Taille   |
| flag                   | 08/04/2020 13:27                          | 2 octets |
| Alarms                 |                                           |          |
| Android                |                                           |          |
| E DCIM                 |                                           |          |
| 🔻 🛅 Download           |                                           |          |
| 실 AirSymphony_1_9g.apk | 09/04/2020 13:16                          | 11.3 Mo  |
| Movies                 | (mm)                                      |          |
| Music                  |                                           |          |
| Notifications          | **                                        |          |
| Pictures               | -                                         |          |
| Podcasts               | -                                         |          |
| Recording              |                                           |          |
| Ringtones              |                                           | 7        |
|                        |                                           |          |
|                        |                                           |          |
|                        |                                           |          |
|                        |                                           |          |
|                        |                                           |          |

Note : Si le dossier **Download** contient une application AiR Symphony plus ancienne, vous pouvez en profiter pour la supprimer.

### Transfert de l'application avec un PC

Lorsque la tablette est reliée à votre ordinateur, il vous faut ouvrir « Ordinateur » pour afficher votre tablette qui sera reconnue comme un disque externe.

Votre tablette est détectée avec un identifiant type « ZH960 » ou autre.

Cliquez sur « Ouvrir l'appareil mobile pour afficher les fichiers »

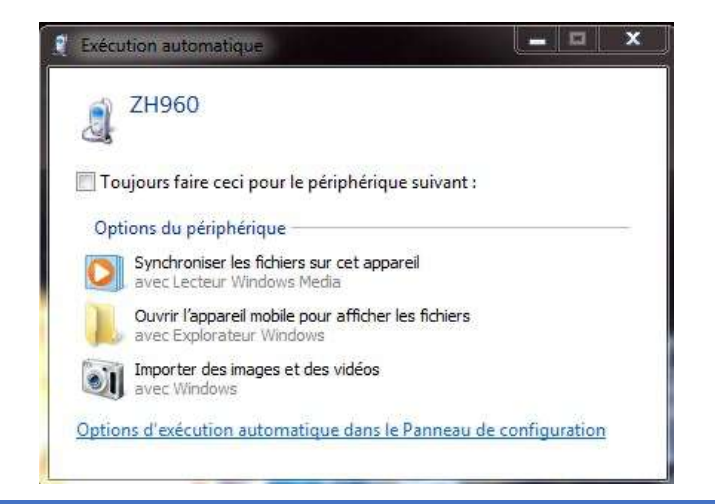

Cliquez sur « Stockage téléphone »

| 🔾 🗸 🗸 🕨 Ordinateur 🕨                                                                                                    | ZH960 >                                          | • 4 |
|----------------------------------------------------------------------------------------------------|--------------------------------------------------|-----|
| Organiser 🔻                                                                                                    |                                                  |     |
| <ul> <li>Favoris</li> <li>Bureau</li> <li>Dropbox (Mac)</li> <li>Emplacements récei</li> <li>iCloud (Mac)</li> <li>Téléchargements</li> <li>Bibliothèques</li> <li>Documents</li> </ul> | Stockage téléphone<br>12,4 Go libres sur 12,8 Go |     |

## Cliquez sur « Download »

| Alarms<br>Dossier de fichiers    | Android<br>Dossier de fichiers                                                                                                    |
|----------------------------------|----------------------------------------------------------------------------------------------------|
| Dossier de fichiers              | Dossier de fichiers                                                                                                    |
|                                  | The second second second                                                                                                    |
| DCIM                             | Download                                                                                                    |
| Dossier de fichiers              | Dossier de fichiers                                                                                                    |
| Movies                           | Music                                                                                                    |
| Dossier de fichiers              | Dossier de fichiers                                                                                                    |
| Notifications                    | Pictures                                                                                                    |
| Dossier de fichiers              | Dossier de fichiers                                                                                                    |
|                                  |                                                                                                    |
| Podcasts                         | Recording                                                                                                    |
| Dossier de fichiers              | Dossier de fichiers                                                                                                    |
| Discussion                       | ,flag                                                                                                    |
| Ringtones<br>Dossier de fichiers | Fichier FLAG                                                                                                    |
|                                  | DCIM<br>Dossier de fichiers<br>Movies<br>Dossier de fichiers<br>Notifications<br>Dossier de fichiers<br>Podcasts<br>Dossier de fichiers<br>Ringtones<br>Dossier de fichiers |

Faites ensuite une copie de l'application AiR Symphony dans le dossier Download.

## Installation de l'application AiR Symphony

- Désinstallez l'application AiR Symphony actuelle.

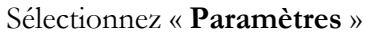

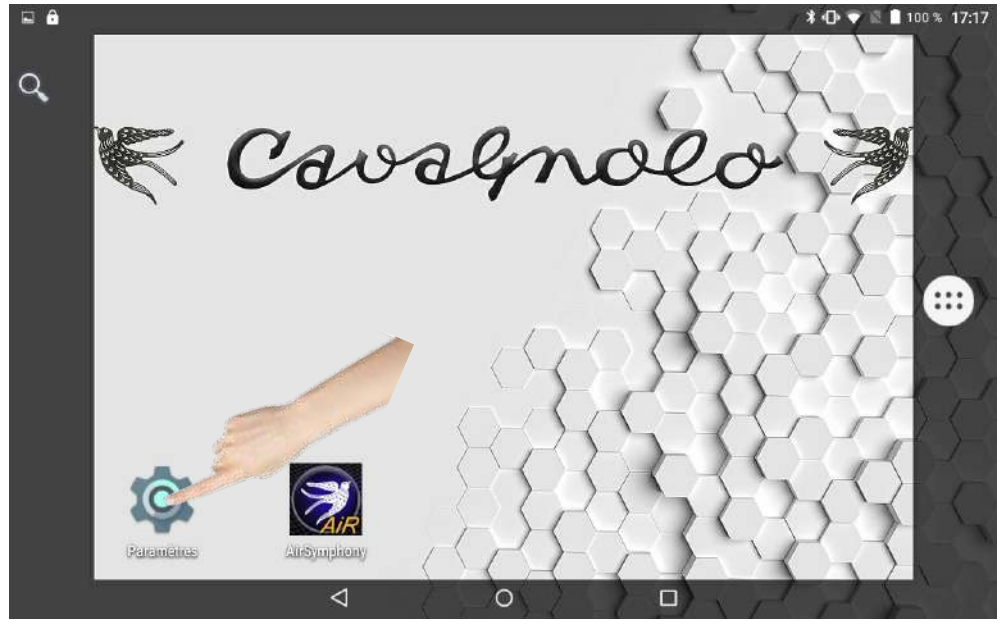

## Sélectionnez « Applications ».

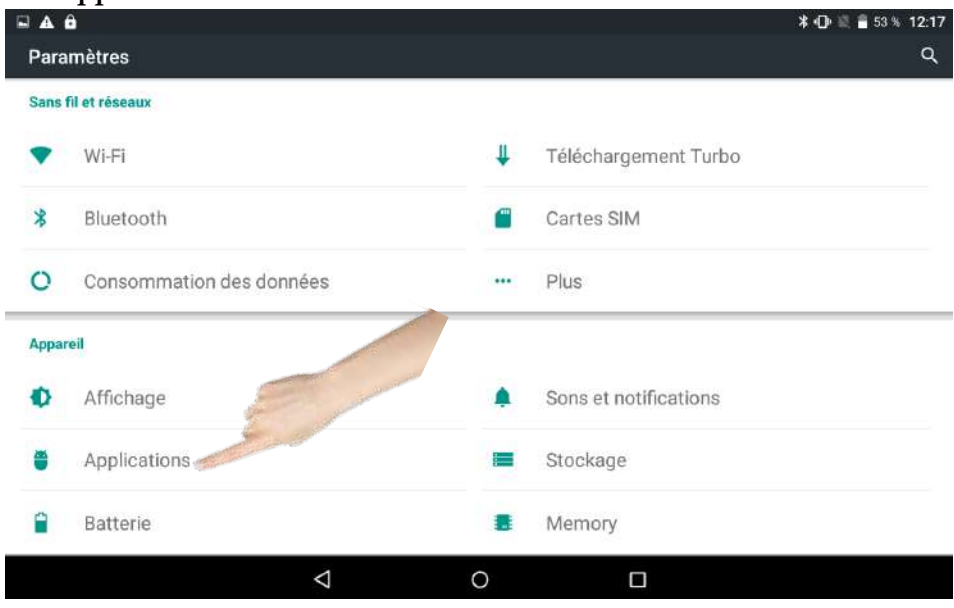

## Sélectionnez « AiR Symphony ».

| 🖬 ¥ 🗛    | <b>A</b>                            | 🔰 🕕 🗟 70 % 17:43 |
|----------|-------------------------------------|------------------|
| ÷        | Applications                        | ۹ :              |
| 152      | Agenda<br>1,32 Mo                   |                  |
|          | Agent commentaires Market<br>300 Ko |                  |
| <b></b>  | Aide accès au package<br>48,00 Ko   |                  |
| <b>R</b> | AiRSymphony<br>44,12 Mo             |                  |
| \$       | Android S tem WebView<br>29,19 Mo   |                  |
|          | Android W. stant                    |                  |
| C        | Appeler<br>2,23 Mo                  |                  |
| 1        | Atci_service                        |                  |
|          |                                     |                  |

## Sélectionnez « Désinstaller ».

| A A                              | 🖇 🕕 📓 🛔 53 % 12:1 |
|----------------------------------|-------------------|
| ← Informations sur l'application | ۹                 |
| AiRSymphony<br>version 1.0       |                   |
| FORCER L'ARRÊT                   | DÉSINSTALLER      |
| Afficher notifications           |                   |
| STOCKAGE                         |                   |
| Total                            | 44,12 Mo          |
| Application                      | 42,48 Mo          |
| Données                          | 1,63 Mo           |
| EFFACER LES                      | L ÉES             |
|                                  |                   |
| CACHE                            |                   |
| Cache                            | 0.00 o            |
| additioner.                      |                   |
| <u>م</u> 0                       |                   |

## Validez avec « **OK** »

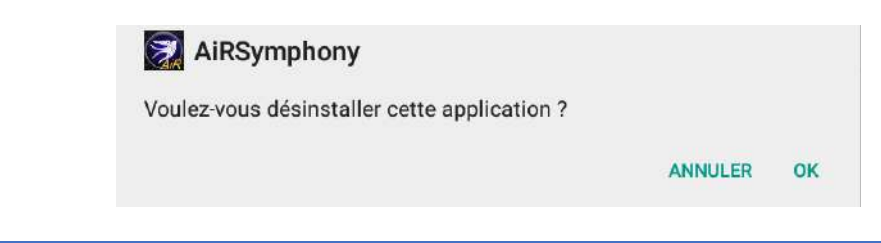

- Redémarrez completement la tablette en appuyant plusieurs secondes sur le bouton de mise sous tension et sélectionner « Eteindre ».
- Rallumez ensuite la tablette.
- Installez la nouvelle application :

Ouvrez le menu des applications en sélectionnant sur l'icône représentant des carrés ou des ronds.

Note : Suivant les versions du système Android, cette icone est plus ou moins visible et peut être située à un autre endroit. Si vous ne l'apercevez pas, essayez de glisser votre doigt de l'extérieur de l'écran vers le centre pour faire apparaître de nouvelles pages.

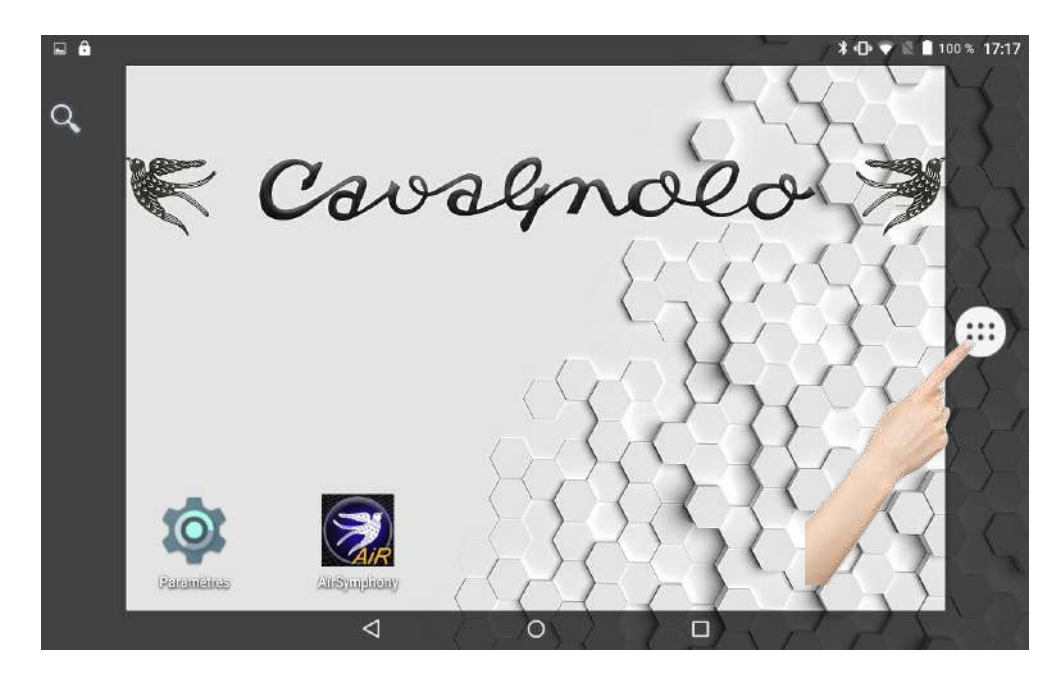

Sélectionnez « Gestionnaire de Fichiers ».

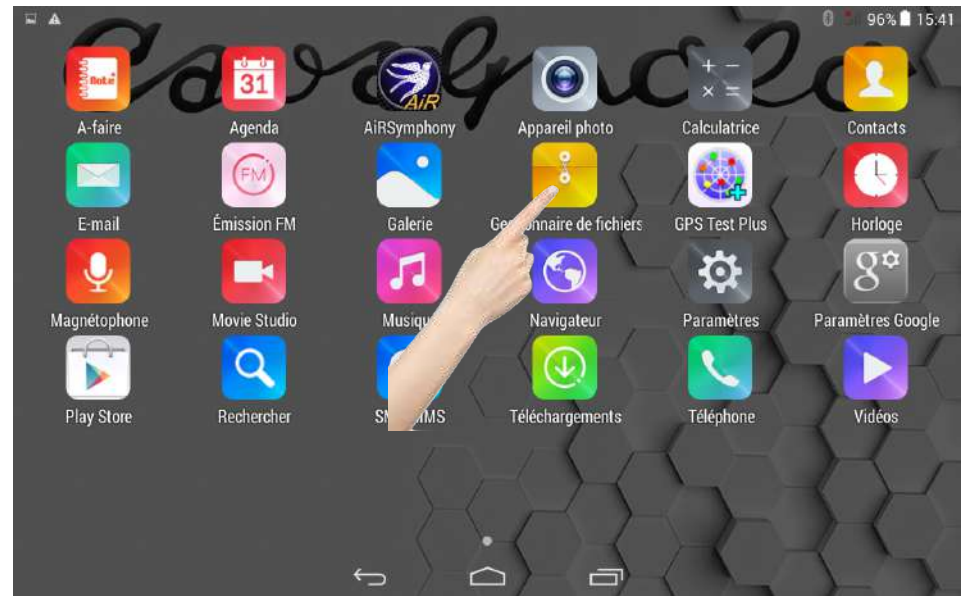

## Sélectionnez « Stockage Téléphone »

|                                                                      | _                  | _ | _ | ¥⊕≌≌ss×12.24<br>Ìì, Q, I |
|----------------------------------------------------------------------|--------------------|---|---|--------------------------|
| Stockage téléphone<br>Espace libre 11.69 GB<br>Espace total 12.37 GB |                    |   |   |                          |
|                                                                      |                    |   |   |                          |
|                                                                      | $\bigtriangledown$ | 0 |   |                          |

## Sélectionnez le dossier « Download »

|                                          | ¥ 🕑 🗄 🖬 57 % 12:24 |
|------------------------------------------|--------------------|
| Stockage téléphone                       | 🛤 Q :              |
| Carros                                   |                    |
| Caracteria Android                       |                    |
| <b>c</b> 1cd80e62eb92c70446e54ebf44cb05f |                    |
| <b>Е</b> СІМ                             |                    |
| Download                                 |                    |
| impf                                     |                    |
| Movies                                   |                    |
|                                          |                    |

# Sélectionnez l'application « **AiR Symphony** »

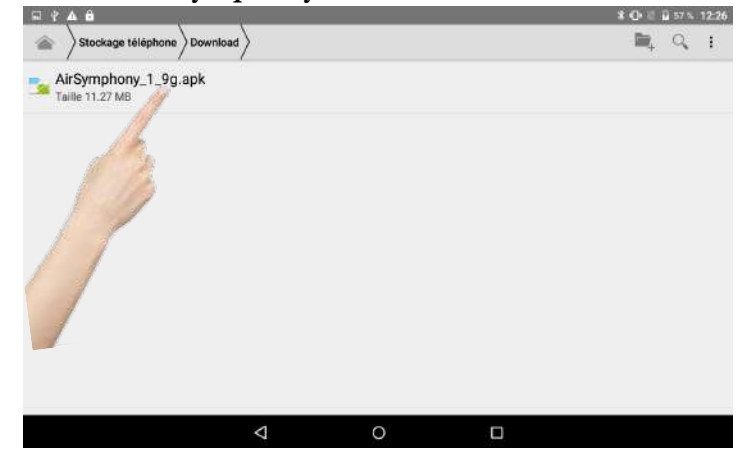

## Sélectionnez l'application « Suivant»

| 1   | 2 🔺 🔒                                                                             | ¥ O ⊜ 🛱 57 % 12:26 |
|-----|-----------------------------------------------------------------------------------|--------------------|
| 8   | AiRSymphony                                                                       |                    |
| Vol | alez-vous installer cette application ? Elle pourra :                             |                    |
| co  | NFIDENTIALITÉ                                                                     |                    |
| ø   | prendre des photos et enregistrer des vidéos                                      |                    |
| Ļ   | enregistrer des fichiers audio                                                    |                    |
| ۲   | position approximative (réseau)                                                   |                    |
| ψ   | modifier ou supprimer le contenu de la carte SD<br>voir le contenu de la carte SD |                    |
| AD  | CÊS À L'APPAREIL                                                                  |                    |
| †1  | afficher les connexions réseau<br>bénéficier d'un accès complet                   |                    |
| *   | accédar aux naramètras Rivetovth                                                  | SUIVANT            |
|     | 0 0                                                                               |                    |

Note : Suivant les versions du système Android, cette étape peut légèrement changer. Sélectionnez dans ce cas suivant ou « Install ». Chose importante, ne choisissiez pas « Install <u>SD</u> », mais « Install » uniquement si le cas se présente.

Sélectionnez « Installer »

| - Fr           | wegistrement capiture écrem                                                       |
|----------------|-----------------------------------------------------------------------------------|
| Vou            | ulez-vous installer cette application ? Elle pourra :                             |
| Ø              | prendre des photos et enregistrer des vidéos                                      |
| Ļ              | enregistrer des fichiers audio                                                    |
| ۲              | position approximative (réseau)                                                   |
| ψ              | modifier ou supprimer le contenu de la carte SD<br>voir le contenu de la carte SD |
| ACC            | CÊS À L'APPAREIL                                                                  |
| † <sub>4</sub> | afficher les connexions réseau<br>bénéficier d'un accès complet au réseau         |
| *              | accéder aux paramètres Blue<br>associer à des appareils B                         |
|                | ANNULER INSTALLER                                                                 |
|                | < 0 □                                                                             |

Validez en choisissant « OK »

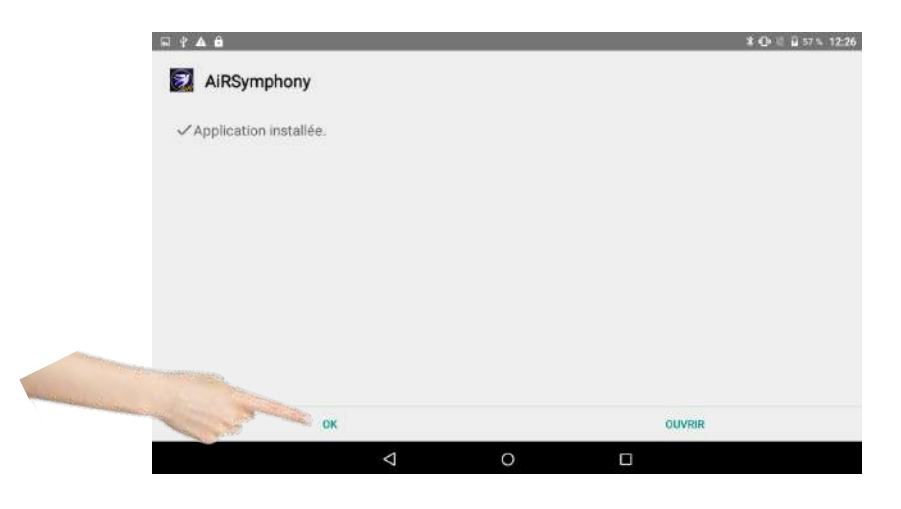

- Fermez cette fenêtre.
- De retour sur le bureau de la tablette, il faut maintenant replacer l'icône de démarrage d'AiR Symphony de manière à y accéder facilement.

Ouvrez le menu des applications en sélectionnant sur l'icône représentant des carrés ou des ronds.

Note : Suivant les versions du système Android, cette icone est plus ou moins visible et peut être située à un autre endroit. Si vous ne l'apercevez pas, essayez de glisser votre doigt de l'extérieur de l'écran vers le centre pour faire apparaître de nouvelles pages.

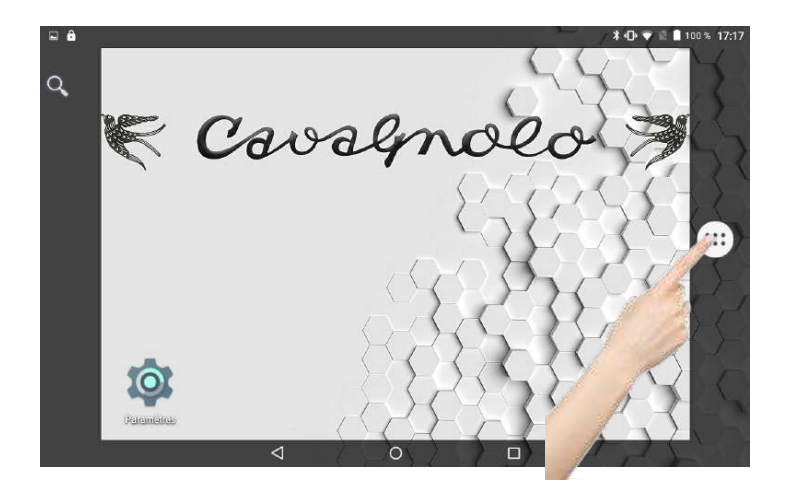

Laissez votre doigt appuyé <u>sans le relâcher</u> 2 ou 3 secondes sur l'icône « AiR Symphony », puis glissez le à côté de l'icône paramètres par exemple.

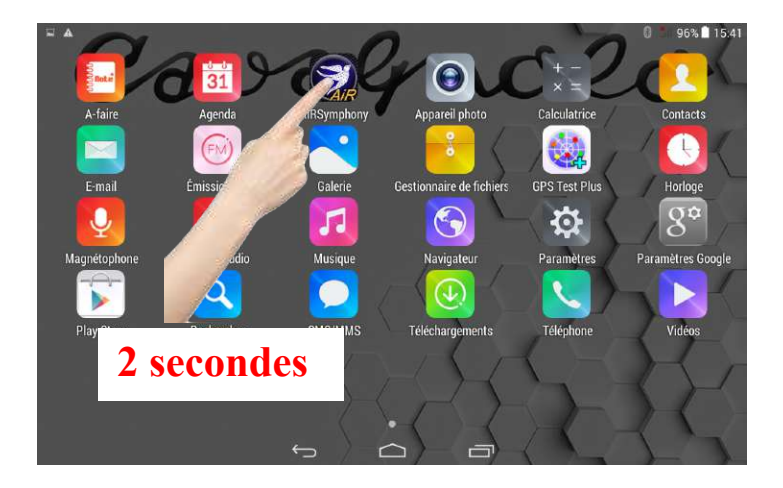

- A présent lancez l'application « AiR Symphony ».

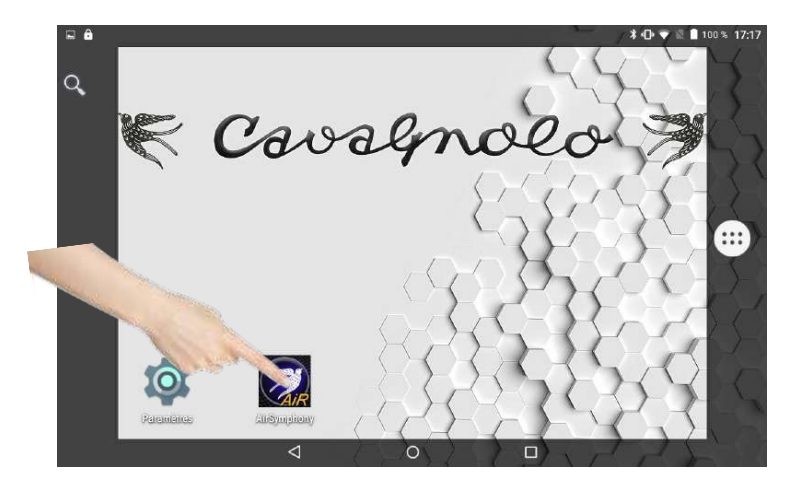

- Sélectionnez « Yes » ou « Oui » ou « Allow » suivant la version du système Android de la tablette.

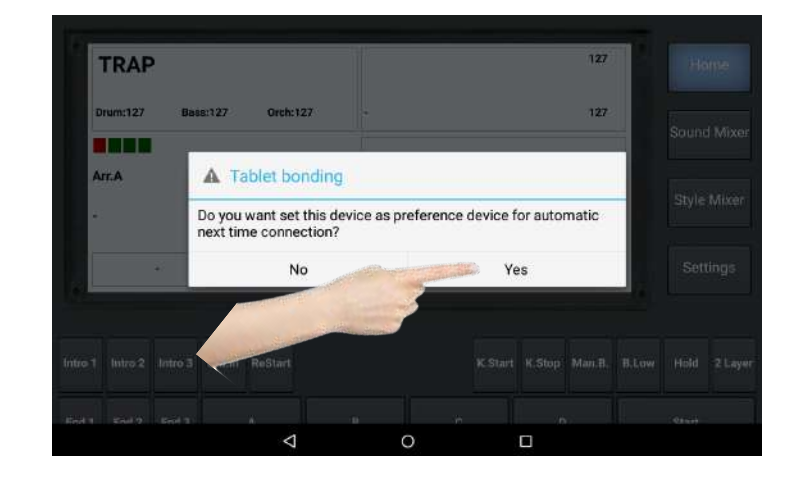

- Laissez la synchronisation se dérouler environ 1 minute. Lorsqu'elle est terminée, sélectionnez « Settings »

| PASODOBLE 1                            | MIDNIGHT SAX                                                                                                    | 127 Home           |
|----------------------------------------|----------------------------------------------------------------------------------------------------|--------------------|
| Drum:127 Bass:127 Orch:127             | Strings Ensemble1                                                                                                    | 127                |
| Arr.A Split: C5                        | Registration:                                                                                                    | Sound Mixer        |
| - BPM:125                              | - Octa                                                                                                    | /e + Style Mixer   |
| MUSETTE FR NYLON GTR                   | BANDONEON SUPER BR                                                                                                    | ASS Settings       |
| Intro 1 Intro 2 Intro 3 Cnt.in ReStart |                                                                                                    | B.Low Hold 2 Layer |
| End 1 End 2 End 3 A I                  |                                                                                                    | Start              |
|                                        | and the second second s | -                  |

- Sélectionnez « ARR. Settings »

| ARR. Settings | Arranger Settings - Upda<br>Smart KeyStart/Stop<br>Arranger Voice Link<br>En. Arranger Voice Edit | e Auto Fill<br>Bass to Cł              | nord               |
|---------------|---------------------------------------------------------------------------------------------------|----------------------------------------|--------------------|
| Equalit       | Stored Data                                                                                       | Auto Exit I<br>En. Pedal               | Venu 🗾<br>Volume 📰 |
| FootSwitch    | vare Version:                                                                                     | 3.1 - [127] Software                   | Update             |
| Log           | rsion:<br>Device add:                                                                             | 1.3D - 21/09/2019<br>BB:A0:50:0C:83:6E |                    |
| Write         |                                                                                                   |                                        | Close              |

- Cochez la case « Use Stored Data » afin qu'elle devienne bleue.

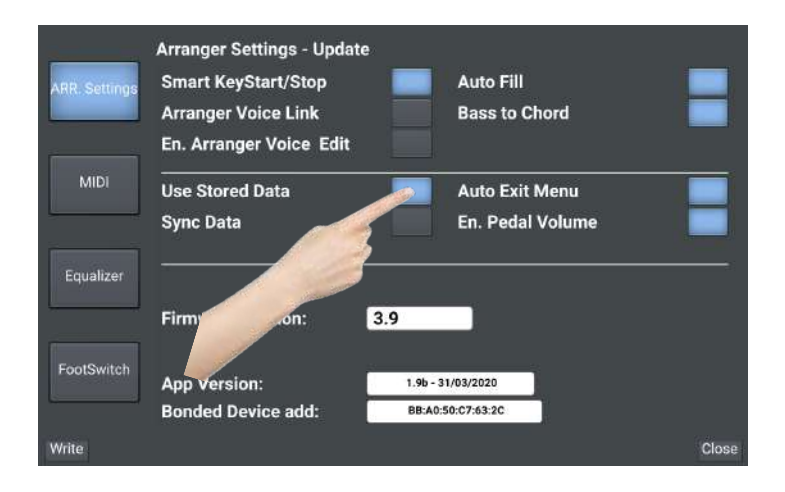

- Sélectionnez ensuite « **Write** » pour sauvegarder ce choix. Après avoir appuyé sur « **Write** », une fenêtre s'ouvrira pour vous confirmer que l'opération a été bien effectuée. Validez alors en appuyant sur « **OK** ».

| ARR. Settings | Arranger Settings - Update<br>Smart KeyStart/Stop<br>Arranger Voice Link<br>En. Arranger Voice Edit | Auto Fill<br>Bass to Chord         |       |
|---------------|----------------------------------------------------------------------------------------------------|------------------------------------|-------|
| MIDI          | Use Stored Data<br>Sync Data                                                                        | Auto Exit Menu<br>En. Pedal Volume |       |
| FootSwitch    | Firmware Ver                                                                                        | 1.96 - 31/03/2020                  |       |
| Write         | eed Device add:                                                                                     | BB:A0:50:C7:63:2C                  | Close |

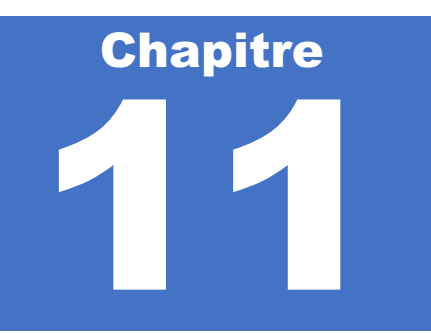

# Dépannage

Si vous rencontrez des problèmes d'utilisation, voici les choses à vérifier.

| Symptômes                                                                                                    | Solutions                                                                                                    |
|----------------------------------------------------------------------------------------------------|----------------------------------------------------------------------------------------------------|
| J'ai démarré l'application AiR Symphony,<br>mais l'application reste bloquée sur<br>« Connecting Device » et n'achève pas son<br>démarrage. | Vous n'avez probablement pas laissé le temps<br>suffisant au module Bluetooth d'Air<br>Symphony pour son démarrage. Fermez<br>l'application, puis redémarrez là.<br>Si le problème persiste, éteignez l'arrangeur,<br><b>redémarrez votre tablette</b> . Allumez<br>l'arrangeur, puis votre tablette. Relancez<br>l'application AiR Symphony.<br>Réinitialisez l'application en vous reportant à<br>la page 96. |
| J'ai démarré l'application AiR Symphony,<br>mais l'application reste bloquée sur « Device<br>not found » et n'achève pas son démarrage.     | Assurez-vous que le Bluetooth de votre<br>tablette n'ait pas été désactivé.<br>Une fois vérifié, quittez l'application.<br>Éteignez l'arrangeur. Attendez 10 secondes.<br>Rallumez l'arrangeur. Attendez 10 secondes.<br>Redémarrez l'application.<br>Réinitialisez l'application en vous reportant à<br>la page 96.                                                                                            |
| L'application AiR Symphony démarre mais<br>l'écran d'accueil me semble vide                                                                 | Sélectionnez un style.<br>Si le problème persiste, éteignez l'arrangeur,<br>éteignez votre tablette. Allumez l'arrangeur,<br>puis votre tablette. Relancez l'application AiR<br>Symphony.<br>Réinitialisez l'application en vous reportant à<br>la page 96.                                                                                                    |
| L'application AiR Symphony démarre, mais<br>lorsque je souhaite atteindre un son, il apparait<br>« No items found ».                        | Allez dans le menu « Settings » puis<br>sélectionnez « Sync Data ».<br>Si le problème persiste allez dans le menu<br>« Settings », désélectionnez « Use Stored<br>Data ». Redémarre la tablette et relancez<br>l'application AiR Symphony. Laissez<br>l'application resynchroniser le contenu de la<br>carte. Vous pouvez ensuite retourner dans                                                                |

|                                                                                                    | « Settings » pour réactiver « Use Stored<br>Data ».<br>Réinitialisez l'application en vous reportant à<br>la page 96.                                                                                                    |
|----------------------------------------------------------------------------------------------------|----------------------------------------------------------------------------------------------------|
| L'application Air Symphony démarre, mais les<br>accords de mon accordéon ne sont pas<br>reconnus.                         | Vérifier que l'arrangeur soit bien relié avec un<br>cordon MIDI à votre accordéon ou clavier.<br>Quittez l'application AiR Symphony.<br>Éteignez l'arrangeur. Attendez 10 secondes.<br>Rallumez l'arrangeur. Attendez 10 secondes.<br>Redémarrez l'application. Si le problème<br>persiste, recommencez cette étape.<br>Vérifiez ensuite dans le menu « Settings » puis<br>« MIDI » que la configuration des canaux<br>MIDI n'ait pas été modifiée.<br>Si le problème persiste :<br>Redémarrez la tablette.<br>Débranchez l'arrangeur. Attendez 10<br>secondes.<br>Redémarrez la tablette puis l'application. |
| L'application démarre, mais ensuite<br>l'arrangeur est figé.                                                              | Vous avez probablement démarré votre<br>application avec la tablette trop éloignée de<br>l'arrangeur.<br>Quittez l'application AiR Symphony.<br>Éteignez l'arrangeur. Attendez 10 secondes.<br>Rallumez l'arrangeur. Attendez 10 secondes.<br>Redémarrez l'application. Si le problème<br>persiste :<br>Quittez l'application AiR Symphony. Puis<br>redémarrez votre tablette.<br>Débranchez l'arrangeur. Attendez 10<br>secondes. Rallumez l'arrangeur. Attendez 10<br>secondes.<br>Redémarrez la tablette puis l'application.                                                                               |
| J'ai un Digit AiR Pro ou Millenium et je<br>n'arrive pas à programmer une sonorité en<br>appel direct sur ma registration | Allez dans le me nu « Settings » puis dans le<br>menu « MIDI ».<br>Vérifiez que le « P CH Filter » n'est pas activé<br>sur la partir « Right », cela vous empêcherait<br>l'appel d'un son.<br>Vérifiez également que la partie « Right » soit<br>bien paramétrée en Channel 1, et que<br>l'instrument midi ouvert sur votre Digit AiR<br>soit également canal MIDI 1                                                                                                    |
| J'ai un Digit AiR Pro ou Millenium et je<br>n'arrive pas à programmer un style en appel<br>direct sur ma registration     | Vérifiez que la partie « Style » est bien sur le<br>Channel 10, cela vous empêcherait l'appel<br>d'un style.<br>Vérifiez également que vous avez activé le<br>Channel 10 Tx ON dans la partir<br>« Parametres » de la registration de votre Digit<br>AiR.                                                                                                    |

# Réinitialiser l'application – Resynchroniser le contenu de l'arrangeur.

Si vous rencontrez des problèmes, nous vous conseillons de réinitialiser l'application AiR Symphony. Cette méthode est également obligatoire lorsque vous ajoutez des nouveaux styles sur la carte SD de l'arrangeur.

Sélectionnez l'icône « Paramètres »

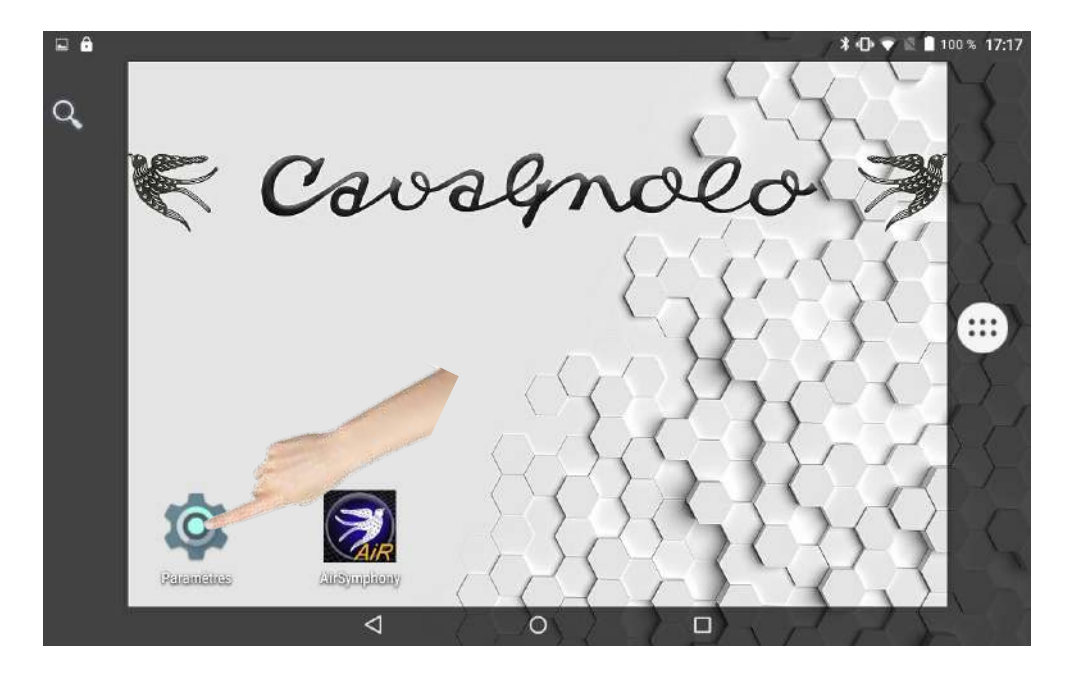

Sélectionnez « Applications »

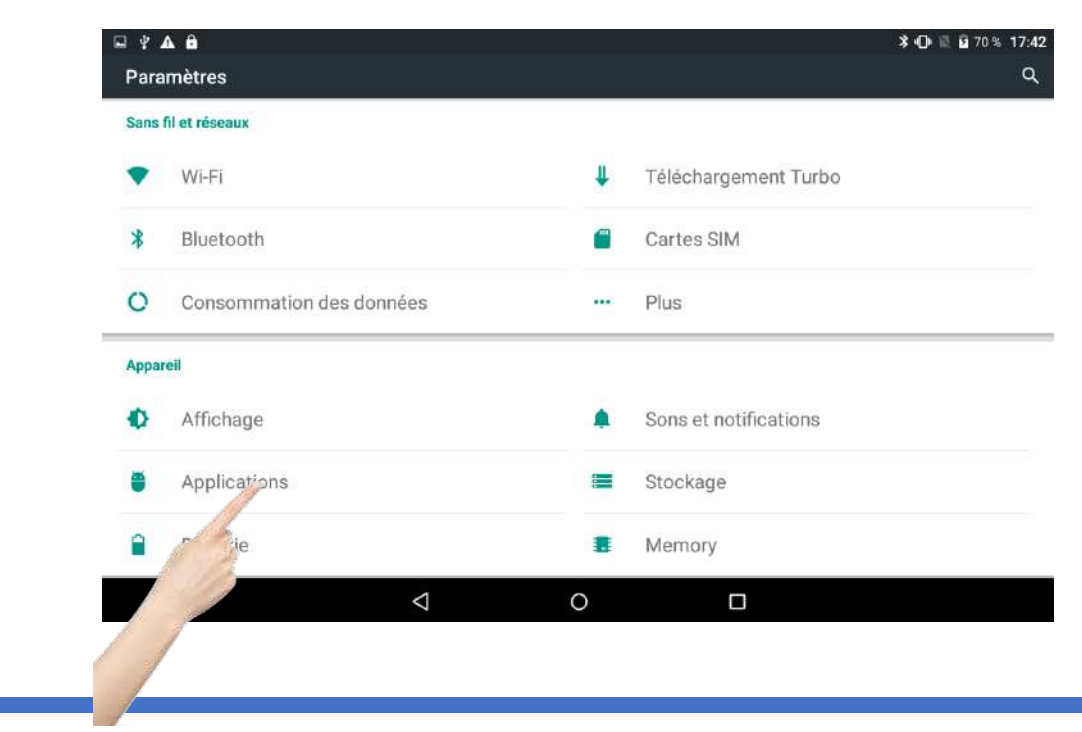

## Sélectionnez « AiR Symphony »

| ₩ ¥ | A Ô                               |                    |   | ≱ 🕩 🗟 🖥 70% 17:43 |
|-----|-----------------------------------|--------------------|---|-------------------|
| ÷   | Applications                      |                    |   | ۹ :               |
| -5  | Agenda<br>1,32 Mo                 |                    |   |                   |
| è   | Agent commentaires Ma<br>300 Ko   | rket               |   |                   |
| è   | Aide accès au package<br>48,00 Ko |                    |   |                   |
| S   | AiRSymphony                       |                    |   |                   |
| ۶   | ndroid System WebView             | N                  |   |                   |
| 7   | Android Work Assistant            |                    |   |                   |
| 1   | Appeler<br>2,23 Mo                |                    |   |                   |
| 2   | Atci_service                      |                    |   |                   |
|     |                                   | $\bigtriangledown$ | 0 |                   |

## Sélectionnez « Effacer les données »

| AiRSymphony<br>version 1.0 |              |
|----------------------------|--------------|
| FORCER L'ARRÊT             | DÉSINSTALLER |
| Afficher notifications     |              |
| TOCKAGE                    |              |
| Total                      | 44,12 Mo     |
| Application                | 42,48 Mo     |
| Données                    | 1,63 Mo      |
| EFFACER LES                | DONNÉES      |
| ACHE                       |              |
| Cache                      | 0,00 o       |

Validez votre choix si cela est demandé puis quittez cette fenêtre.

Éteignez la tablette puis redémarrez là.

Démarrez ensuite l'application AiR Symphony puis validez les choix « Allow » ou « Oui » ou « Yes » proposés, suivant votre version Android.

L'arrangeur va alors synchroniser le contenu de la carte SD.

Allez dans le menu « Settings » lorsque la synchronisation est terminée

| DREAMING               |               | MIDNIGHT SAX    | <b>(</b> 0      | Home        |
|------------------------|---------------|-----------------|-----------------|-------------|
| Drum:127 Bass:         | 27 Orch:127   | <u>-</u>        | 127             |             |
| Arr A Split: G4        |               | Registration: - |                 |             |
| -                      | BPM: 120      |                 | - Octave<br>0 + | Style Mixer |
| ELECTRIC               | JAZZ GTR      | FLUGELHORN      |                 | Settings    |
|                        |               |                 |                 | <u></u>     |
| ro 1 Intro 2 Intro 3 C | nt.In ReStart |                 | K.Start K.Sto   | Hold 2 Laye |
| d 1 End 2 End 3        | A             | вС              | D               | Start       |

Sélectionnez ensuite « ARR. Settings »

|  | ARR. Settings<br>MIDI | Arranger Settings - Update<br>Smart KeyStart/Stop<br>Arranger Voice Link<br>En. Arranger Voice Edit | ,                      | Auto Fill<br>Bass to Chord        | =     |
|--|-----------------------|----------------------------------------------------------------------------------------------------|------------------------|-----------------------------------|-------|
|  |                       | Use Stored Data                                                                                     |                        | Auto Exit Menu<br>En Pedal Volume |       |
|  | Equalizer             |                                                                                                    |                        |                                   |       |
|  | Frank inte            | Firmware Version:                                                                                   | 3.9                    |                                   |       |
|  | FootSwitch            | App Version:<br>Bonded Device add:                                                                  | 1.9b - 31/<br>BB:A0:50 | /03/2020<br>0:C7:63:2C            |       |
|  | Write                 |                                                                                                    |                        |                                   | Close |

Sélectionnez « Use Stored Data » de manière à ce que la case soit bleue (1).

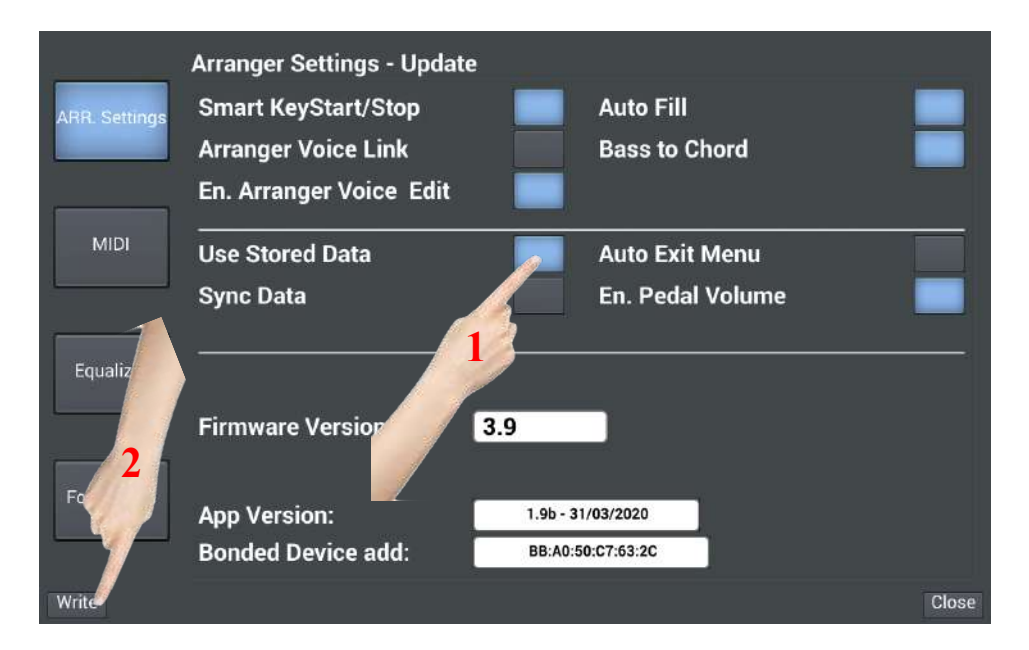

Lorsque Use Stored data est allumé en bleu, appuyez sur « Write » (2) puis confirmez avec « OK ».

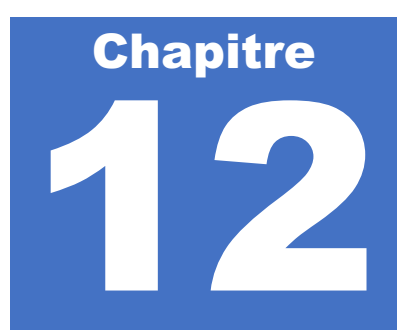

## Site Cavagnolo

Rendez-vous régulièrement sur notre site cavagnolo.com pour découvrir nos nouveautés et rendez-vous.

N'oubliez pas de vous inscrire à notre Newsletter pour recevoir dans votre boite mail toutes l'actualité de la marque Cavagnolo.

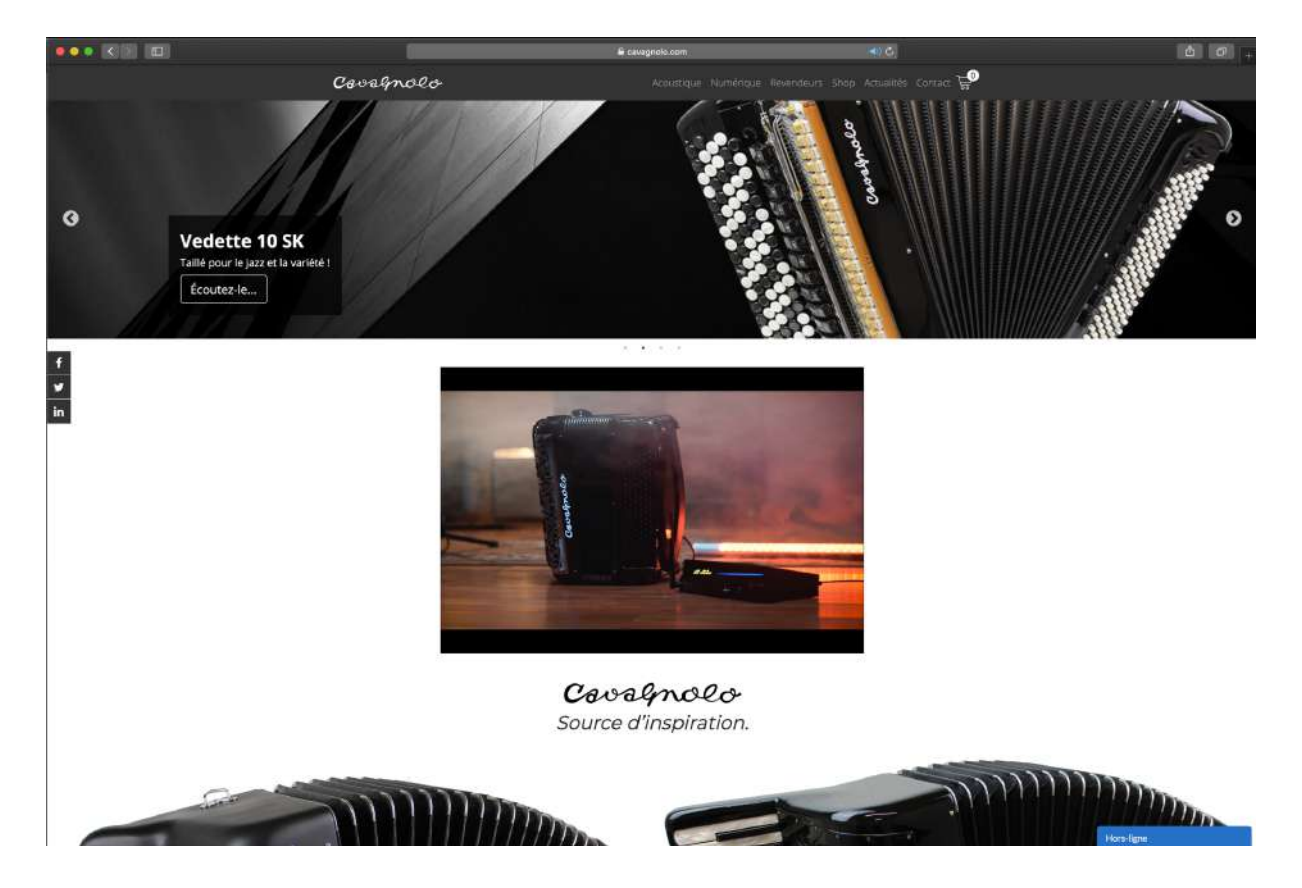

# Forum Digit AiR

Inscrivez-vous sur le forum du Digit AiR à l'adresse : digitair.cavagnolo.com

Vous y trouverez une section consacrée à AiR Symphony.

Vous pourrez alors poser vos questions et participer à la communauté des utilisateurs de votre arrangeur.

| ••• |                                                                                                    | Non sécurisé — digitair.cavagnolo.com | đ                                                            |                                     |
|-----|----------------------------------------------------------------------------------------------------|---------------------------------------|--------------------------------------------------------------|-------------------------------------|
|     |                                                                                                    |                                       |                                                              |                                     |
|     | Q. Partagez: f 🔰 🗃 🗞                                                                                                    |                                       |                                                              | Bienvenue Admin 🕴                   |
|     | Cavagnolo Digit AiR<br>Forum dentraide et de partage autour du Digit Air<br>Accueil Calendrier FAQ Rechercher Membres Groupes P | rofil Messageria Déconnexion (Admin)  | Digit AiR                                                    |                                     |
| 8   | 🚸 Veir les nouveaux messages depuis votre dernière visite 🛛 🕾 Veir ses messages 🔅 Vei                                           | r les messages sans réponses          |                                                              | S Marquer tous les forums comme lus |
|     | Digit AiR cérie                                                                                                    |                                       | • •                                                          | •                                   |
|     | Digit AIR                                                                                                    | 0                                     | 0                                                            |                                     |
|     | Modérateurs: simont, LOUGUIT                                                                                                    |                                       |                                                              |                                     |
|     | Digit AiR Pro                                                                                                    | л                                     | 6 CREER DES BANQUE<br>Sam 11 Mai 2019 - 1529<br>LOUGUIT -→   |                                     |
|     | Digit AIR Millenium                                                                                                    | 10                                    | 47 Remplacer les bo<br>Lun 15 Juli 2019 - 17:57<br>LudoMusic |                                     |
|     | Applications                                                                                                    |                                       | • •                                                          | •                                   |